# 由淺入深地介紹在 Boutir 開設網舖及管理的過程

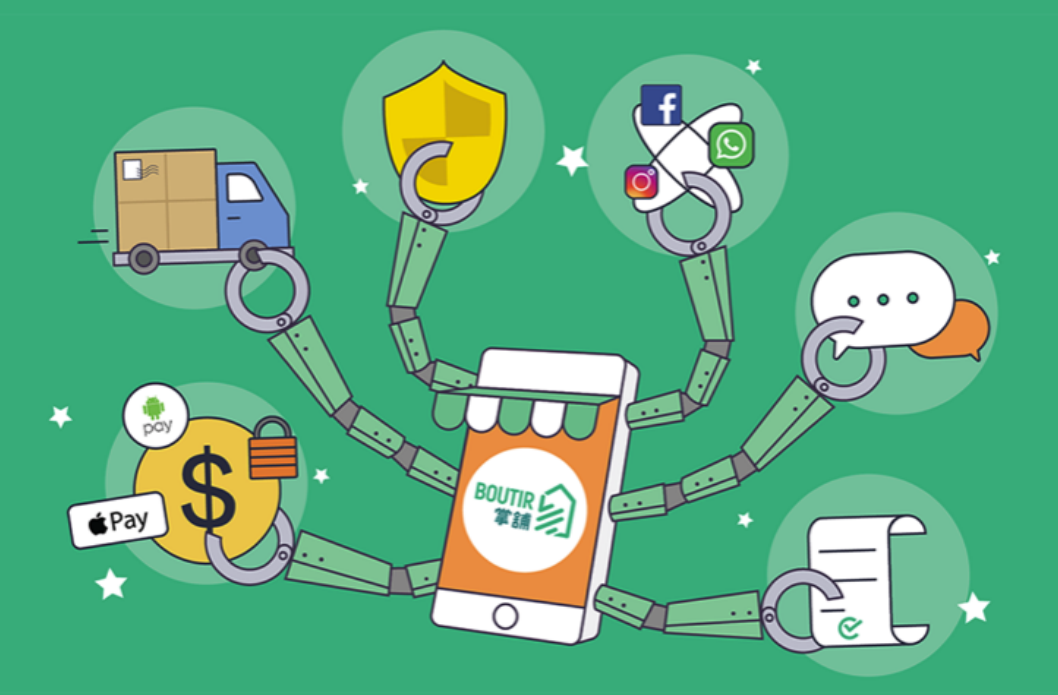

# Boutir 掌舖 開設與管理

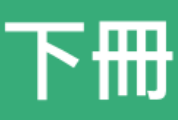

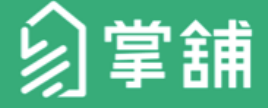

(可直接按下標題進入相關頁面)

### B. 宣傳及推廣(只適用於付費計劃商戶)

- I. 如何在社交媒體分享網舖 / 商品連結
- II. <u>如何顯示已售出商品數量</u>
- Ⅲ. 如何設定優惠代碼
  - 優惠代碼詳情
- Ⅳ. <u>如何上載宣傳橫額</u>
- V. <u>如何匯出訂單至 Excel</u>
  - <u>如何以 Excel 打開 CSV File</u>
- VI. <u>如何得到.store 域名</u>
- VII. 網上宣傳活動
  - 全單折扣購物優惠
  - 運費減免
  - 首次購買優惠
  - <u>免費禮品活動</u>
  - 商品折扣優惠

VIII. 數碼廣告自助功能 – Facebook 廣告

- <u>設定 Facebook 廣告帳戶</u>
- 如何設立廣告
- 透過「進階設定」建立擴大受眾動態廣告
  - <u>設置廣告名稱及描述</u>
  - 設置目標顧客
  - <u>已經營了網舖一段時間</u>
  - <u>網舖剛新開張不久</u>
  - <u>設置廣告預算及開始時間</u>
  - o <u>確認刊登廣告</u>
- 透過「進階設定」建立再行銷動態廣告
  - <u>設置曾瀏覽或添加到購物車的時</u>
     間
  - 設置廣告預算及開始時間
  - o <u>確認刊登廣告</u>
- 透過「簡易設定」建立廣告
- 如何儲存草稿
- 如何複製廣告
- 如何編輯廣告
- IX. 數碼廣告自助功能 Google 廣告
  - 如何在購物分頁免費刊登商品資料

### X. 資金系統

- 如何增值及查看帳戶狀況
- 如何使用資金
- 如何退還剩餘資金

(可直接按下標題進入相關頁面)

C. 分析工具(只適用於付費計劃商戶)

- I. Facebook 分析工具
  - 如何設定 Facebook Business
     Manager ID
  - <u>如何設定 Facebook 像素及加到掌舖網</u> <u>舖</u>
  - <u>如何確認 Facebook 像素已設定妥當</u>
  - <u>如何設定 Facebook Business 擴充功</u> <u>能</u>
- II. Google Analytics 分析工具
  - <u>如何設定 Google Analytics 4</u>
  - <u>如何升級至 Google Analytics 4</u>
  - 如何連結 Google Analytics 4 至 Boutir 網舖
- Ⅲ. 智能行銷助手
  - 智能行銷助手
  - <u>總銷售額</u>
  - 未結賬的購物車數量
  - <u>訪客人數及最熱門商品</u>
  - <u>訪客來源</u>

(可直接按下標題進入相關頁面)

### D. 會員管理

(只適用於商務計劃、商務PLUS計劃商戶)

- I. <u>顧客於網舖成為會員</u>
- II. <u>邀請過往顧客成為會員</u>
- Ⅲ. <u>聯絡會員</u>
- IV. <u>匯入會員</u>
- V. <u>匯出會員</u>
- VI. <u>設定會員分級</u>
- VII. <u>設定分級會員商品價錢</u>
- VIII. <u>會員專區</u>

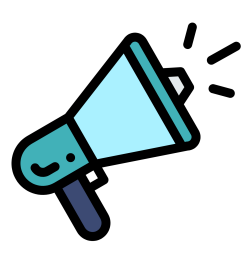

# **B.** 宣傳及推廣 (只限於付費計劃商戶)

# 如何在社交媒體分享網舖連結

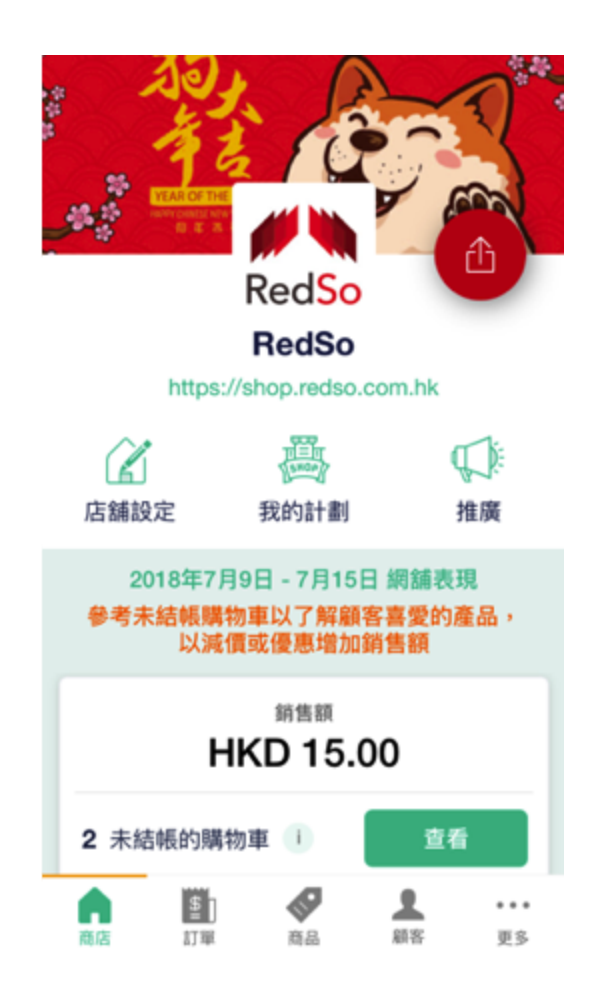

- 1. 在應用程式主頁按分享按鈕
- 2. 選擇分享的渠道,如 Facebook、訊息、電郵、Facebook
   Messenger、WhatsApp、WeChat 等等

(適用於所有計劃商戶)

# 如何在社交媒體分享商品連結

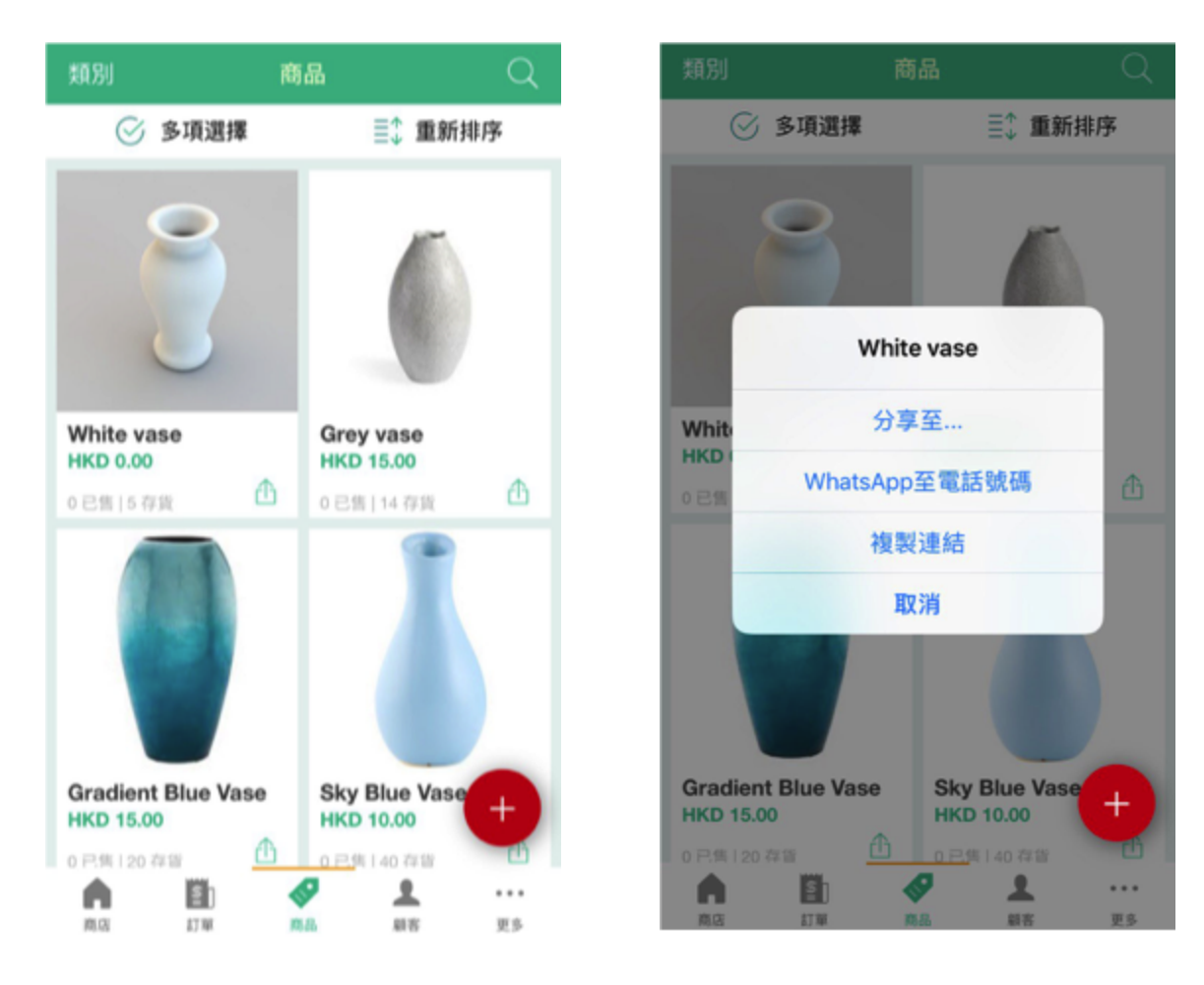

- 1. 在商品頁面選擇想分享的商品
- 2. 按右下角的按鈕, 按「分享至…」
- 3. 選擇分享方式如 Facebook、訊息、電郵、Facebook
   Messenger、WhatsApp、WeChat 等等
- 4. 如選擇「WhatsApp 分享商品」,則需輸入顧客電話號碼

(適用於所有計劃商戶)

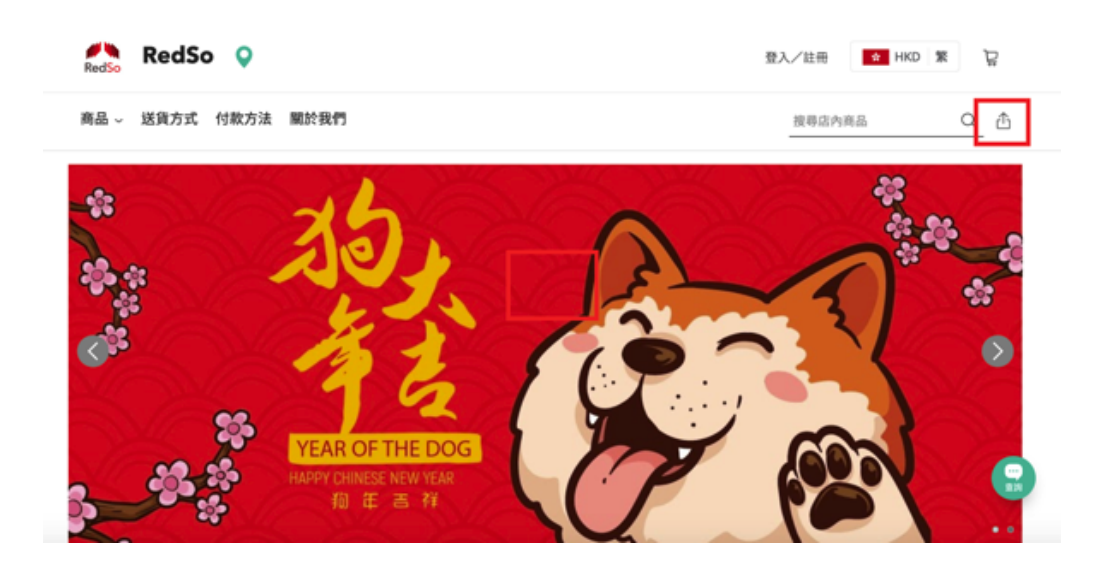

你亦可於網頁版網舖中分享網舖連結:

- 1. 按搜索旁的分享按鈕
- 2. 選擇不同社交渠道分享網舖

| RedSo Q             | g 常 DXH S 用拉 大臣                                                         |
|---------------------|-------------------------------------------------------------------------|
| 商品 - 送貨方式 付款方法 關於我們 | 渡尋店內商品 Q ①                                                              |
| < 返回商品列表            | Red arrow with border on black<br>HKD 0.00<br>BLA<br>- 1 + MBR: 5<br>MR |
|                     | 付款、送貨及退貨<br>Red arrow with border on black                              |

你亦可於網舖中分享商品連結:

- 1. 按價錢旁的分享按鈕
- 2. 選擇不同社交渠道分享商品

(適用於所有計劃商戶)

# 如何顯示已售出商品數量

### (只適用於付費計劃商戶)

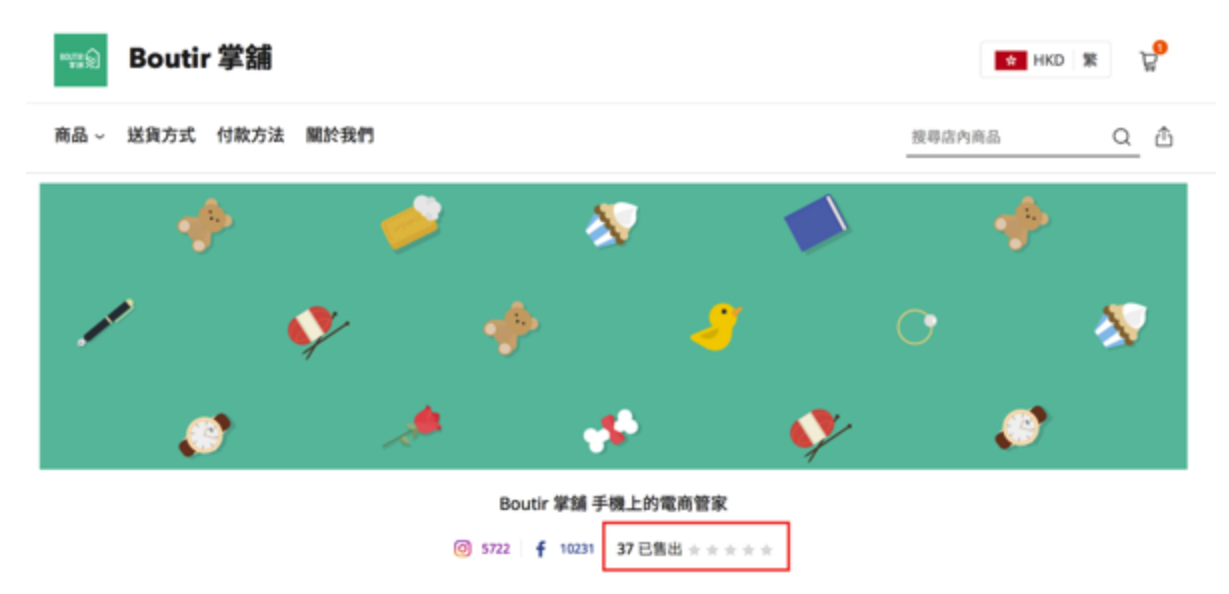

- 1. 網舖曾銷售超過三十件商品, 已售出商品數量將顯示於首頁
- 顯示已售出商品數量能增加你的網舖公信力

影片教學:<u>https://youtu.be/QumhvrDuFxA</u>

### 如何設定優惠代碼

### (只適用於付費計劃商戶)

| ÷                   | 新增優惠券     | 新增         |
|---------------------|-----------|------------|
| 可用的優惠券<br>(30個配額可用) |           | $\bigcirc$ |
| 自訂優惠券代<br>字或數字)     | 碼 (最多六位英文 | 優惠券        |
| 優惠類型                |           | 請選擇        |
| 有效期由                |           | 請選擇        |
| 有效期至                |           | 請選擇        |
| 最低購買額               | H         | IKD 0      |
| 使用條件                |           | 沒有 >       |

### 使用手機版後台管理

- 1. 進入推廣後按店內推廣活動, 然後在促銷代碼按「新增」
- 2. 啟動「可用的優惠券」及自訂優惠券代碼
- 3. 選擇優惠類型是訂單優惠(折扣)/現金券(減價)
- 輸入有效期、最低購買額及使用條件。如需無限使用優惠券,請
   啟動按鈕,否則優惠券只能被使用一次。

- 請關掉已過有效日期的優惠券, 否則仍會被視為系統限額。 影片教學:https://youtu.be/B0ms7UJ8qd0

### 使用網頁版後台管理

(只適用於商務計劃、商務PLUS計劃商戶)

| LOGO | ing | 商品 | 訂單 (新版本) | 訂單     | 顧客  | 推廣 | 店舗設定 |     |      |                 |    |            |
|------|-----|----|----------|--------|-----|----|------|-----|------|-----------------|----|------------|
|      |     |    | 宣傳活動     | 優惠代碼   |     | 1  |      |     |      |                 |    |            |
|      |     |    | 總數 0 生效  | 1<br>2 | -   |    | 生效   | 已失效 | ]    |                 | 新增 | <b>←</b> ③ |
|      |     |    |          | 佣      | 惠代碼 |    |      | 詳情  | 有效日期 | 建立日期 / 最<br>後編輯 | 数量 |            |

- 1. 按下「推廣」
- 2. 按下「優惠代碼」
- 你可在此頁看到「生效」和「已失效」的優惠代碼詳情,例如有效 日期、建立日期、數量等等;如需建立新的優惠代碼,請按「新 增」

| <b>新增優惠代碼</b><br>設置優惠代碼的條件才能享受優惠 |
|----------------------------------|
| 優惠代碼                             |
| e.g. SUMMERSALES                 |
| 大寫字母和/或數字最多12個字符                 |
| 購買要求                             |
| ● 不設最低消費金額                       |
| ○ 有                              |
| 最低消費金額 HKD 0                     |

- 4. 輸入優惠代碼, 最多12個字符, 包括大寫字母和/或數字
- 5. 設定購買要求, 如有最低消費金額, 請選「有」並輸入金額 6.

| ✓ 現金券<br>近扣% | } |
|--------------|---|
| НКр          |   |

「「古」の「あ」

### 7. 選擇優惠金額, 可以現金劵或折扣(%)形式提供優惠

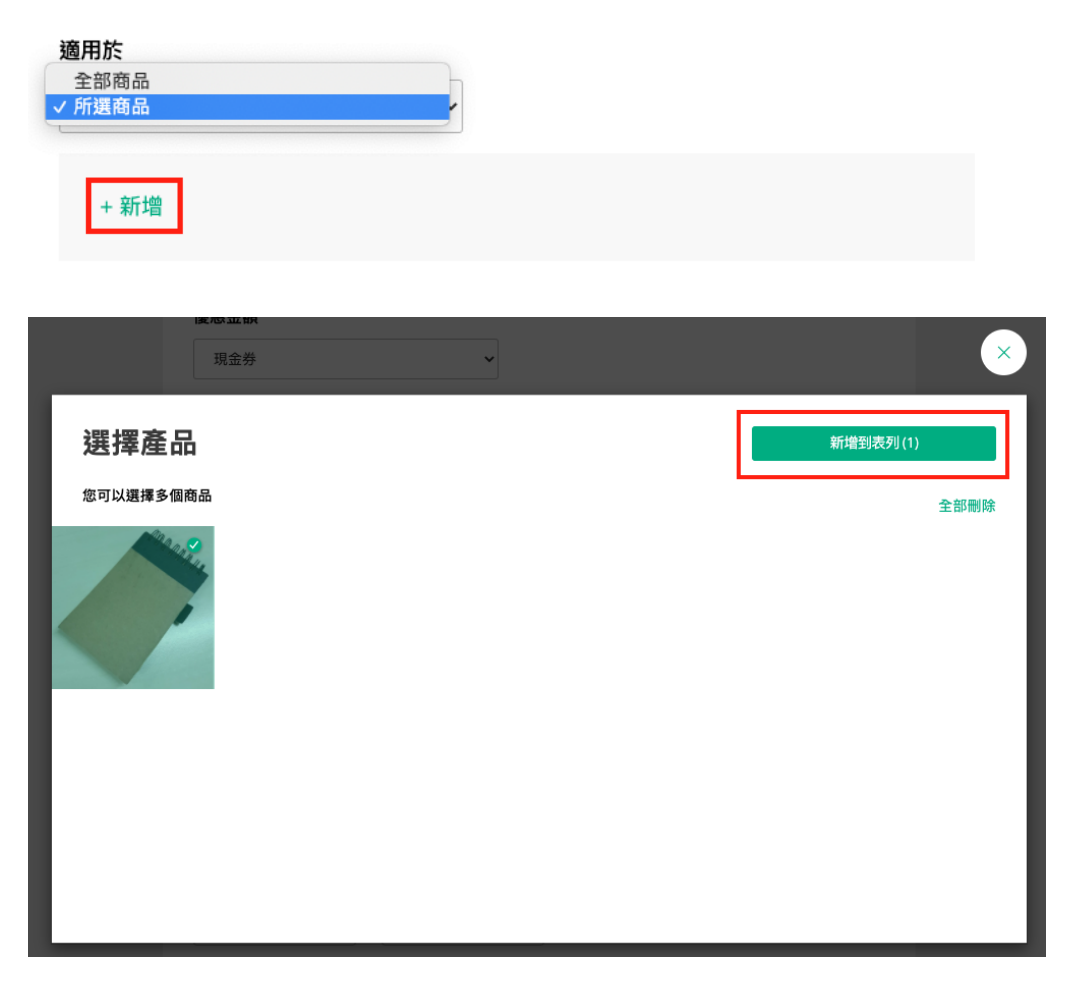

 設定優惠代碼適用於那款商品,如只提供優惠予特定商品,請選 「所選商品」,然後按「+新增」;選擇了相關商品後,請按「新增到 表列」

### 推廣限制

| 開始日期 |   | 開始時間       |   |
|------|---|------------|---|
|      | Ħ | e.g. 00:00 | 0 |
|      |   |            |   |
| 結束日期 |   | 時間結束       |   |

每個優惠代碼可以使用多少次?

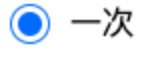

🔵 無限

### 9. 設定推廣限制, 包括優惠代碼有效日期和使用次數

### 設置有效的付款方式

付款方式

- 全部
- 現金或銀行轉帳支付的訂單
- 🔿 PayPal
- O PayMe
- 🔘 以 轉數快 付款訂單

預覽

10. 設定優惠代碼只適用於那款付款方式,完成後按「預覽」

| 預覽                                                                          |  |  |  |  |  |  |  |  |  |
|-----------------------------------------------------------------------------|--|--|--|--|--|--|--|--|--|
| 類型<br>優惠代碼                                                                  |  |  |  |  |  |  |  |  |  |
| 優惠代碼<br>ABCDEFG                                                             |  |  |  |  |  |  |  |  |  |
| <b>購買要求</b><br>不設最低消費金額                                                     |  |  |  |  |  |  |  |  |  |
| <b>優惠金額 (%)</b><br>10 % off                                                 |  |  |  |  |  |  |  |  |  |
| <b>適用於</b><br>已選取 1 商品                                                      |  |  |  |  |  |  |  |  |  |
| <b>推廣限制</b><br>開始日期: 08/10/2020 開始時間: 16:00<br>結束日期: 08/10/2020 時間結束: 23:59 |  |  |  |  |  |  |  |  |  |
| 總使用限制 一次                                                                    |  |  |  |  |  |  |  |  |  |
| <b>有效的付款方式</b><br>全部                                                        |  |  |  |  |  |  |  |  |  |
| 變更詳情                                                                        |  |  |  |  |  |  |  |  |  |
| 建立                                                                          |  |  |  |  |  |  |  |  |  |

# 11. 檢查優惠代碼設定,如需更改請按「變更詳情」;如設定無誤請 按「建立」即可

優惠代碼詳情

(只適用於付費計劃商戶)

| 20188-(1230.4.2018)   2L | (使惠马                                                   | E: 30.4.2008 | 全店優惠 (至30.4.2018 | )        |  |
|--------------------------|--------------------------------------------------------|--------------|------------------|----------|--|
| SAL                      |                                                        |              | HKD 0.00 ①<br>数章 |          |  |
| 2<br>Little<br>Lens      | BUY \$300 2% OFF<br>GET 2 RES300001                    | 優惠券代碼<br>two | жя               |          |  |
|                          | BUY \$700 3% OFF<br>GET 3% OFF                         | little       | 详情               | 付款、送貨及退貨 |  |
|                          | BUY \$1400 4% OFF<br>GET 4% DFF<br>Rills1400 (#196 (#1 | lens         |                  |          |  |
|                          | BUY \$2000 5 %OFF                                      | 2vip         | AT A             | ዩ評語 (0)  |  |
|                          | GEI 3 ##53000#55#<br>(*其後可享有一年5%會員折<br>每次交易需滿\$300)    | 扣便惠,         | 並未有評語            |          |  |
|                          | *結賬時,選擇付款方法後,輸入優                                       | 惠券代碼便可!      |                  |          |  |

你可自訂優惠代碼(建議設定4-6位英文字或數字), 可參考以上例 子。

- 入門計劃支援同時使用1個優惠代碼
- 商務計劃支援同時使用30個優惠代碼。
- 商務PLUS計劃支援同時使用100個優惠代碼。

你可為你的優惠代碼加上不同主題,例如 Fb100k,意思即代表 Facebook有十萬追隨者。又可以把優惠代碼設定成為你的網舖名稱 ,例如 Boutir,讓顧客更易牢記你的網舖。

想刺激節日消費,你可以把名稱設定成節日,如 Easter。把優惠代碼 名稱轉化成有意思的主題,可以大大提高網舖的宣傳作用。

### 如何上載宣傳橫額

### (只適用於付費計劃商戶)

| └ ← 店舗設定<br>https://boutimarketing.boutir.com |          |  |  |  |  |  |  |
|-----------------------------------------------|----------|--|--|--|--|--|--|
| 預覽我的商舗 >                                      |          |  |  |  |  |  |  |
| 更改商舖商標                                        | BUTR S   |  |  |  |  |  |  |
| 更改封面                                          |          |  |  |  |  |  |  |
|                                               | 更改封面     |  |  |  |  |  |  |
|                                               | 從相機      |  |  |  |  |  |  |
|                                               | 從相簿      |  |  |  |  |  |  |
| Во                                            | ıtir提供封面 |  |  |  |  |  |  |
|                                               | 取消       |  |  |  |  |  |  |

### 使用手機版後台管理

- 1. 進入店舗設定及按「更改封面」
- 2. 從相機/相簿/掌舖Boutir 提供封面上載你的網舖封面
  - 網舖橫額的建議尺寸為:2160 x 864
  - 除了 JPG 和 PNG 檔,現在商戶設定宣傳橫額時,亦可上載 GIF 檔案(支援 Animated GIF / GIF 動畫格式)
  - 請注意:系統尚未支援編輯 GIF 檔案功能,請商戶上載檔 案前先調整尺寸

| 問舗資料    | 網舖資料                                                |                                                     |
|---------|-----------------------------------------------------|-----------------------------------------------------|
| 土交專頁    | 商舗名稱                                                |                                                     |
| 帰製化設定 ∨ | 商標<br>(相片應為100(間) x<br>100(高) 的 JPG 或 PNG<br>檔案)    | 1999 上载                                             |
|         | 商舗封面<br>(相片應為 2160(間) x<br>864(高)的 JPG 或 PNG<br>檔案) | 例如:<br>https://yourstore.boutir.com                 |
|         |                                                     | 有問題?<br>● 1000 - 例如:<br>https://yourstore.boutir.co |
|         |                                                     | 例如:<br>全度10% 例如:<br>https://yourstore.boutir.co     |
|         | 商舗描述                                                | 掌舖工作坊 現場優惠計劃,只限現場訂購                                 |

### 使用網頁版後台管理

- 1. 進入店舗設定及更改網舗橫額
- 2. 從相簿/掌舖Boutir 提供封面上載你的網舖封面
- 商務計劃商戶最多可設2張宣傳橫額
- 商務PLUS 商務最多可設 5 張宣傳橫額
- 3. 你亦可為每張橫額加入獨特的超連結(URL) (只適用於商務計劃及商務PLUS商戶) 影片教學:<u>https://youtu.be/lc4VmkQCC-g</u>

網頁版後台: boutir.com/user\_cms

### 如何匯出訂單至 Excel

(只適用於商務計劃、商務PLUS計劃商戶)

| 4:40      | l        | <b>╤</b> □ |
|-----------|----------|------------|
| 顧客評語      | 訂單 ————  | X<br>Ţ     |
| Q 以顧客姓名,電 | 話,電郵或訂單號 | Y          |
| 等待發貨      | :開日單了    | _          |
| 送貨        | s        | tripe      |
| 本地送貨      | HKD 2,4  | 442.00     |
| 等待發貨      | 下單日期:    |            |
| 送貨        | s        | tripe      |
| 本地送貨      | HKD 2,4  | 400.00     |

- 1. 進入訂單頁面, 按右上角的匯出
- 2. 確認匯出後系統將會發送電郵給商戶
- 3. 匯出的檔案會是 Excel CSV 格式
- 4. 檔案將會記錄以下資訊
  - 訂單號、訂單時間、訂單狀態
  - 付款方式、姓名、電郵、電話
  - 送貨方式、送貨地址
  - 總金額、優惠代碼、備註
  - 商品號碼、商品名稱

# 如何以 Excel 打開 CSV File

(只適用於商務計劃、商務PLUS計劃商戶)

| Home                                   | e Ir               | nsert                   | Page Layout | Formula | as Data | Review | View                                                                                                    |                                                                                                    |                                                                                                    |                                                                                                    |                                                                                                    |                                                                                                    |      |           |           |      |                                  | 🛓 + Shan | e <b>^</b> |
|----------------------------------------|--------------------|-------------------------|-------------|---------|---------|--------|----------------------------------------------------------------------------------------------------|----------------------------------------------------------------------------------------------------|----------------------------------------------------------------------------------------------------|----------------------------------------------------------------------------------------------------|----------------------------------------------------------------------------------------------------|----------------------------------------------------------------------------------------------------|------|-----------|-----------|------|----------------------------------|----------|------------|
| Paste                                  | X 0<br>[] 0<br>≪ F | Cut<br>Copy ¥<br>Format | BIU         |         | • A• A• |        |                                                                                                    | → Wrap Text                                                                                                    |                                                                                                    | %)                                                                                                    | Conditio                                                                                                    | • V • • • • • • • • • • • • • • • • • •                                                                                         | Cell | Insert De | ete Forma | t Al | utoSum ▼ A<br>II ▼ Z<br>iear ▼ I | ort &    |            |
|                                        | <u>^</u>           | xv                      | fx          |         |         |        |                                                                                                    | Text Im                                                                                                    | oort Wizard -                                                                                                    | Step 1 of 3                                                                                                    |                                                                                                    |                                                                                                    | -    |           |           |      |                                  |          | *          |
|                                        | A                  | В                       | С           | D       | E       | F      | The Text Wiza                                                                                                    | rd has determined t                                                                                                    | hat your dat                                                                                                    | a is Delimite                                                                                                    | d.                                                                                                    |                                                                                                    | Р    | Q         | R         | S    | Т                                | U        | V          |
| 2                                      |                    |                         |             |         |         |        | If this is correct                                                                                                    | t, choose Next, or ch                                                                                                    | oose the Data                                                                                                    | a Type that b                                                                                                    | est describes y                                                                                                    | our data.                                                                                                    |      |           |           |      |                                  |          |            |
| 3<br>4<br>5                            |                    |                         |             |         |         |        | <ul> <li>Delimited</li> <li>Fixed width</li> </ul>                                                                                                    | - Characters such as<br>- Fields are aligned in                                                                                                    | commas or<br>columns wi                                                                                                    | tabs separate<br>th spaces bet                                                                                                    | e each field.<br>tween each fie                                                                                                    | d.                                                                                                    |      |           |           |      |                                  |          |            |
| 7<br>B                                 |                    |                         |             |         |         |        | Start import at                                                                                                    | row:                                                                                                    | File origin:                                                                                                    | Unicode (UT                                                                                                    | F-8)                                                                                                    | 0                                                                                                    | -    |           |           |      |                                  |          |            |
| 9                                      |                    |                         |             |         |         |        |                                                                                                    |                                                                                                    |                                                                                                    |                                                                                                    |                                                                                                    |                                                                                                    |      |           |           |      |                                  |          |            |
| .2                                     |                    |                         |             |         |         |        | Preview of sele                                                                                                    | ected data:                                                                                                    |                                                                                                    |                                                                                                    |                                                                                                    |                                                                                                    |      |           |           |      |                                  |          |            |
| .3                                     |                    |                         |             |         |         |        | Preview of file                                                                                                    | /Users/ngkaka/Downlo                                                                                                    | ads/untitled f                                                                                                    | older 2/alattai                                                                                                    | ichung.csv.                                                                                                    |                                                                                                    |      | -         |           |      |                                  |          |            |
| .5<br>.6<br>.7<br>.8<br>.9<br>.0<br>.1 |                    |                         |             |         |         |        | 10-derTd, 0rderT<br>2 = "4875613544966<br>3 = "4556493045628<br>4 " 5563250167287<br>5 "5178811210663<br>6 "5867706429970<br>7 "56673706813358<br>8 "6297541732894<br>9 "56958511606169 | <pre>ime, Status, Payment, Name<br/>752",2017-12-10 11:16:35.6<br/>28",2017-12-10 11:16:00.8<br/>280",2017-12-10 07:37:42.3<br/>584",2017-12-10 06:12:11:5.33<br/>58",2017-12-10 06:11:162.30<br/>38",2017-12-10 06:09:29:17<br/>50",2017-12-10 06:09:29:17<br/>50",2017-12-09 14:06:40.51</pre> | , Email, Phone,<br>21330, Done, Cash,<br>54680, Done, Cash,<br>74990, Done, Cash,<br>9920, Done, Cash,<br>9920, Done, Cash,<br>4420, Done, Cash,<br>5400, Done, Cash,<br>7280, Done, Cash, | Shipping Option<br>"Local<br>""""", "Local<br>"""", "ocal<br>"Local<br>""", ", "Local<br>", ", ", "Local<br>", ", ", "Local<br>", ", ", "Local<br>", ", ", "Local | , Shipping Desc, S<br>Pickup", "alat.實證<br>Pickup", "alat.實證<br>Pickup", "alat.實證<br>Pickup", "alat.實證<br>Pickup", "alat.實驗<br>Pickup", "alat.實驗<br>Pickup", "alat.實驗 | hipping Address<br>量质第台中店-台口<br>量质第台中店-台口<br>量质第台中店-台口<br>适新曾台中店-台口<br>层離台中店-台口<br>层離台中店-台中<br>层離台中店-台中<br>店麵台中店-台中<br>店麵台中店-台中 |      |           |           |      |                                  |          |            |
| 2                                      |                    |                         |             |         |         |        |                                                                                                    |                                                                                                    | Cancel                                                                                                    | < Back                                                                                                    | Next >                                                                                                    | Finish                                                                                                    |      |           |           |      |                                  |          |            |
| 4                                      |                    |                         |             |         |         |        |                                                                                                    |                                                                                                    |                                                                                                    |                                                                                                    |                                                                                                    |                                                                                                    | -    |           |           |      |                                  |          |            |
| 15                                     |                    |                         |             |         |         |        |                                                                                                    |                                                                                                    |                                                                                                    |                                                                                                    |                                                                                                    |                                                                                                    |      |           |           |      |                                  |          |            |
| .7                                     |                    |                         |             |         |         |        |                                                                                                    |                                                                                                    |                                                                                                    |                                                                                                    |                                                                                                    |                                                                                                    |      |           |           |      |                                  |          |            |
| 8                                      |                    |                         |             |         |         |        |                                                                                                    |                                                                                                    |                                                                                                    |                                                                                                    |                                                                                                    |                                                                                                    |      |           |           |      |                                  |          |            |
| 0                                      |                    |                         |             |         |         |        |                                                                                                    |                                                                                                    |                                                                                                    |                                                                                                    |                                                                                                    |                                                                                                    |      |           |           |      |                                  |          |            |
| 1                                      |                    |                         |             |         |         |        |                                                                                                    |                                                                                                    |                                                                                                    |                                                                                                    |                                                                                                    |                                                                                                    |      |           |           |      |                                  |          |            |
| 3                                      |                    |                         |             |         |         |        |                                                                                                    |                                                                                                    |                                                                                                    |                                                                                                    |                                                                                                    |                                                                                                    |      |           |           |      |                                  |          |            |
| 4                                      |                    |                         |             |         |         |        |                                                                                                    |                                                                                                    |                                                                                                    |                                                                                                    |                                                                                                    |                                                                                                    |      |           |           |      |                                  |          |            |
| 6                                      |                    |                         |             |         |         |        |                                                                                                    |                                                                                                    |                                                                                                    |                                                                                                    |                                                                                                    |                                                                                                    |      |           |           |      |                                  |          |            |
| 7                                      |                    |                         |             |         |         |        |                                                                                                    |                                                                                                    |                                                                                                    |                                                                                                    |                                                                                                    |                                                                                                    |      |           |           |      |                                  |          |            |

- 1. 第一步請不要直接打開 CSV 檔, 首先可在 Excel 新增活頁簿 (Workbook)
- 2. 選擇 匯入檔案 (Import)
- 3. 選擇 匯入 CSV 檔選項及匯入的檔案
- 4. 在檔案來源(File origin)選擇 UNICODE (UTF-8)
- 5. 選擇 分隔符號(Delimited)
- 6. 然後按完成(Finish)。

教學影片詳請:<u>https://youtu.be/MwdOROG\_nDM</u>

# 如何得到 .store 域名 **Store**

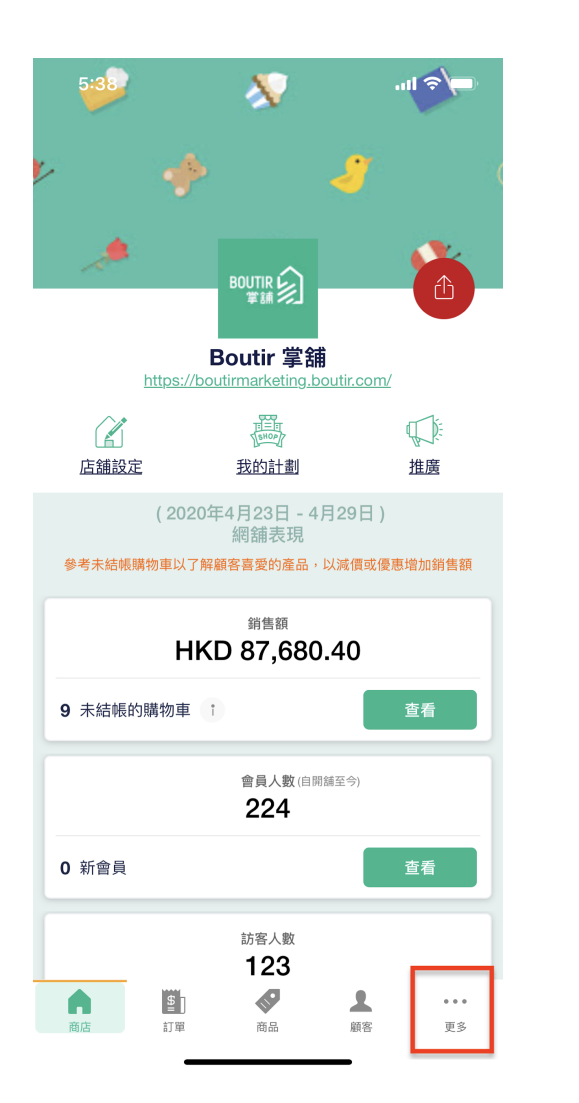

|                             | 已複制      |                |            |
|-----------------------------|----------|----------------|------------|
| 收件箱                         |          |                | • >        |
| <b>通知</b><br>在訂單狀態,貨品或其他更新時 | 诗發出通知    |                |            |
| Boutir ID                   | 4        | 6279572476     | 39552      |
| 帳戶                          | boutirma | rketing@gma    | il.com >   |
| 國家或地區                       |          |                | >          |
| 更改貨幣                        |          |                | HKD >      |
| Language / 語言               |          | 繁              | 豐中文 >      |
| 意見回饋                        |          |                | >          |
| 使用條款及私隱政策                   |          |                | >          |
| <b>商店</b> 訂單                | 商品       | <b>▲</b><br>顧客 | ····<br>更多 |

- 1. 於手機版管理後台右下角按「更多」
- 2. 複製你的掌舖 ID號碼
- 3. 到 m.me/boutir.hk 聯絡掌舖客服
- 4. 向客服提供你的掌舖 ID號碼即可獲得優惠代碼
- 5. 進入 <u>https://get.store/</u>

- 6. 輸入你所需要的域名
- 7. 選擇所需要的域名後按「Add to cart」及「Proceed」
- 8. 進入「Upgrade your domain experience」的版面時, 直接按「 Proceed」即可

|          | ←                                                                 | 1 Domain selected Proceed > |
|----------|-------------------------------------------------------------------|-----------------------------|
| -        | 優惠代碼不包括電郵與SSL的功能<br>掌舖年費計劃已包括 SSL的功能, 故無需                         | <b>툶購買</b>                  |
| 9.       | 將「Privacy Protection」剔除(如下圖)<br>Privacy Protection<br>Recommended |                             |
| 10<br>11 | ). 於「Have a Coupon?」項目下輸入掌部<br>. 完成後按網站指示註冊                       | 捕優惠代碼                       |

- 電郵請再三確認輸入正確
- 住址不要超過64字元
- 12. 收到.store 電郵驗證你的帳戶

- 13. 完成驗證後, 請到 <u>m.me/boutir.hk</u> 提供以下項目予掌舖客服 :
  - .store 帳號ID
  - .store 帳號密碼
  - 掌舖ID 號碼

成為 掌舖 年費商戶,即可免費獲贈.store 域名一個- 訂購1年年費計劃可獲1年免費.store 域名

詳細影片教學:<u>https://youtu.be/bB2V7eUVtr4</u>

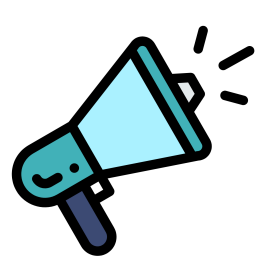

# VII. 網上宣傳活動 (只限商務計劃及商務PLUS 商戶)

|          | 商務計劃 | 商務 PLUS 計劃 |
|----------|------|------------|
| 首次購買優惠   | 1(或) | 1(或/及)     |
| 全單折扣購物優惠 | 1(或) | 1(或/及)     |
| 運費減免優惠   | 1(或) | 3(或/及)     |
| 免費禮品活動   | 1(或) | 1(或/及)     |
| 商品折扣優惠   | 1(或) | 50(或/及)    |

注意:網上宣傳活動限額如下:

網上宣傳活動的好處:<u>http://bit.ly/2HwZLvh</u>

# 全單折扣購物優惠

# 手機版後台管理

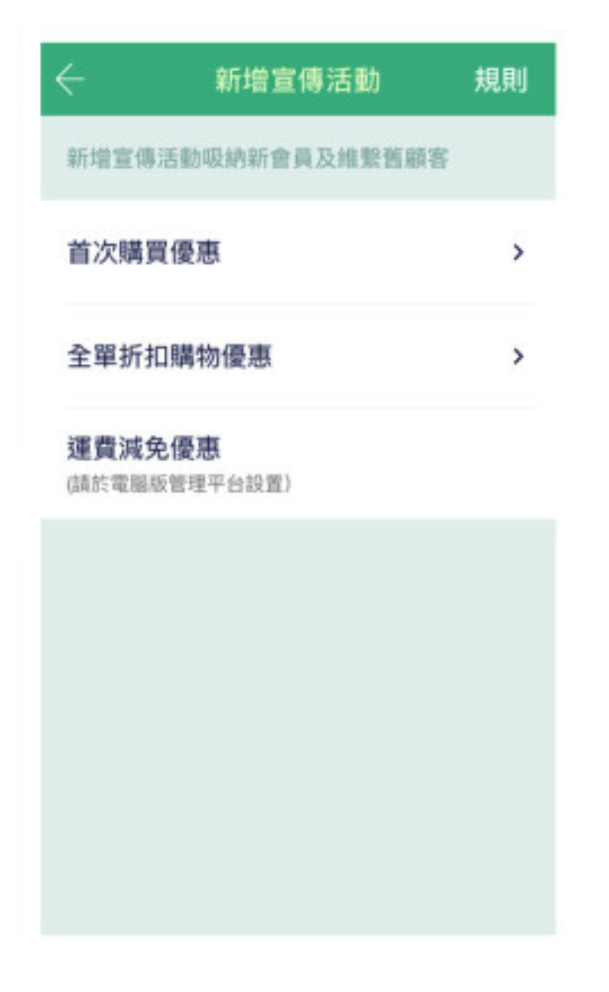

- 1. 進入 掌舖 手機版後台管理
- 2. 於主頁按「推廣」
- 3. 按「店內推廣活動」後於「折扣」選擇「新增」
- 4. 選擇「全單折扣購物優惠」

| ← 全單折扣購物優惠                           | ← 目標會員                                          | 完成 |
|--------------------------------------|-------------------------------------------------|----|
| 宣傳活動名稱 🧷                             | 選取目標會員                                          |    |
| 目標會員                                 | ○ 所有會員                                          |    |
| 折扣金額(%) >                            | <ul> <li>按會員分級折扣</li> <li>折扣只適用於指定級別</li> </ul> |    |
| <b>生效日期</b><br>便惠只在指定日期生效            | 你可選擇多於一個級別<br>金                                 |    |
| 由 至<br>選取 <b>~ 選取 ~</b>              | 銀                                               |    |
| 推廣電郵                                 | 銅                                               |    |
| 电即冒於 宣傳活動開始生效時,傳达<br>給選擇接收推廣信息的目標會員。 | Basic                                           |    |
| 預覽                                   | ○ 逐一加入個別會員                                      |    |

- 5. 輸入宣傳活動名稱
- 6. 選擇目標會員(所有會員/分級會員/個別會員)
- 分級會員全單折扣優惠只適用於 商務PLUS 商戶
- 7. 如需要發送推廣電郵予會員, 請勾選「推廣電郵」

| ÷      | 折扣金額 (%)   | 完成                   | ÷                  | 全單折扣  | ]購物優               | 惠    |
|--------|------------|----------------------|--------------------|-------|--------------------|------|
| 折扣金額   | 1          | % off                | 宣傳活動               | 的名稱   |                    | b    |
| 〇 不包   | 括所有折扣價商品   |                      | 目標會員               | t.    |                    | ;    |
|        |            |                      | 折扣金额               | Ą (%) |                    | 1    |
| 享用優惠條件 | $\bigcirc$ | <b>生效日期</b><br>優惠只在排 | <b>期</b><br>訂定日期生效 |       |                    |      |
|        |            |                      | 曲<br>2018-12<br>8  | 2-1 🗸 | <sup>至</sup><br>選取 | `    |
|        |            |                      |                    |       |                    |      |
|        |            |                      | 17                 | Novem |                    | 2017 |
|        |            |                      | 18                 | Decen | nber               | 2018 |
|        |            |                      | 19                 |       |                    | 2019 |
|        |            |                      | 20                 |       |                    |      |
|        |            |                      |                    |       |                    |      |

8. 輸入折扣金額、訂單最低消費(如有)、生效日期, 按完成即可!

- 折扣金額例如9折, 請輸入「10% off」

### 網頁版後台管理

- 1. 登入掌舖網頁版後台管理系統
- 2. 按下「推廣」, 再按「新增宣傳活動」

| 商品 | 訂單 (新版本)   | 訂單           | 顧客    | 推廣  | 店舗設定 |        |
|----|------------|--------------|-------|-----|------|--------|
|    | 宣傳活動       | 優惠代碼         |       | 1   | -    |        |
|    | 宣傳活動 - 提供特 | -<br>侍別優惠以吸引 | 和留住客戶 | (1) |      | 新増宣傳活動 |
|    | 進行中        | 將生效          | 已完成   |     |      |        |
|    | 無結果。       |              |       |     |      |        |

3. 按下「請選擇宣傳活動類別」, 再按「全單折扣購物優惠」

| <b>新增宣傳活動 ①</b><br>提供特別優惠以吸納新會員及維繫舊顧客 |   |  |  |
|---------------------------------------|---|--|--|
| <b>類型</b><br>✓請選擇宣傳活動類別               | - |  |  |
| 自八開員 [後恐<br>全單折扣購物優惠<br>運費減免優惠        |   |  |  |

4. 設定「全單折扣購物優惠」詳情, 完成後請按底部「預覽」

×

### 類型

全單折扣購物優惠

### 宣傳活動名稱

例如: 會員購買滿\$100可享全單低至八折優惠

(僅供記錄,不在舖面顯示)

### 目標顧客

所有會員

○ 逐一加入個別會員

### 購買要求

| $\bigcirc$ | 不設最低消費金額 |     |  |  |  |
|------------|----------|-----|--|--|--|
| 0          | 有        |     |  |  |  |
|            | 最低消費金額   | HKD |  |  |  |

% off

### 優惠金額

✓ 不包括所有折扣商品

#### 生效日期

| 開始日期          | 結束日期         |                      |  |
|---------------|--------------|----------------------|--|
|               | Ē            |                      |  |
| 注意:當推廣優惠開始後,修 | 『將不能修改開始日期,但 | 尔可以延後結束日期或者隨時結束推廣優惠。 |  |
|               |              |                      |  |

### 🗌 推廣電郵

電郵會於宣傳活動開始生效時,傳送給選擇接收推廣信息的目標會員。

預覽

### 5. 頁面會顯示活動詳情

| 預覽                                                        |      |
|-----------------------------------------------------------|------|
| 類型<br>全單折扣購物優惠                                            |      |
| 宣傳活動名稱<br>所有會員購買滿\$100可享全單                                | 八折優惠 |
| 購買要求<br>HKD 100.00                                        |      |
| <b>優惠金額</b><br>20% off                                    |      |
| 不包括所有折扣商品<br>否                                            |      |
| 目標顧客<br>所有會員                                              |      |
| <mark>生效日期</mark><br>開始日期: 20/11/2020<br>結束日期: 27/11/2020 |      |
| 推廣電郵<br>否                                                 |      |
|                                                           | 變更詳情 |
|                                                           | 建立   |

a. 如需更改設定, 請按「變更詳情」

b. 如確認無誤, 請按「建立」即可

### 運費減免

## 手機版後台管理

|                           | 免優惠                  |
|---------------------------|----------------------|
| 宣傳活動名稱                    | Ø                    |
| 目標顧客                      | >                    |
| 優惠涵蓋的送貨方式                 | >                    |
| 折扣金額                      | >                    |
| <b>生效日期</b><br>優惠只在指定日期生效 |                      |
| 由<br>選取                   | 至<br>選取 <sup>×</sup> |

1. 進入 掌舖 手機版後台管理

- 2. 於主頁按「推廣」
- 3. 按「店內推廣活動」後於「折扣」選擇「新增」
- 4. 選擇「運費減免優惠」
- 5. 設定網上宣傳活動名稱、目標顧客、優惠涵蓋的送貨方式、折扣 金額及生效日期
- 6. 完成後按「預覽」,確認內容後按「確定建立宣傳活動」

# 網頁版後台管理

- 1. 登入掌舖網頁版後台管理系統
- 2. 按下「推廣」, 再按「新增宣傳活動」

| 商品 | 訂單 (新版本)   | 訂單           | 顧客    | 推廣       | 店舗設定 |        |
|----|------------|--------------|-------|----------|------|--------|
|    | 宣傳活動       | 優惠代碼         |       | <b>†</b> |      |        |
|    | 宣傳活動 - 提供特 | -<br>侍別優惠以吸引 | 和留住客戶 | (1)      |      | 新増宣傳活動 |
|    | 進行中        | 將生效          | 已完成   |          |      |        |
|    | 無結果。       |              |       |          |      |        |

3. 按下「請選擇宣傳活動類別」, 再按「運費減免優惠」

| 新增宣傳活動 ①<br>提供特別優惠以吸納新會員及維繫舊顧客      |  |  |
|-------------------------------------|--|--|
| 類型                                  |  |  |
| ✓ 崩选择 旦 恃 ∩ 到 與 ∩ 」 首次購買優惠 全單折扣購物優惠 |  |  |
|                                     |  |  |

### 4. 設定「運費減免優惠」詳情, 完成後請按底部「預覽」

### 宣傳活動名稱

例如:訂單滿\$300可獲得\$15運費折扣

(僅供記錄,不在舖面顯示)

| 購買           | 要求       |                                     |
|--------------|----------|-------------------------------------|
| 0;           | 不設最低消費   | 金額                                  |
| $\bigcirc$   | 有        |                                     |
| ł            | 最低消費金額   | НКД                                 |
|              |          |                                     |
| 使用           | 條件是否設有   | 最高豁免金額?                             |
|              | 全免       |                                     |
| $\bigcirc$   | 有        |                                     |
| ł            | 最高豁免金額   | НКО                                 |
|              |          |                                     |
|              |          |                                     |
| 目標           | 顧客       |                                     |
| <b>()</b>    | 所有顧客     |                                     |
| $\bigcirc$ 1 | 會員限定     |                                     |
|              |          |                                     |
| 生动           | 口田       |                                     |
| エスの問題に       |          | 结束日期                                |
|              | 1 #/]    |                                     |
|              |          |                                     |
| 注意           | :當推廣優惠開始 | 冶後,你將不能修改開始日期,但你可以延後結束日期或者隨時結束推廣優惠。 |
|              |          |                                     |
| 優惠           | 涵蓋的送貨    | 方式                                  |

🗹 本地送貨

🗹 本地交收 / 智能櫃取件

🗌 國際送貨

### 5. 頁面會顯示活動詳情

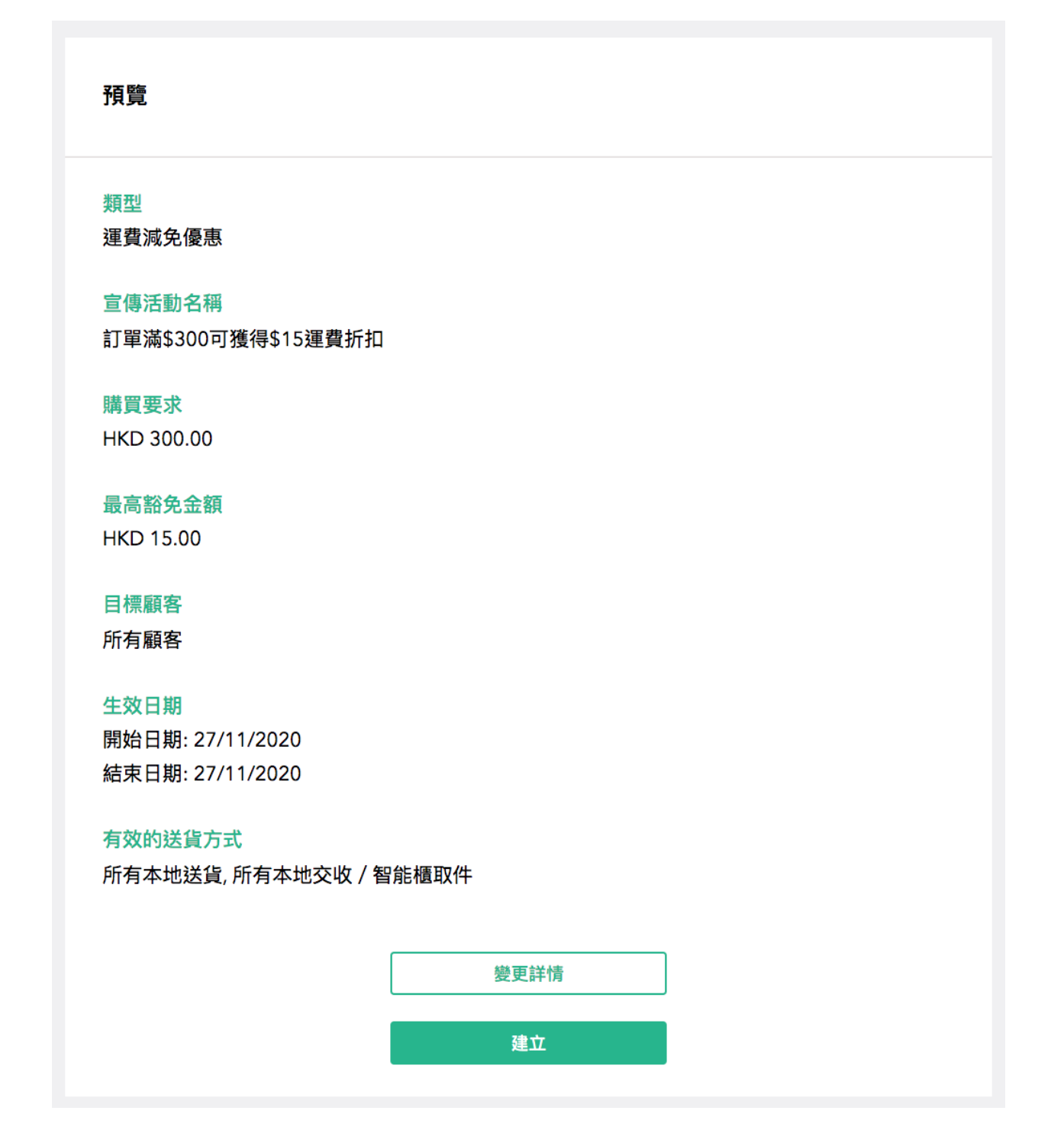

- a. 如需更改設定, 請按「變更詳情」
- b. 如確認無誤, 請按「建立」即可

### 首次購買優惠

### 手機版後台管理

| ÷                                                    | 首次購      | 買優惠     |        | ← #              | 斤扣金額 (%) | 完成    |
|------------------------------------------------------|----------|---------|--------|------------------|----------|-------|
| 宣傳活動名稱                                               |          |         | 0      | 折扣金額             |          | % off |
| 目標顧客<br>未有任何購物                                       | 勿紀錄的     | 會員      |        | 〇 不包括所有          | 与折扣價商品   |       |
| 折扣金額 (%)                                             |          |         | >      |                  |          |       |
| <b>生效日期</b><br>優惠只在指定日期                              | 用生效      |         |        | 享用優惠條件           |          |       |
| 由<br>選取                                              | ~        | 至<br>選取 | •      | 訂單最低消費           | (HKD)    |       |
| 折扣金額(%)<br><b>生效日期</b><br>優惠只在指定日期<br>曲<br><b>選取</b> | 月生效<br>~ | 至選取     | ><br>~ | 享用優惠條件<br>訂單最低消費 | (HKD)    |       |

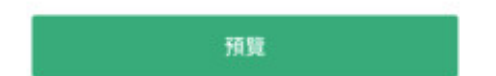

- 1. 進入 掌舖 手機版後台管理
- 2. 於主頁按「推廣」
- 3. 按「店內推廣活動」後於「折扣」選擇「新增」
- 4. 選擇「首次購買優惠」
- 5. 設定網上宣傳活動名稱、目標顧客、折扣金額及生效日期等
- 折扣金額例如9折, 請輸入「10% off」
- 6. 勾選享用優惠條件(如有), 設定訂單最低消費。
- 7. 完成後按「預覽」,確認內容後按「確定建立宣傳活動」
   影片教學:https://youtu.be/5bJYGizbbQs

# 網頁版後台管理

- 1. 登入掌舖網頁版後台管理系統
- 2. 按下「推廣」, 再按「新增宣傳活動」

| 商品 | 訂單 (新版本)   | 訂單           | 顧客    | 推廣  | 店舗設定 |  |        |
|----|------------|--------------|-------|-----|------|--|--------|
|    | 宣傳活動       | 優惠代碼         |       |     |      |  |        |
|    | 宣傳活動 - 提供特 | -<br>侍別優惠以吸引 | 和留住客戶 | (1) |      |  | 新増宣傳活動 |
|    | 進行中        | 將生效          | 已完成   |     |      |  | 2      |
|    | 無結果。       |              |       |     |      |  |        |

3. 按下「請選擇宣傳活動類別」, 再按「首次購買優惠」

| <b>新增宣傳活動 ①</b><br>提供特別優惠以吸納新會員及維繫舊顧客 | ř |  |
|---------------------------------------|---|--|
| 類型                                    |   |  |
| √ 請選擇宣傳活動類別                           | - |  |
| 首次購買優惠                                |   |  |
| 全單折扣購物優惠                              |   |  |
|                                       |   |  |
## 4. 設定「首次購買優惠」詳情, 完成後請按底部「預覽」按鈕

#### 類型

首次購買優惠 ~

#### 宣傳活動名稱

例如: 首次購買即享全單九折優惠

(僅供記錄,不在舖面顯示)

#### 購買要求

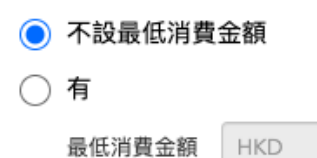

#### 優惠金額

|   | % off     |
|---|-----------|
| ~ | 不包括所有折扣商品 |

#### 目標顧客

● 未有任何購物紀錄的會員

#### 生效日期

| 開始日期 | 結束日期 |  |  |
|------|------|--|--|
|      |      |  |  |

注意:當推廣優惠開始後,你將不能修改開始日期,但你可以延後結束日期或者隨時結束推廣優惠。

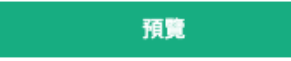

## 5. 頁面會顯示活動詳情

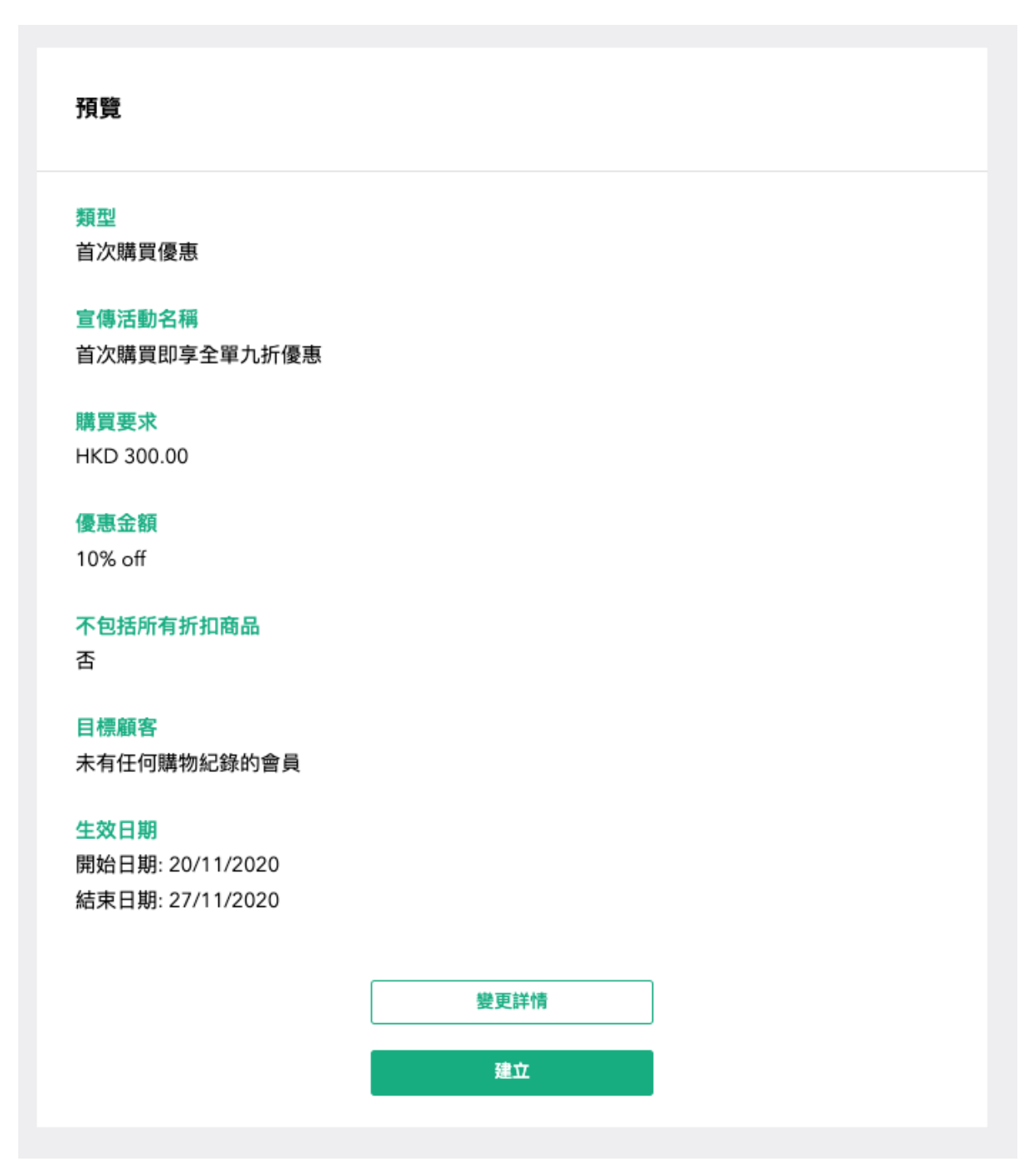

- a. 如需更改設定, 請按「變更詳情」
- b. 如確認無誤, 請按「建立」即可

免費禮品活動

網頁版後台管理

- 1. 登入掌舖網頁版後台管理系統
- 2. 按下「推廣」, 再按「新增宣傳活動」

|   | 商品   | 訂單 (新版本) | 訂單 | 顧客 | 推廣     | 店舗設定 |  |  | 登出 |
|---|------|----------|----|----|--------|------|--|--|----|
|   | 宣傳活動 | 優惠代碼     |    |    | 1      |      |  |  |    |
| 1 |      |          | Û  |    | 新增宣傳活動 | ←②   |  |  |    |
|   | 進行中  | 將生效 已完成  |    |    |        |      |  |  |    |
|   | 無結果。 |          |    |    |        |      |  |  |    |

3. 按下「請選擇宣傳活動類別」, 再按「免費贈品活動」

| <b>新增宣傳活動 ①</b><br>提供特別優惠以吸納新會員及維繫舊顧客                             |  |
|-------------------------------------------------------------------|--|
| <b>類型</b><br>✓請選擇宣傳活動類別<br>首次購買優惠<br>全單折扣購物優惠<br>運費減免優惠<br>免費贈品活動 |  |

4. 輸入宣傳活動名稱(僅供記錄, 不在舖面顯示), 和選擇目標顧客

# **宣傳活動名稱** X:mas free gift (催供記錄,不在鋪面顯示) 日標顧客 ● 所有顧客 ● 所有顧客 ● 所有顧客 ● 所有顧客 ● 所有顧客 ● 所有顧長 ● 逐一加入個別會員 5. 選擇購買要求

🔵 不設最低消費金額

() 有

最低消費金額

HKD 200

 按下「請選擇折扣方案」,再按「免費獲得精選產品(免費禮物)」, 然後按「+新增」

#### 折扣金額/產品

| 免費獲得精選產品 | 」(免費禮物) |
|----------|---------|
|----------|---------|

#### 所選商品

您可以從下面的列表中選擇可以兌換每個訂單的選定產品的數量,但是客戶**只能選擇一個選定的 產品**進行兌換(例如,客戶可以從下面的產品列表中免費獲得2個洋娃娃或1個手提袋

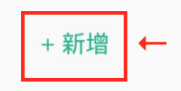

7. 選擇所需商品, 然後按「新增到表列」按鈕

| 選擇產品      |            | 新増到表列(1) | <del>AB</del> |
|-----------|------------|----------|---------------|
| 您可以選擇多個商品 | 全部 2 (2) 🔹 |          | 全部刪除          |
|           |            |          |               |

## 8. 輸入每張訂單可獲贈的數量

### 所選商品

您可以從下面的列表中選擇可以兌換每個訂單的選定產品的數量,但是客戶**只能選擇一個選定的** 產品進行兌換(例如,客戶可以從下面的產品列表中免費獲得2個洋娃娃或1個手提袋

| 所選商品 (1 被選定的項目)     |   |   |    |           |  |  |  |
|---------------------|---|---|----|-----------|--|--|--|
| 商品名稱                |   |   |    |           |  |  |  |
| Milk-frother, black | 1 | * | 項目 | $\otimes$ |  |  |  |

- 備註:

- 顧客可在結帳時勾選「我不要贈品」
- 如有多於一款贈品, 顧客只能選擇其中一款, 例如2個洋
   娃娃或1個手提袋
- 如贈品存貨不足,例如合資格顧客可獲贈2個洋娃娃,但
   只剩1件存貨,他們可於確認結帳頁面得知
- 如贈品存貨數量為 0, 系統會在結帳頁面, 預設勾選「我不 要贈品」

9. 選擇活動開始和結束日期後, 按「預覽」按鈕

| 生效日期          |                                  |
|---------------|----------------------------------|
| 開始日期          | 結束日期                             |
| 18/12/2020    | 31/12/2020                       |
| 注意:當推廣優惠開始後,伯 | 你將不能修改開始日期,但你可以延後結束日期或者隨時結束推廣優惠。 |
|               |                                  |
|               | 預覽                               |

- 備註:
  - 當推廣優惠開始後, 商戶將不能修改開始日期, 但可延後 結束日期, 或隨時結束推廣優惠

- 10. 頁面會顯示活動詳情:
  - 如需更改設定,請按底部「變更詳情」按鈕
  - 如確認無誤,請按底部「建立」按鈕

| 類型<br>免費贈品活動                              |               |
|-------------------------------------------|---------------|
| <b>宣傳活動名稱</b><br>X'mas free gift          |               |
| 目標顧客<br>所有顧客                              |               |
| 購買要求                                      |               |
| HKD 200.00                                |               |
| 折扣金額/產品<br>可以從下面的列表中選擇1個客戶產品,每個訂單都可以兌換(客序 | 5只能選擇一種類型的產品) |
| 所選商品 (1 被選定的項目)                           |               |
| 商品名稱                                      |               |
| Milk-frother, black                       | 1 項目          |
| 推摩限制                                      |               |

推廣限制 開始日期: 17/12/2020 結束日期: 31/12/2020

 按下「建立」後,如看到以下頁面,即代表你已順利建立「免費 贈品活動」

| 成功!       | ×  |
|-----------|----|
| 宣傳活動已成功創建 |    |
|           | 關閉 |

商品折扣優惠

網頁版後台管理

## 1. 登入掌舖網頁版後台管理系統

| ا<br>ا               | UTIR        |                          |
|----------------------|-------------|--------------------------|
| 商品管<br>最適合在電腦版檢視,或至2 | Facebook 登入 |                          |
| (只提供予商)              | 防計劃用戶)      | OR                       |
| CSV CSV              | ••          | 用你的掌舖帳戶登入                |
| ←                    | +           | Registered email address |
|                      |             | Password                 |
| CSV檔匯入多個商品           | 一次過上載多張圖片   | 忘記密碼?                    |
|                      |             | 登入                       |
|                      |             | 1                        |
|                      |             | Step 1                   |
|                      |             |                          |
|                      |             |                          |

2. 按下「推廣」, 再按「新增宣傳活動」

| CA 📃                  |      |      | 商品  | 訂單 (新版本) | 訂單 | 顧客 | 推廣     | 店舖設定 |             | 登出 |
|-----------------------|------|------|-----|----------|----|----|--------|------|-------------|----|
|                       | 宣傳活動 | 優惠代码 | 馬   |          |    |    | 1      | -    |             |    |
| 宣傳活動 - 提供特別優惠以吸引和留住客戶 |      |      |     |          |    | S  | Step 2 | 2    | 新增宣傳活動      |    |
|                       | 進行中  | 將生效  | 已完成 |          |    |    |        |      | T<br>Stop 2 |    |
|                       | 無結果。 |      |     |          |    |    |        |      | Step 5      |    |

3. 按下「請選擇宣傳活動類別」, 再按「商品折扣優惠」

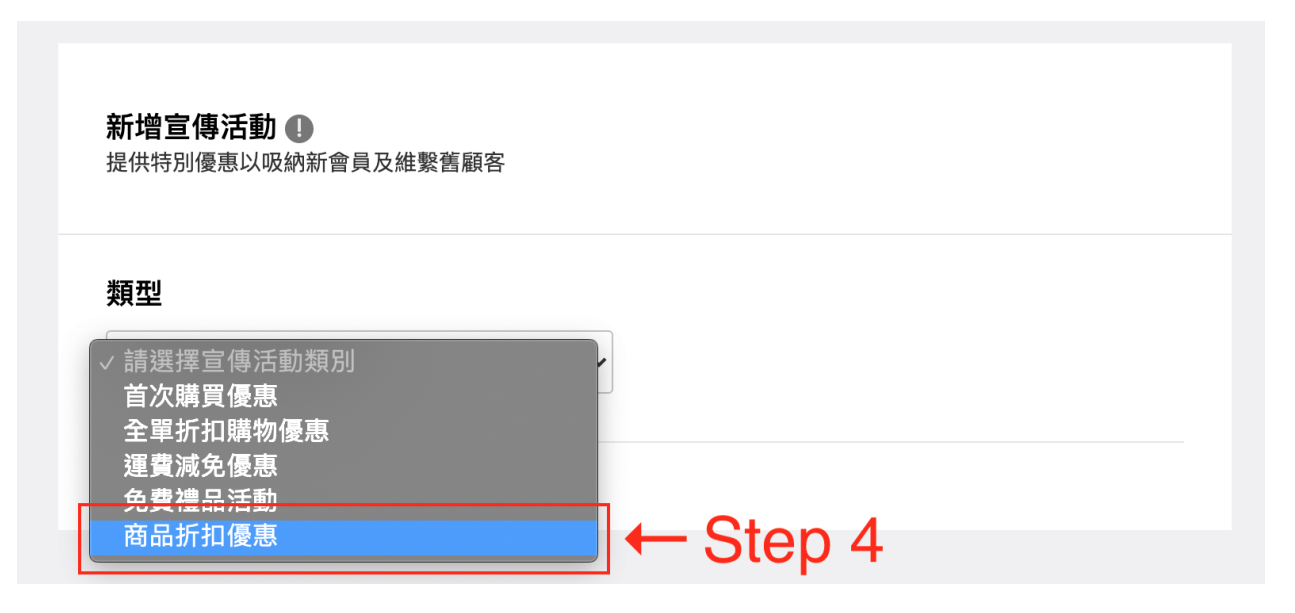

4. 輸入宣傳活動名稱(僅供記錄, 不在舖面顯示)

|                | Step 5 |
|----------------|--------|
| 宣傳活動名稱         |        |
| 例如:購買X商品即可享Y優惠 |        |
| (僅供記錄,不在舖面顯示)  |        |

5. 選擇目標顧客

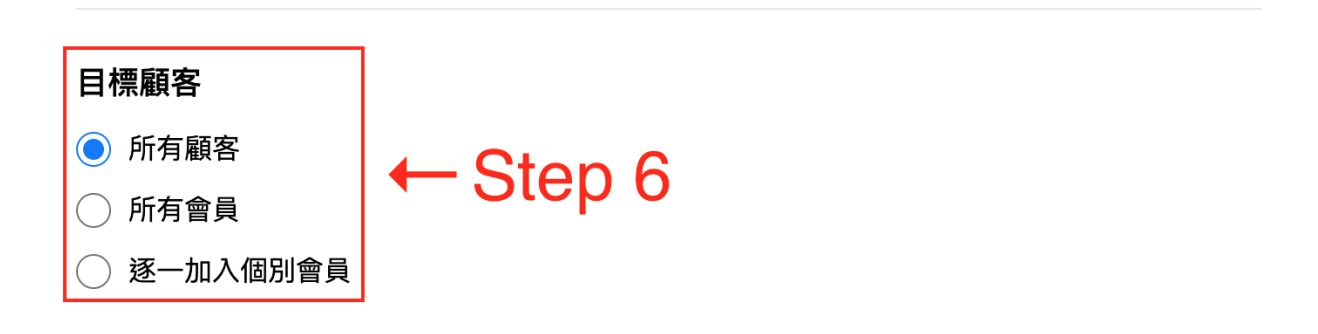

6. 在「購買要求」按下「新增」

## 購買要求

您可以從下面的列表中揀選顧客需要購買的商品及其數量。顧客需要於每張訂單中購買列表中的每項商品以得 到優惠。(例如,顧客可以從下面的商品列表中需要購買2個洋娃娃及1個手提袋以得到優惠)

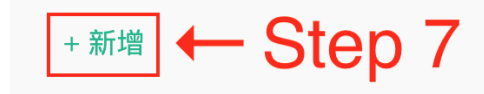

7. 選擇所需商品後, 請按「新增到表列」

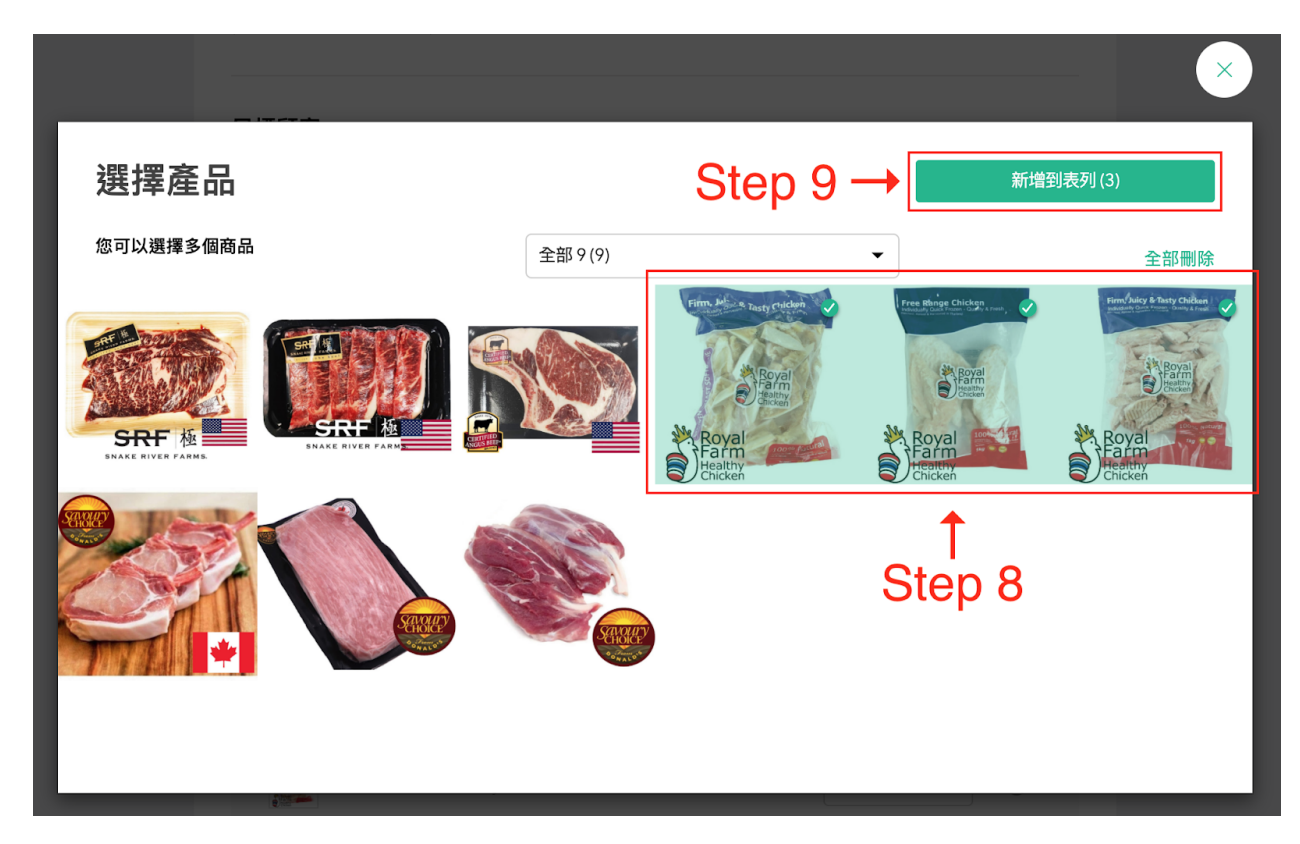

## 8. 輸入顧客需購買的商品數量

### 購買要求

您可以從下面的列表中揀選顧客需要購買的商品及其數量。顧客需要於每張訂單中**購買列表中的每項商品以得 到優惠**。(例如,顧客可以從下面的商品列表中需要購買2個洋娃娃及1個手提袋以得到優惠)

| 所選商品 | H (3 選擇產品)                             | Step <sub>1</sub> | 0 |    | 編輯        |
|------|----------------------------------------|-------------------|---|----|-----------|
| 商品名稱 |                                        |                   |   |    |           |
|      | 泰國皇室農場 Royal Farm 無激素 雞                | 哅肉 1KG            | 1 | 項目 | $\otimes$ |
|      | —————————————————————————————————————— |                   |   |    |           |
|      | 泰國皇室農場 Royal Farm 無激素 難                | 哅軟骨 500G          | 1 | 項目 | $\otimes$ |
|      | —————————————————————————————————————— |                   |   |    |           |
|      | 泰國皇室農場 Royal Farm 無激素 單                | 骨雞翼 1KG           | 1 | 項目 | $\otimes$ |
|      |                                        |                   |   |    |           |

- 備註:
  - 顧客需購買列表中所有商品,並滿足相關數量要求, 才得到優惠
  - 以上圖為例, 顧客需購買以上3款商品(每款最少1
     2)才得到優惠

9. 選擇優惠形式, 然後輸入金額或折扣百分比

| 優惠     |   |                                                                                                    |
|--------|---|----------------------------------------------------------------------------------------------------|
| 請選擇    |   | Step 11                                                                                                    |
| √ 折扣 % | • |                                                                                                    |
| 現金券    |   | r Karala and a second and a second and a sec |
| % off  |   |                                                                                                    |

10. 選擇活動開始和結束日期後,按「預覽」按鈕

| 生效日期                                         |           |  |  |
|----------------------------------------------|-----------|--|--|
| 開始日期                                         | ← Step 12 |  |  |
|                                              |           |  |  |
| 注意:當推廣優惠開始後,你將不能修改開始日期,但你可以延後結束日期或者隨時結束推廣優惠。 |           |  |  |
|                                              |           |  |  |

預覽

備註:當推廣優惠開始後, 商戶將不能修改開始日期, 但可延後 結束日期, 或隨時結束推廣優惠

← Step 13

- 11. 頁面會顯示活動詳情:
  - 如需更改設定,請按底部「變更詳情」按鈕
  - 如確認無誤,請按底部「建立」按鈕

| 預覽                                                            |      |
|---------------------------------------------------------------|------|
| 願型<br>商品折扣優惠<br><mark>宣傳活動名稱</mark><br>講買泰國皇室農場所有難產品(各一包)即享八折 |      |
| 目標顧客                                                          |      |
| <b>溝買要求</b>                                                   |      |
| 顧客需於訂單中購買下面商品組合以享優惠                                           |      |
| 所選商品 (3 選擇產品)                                                 |      |
| 商品名稱                                                          |      |
| 🗾 泰國皇室農場 Royal Farm 無激素 難胸肉 1KG                               | 1 項目 |
| 及                                                             |      |
| 🗾 泰國皇室農場 Royal Farm 無激素 難胸軟骨 500G                             | 1 項目 |
| 及                                                             |      |
| 素國皇室農場 Royal Farm 無激素 單骨難翼 1KG                                | 1 項目 |
|                                                               |      |
| 夏惠                                                            |      |
| .0% off                                                       |      |
| <sup>主效日期</sup><br>開始日期: 24/02/2021 Step 14                   |      |
| 吉束日期: 24/02/2021                                              |      |
| ······································                        |      |
| 變更詳情                                                          |      |
| 建立                                                            |      |

12. 按下「建立」後,如看到以下頁面,即代表你已順利建立「商品 折扣優惠」

| 成功!       | ×  |
|-----------|----|
| 宣傳活動已成功創建 |    |
|           | 日間 |

# VIII. 數碼廣告自助功能 – Facebook 廣告

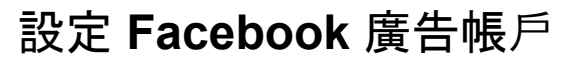

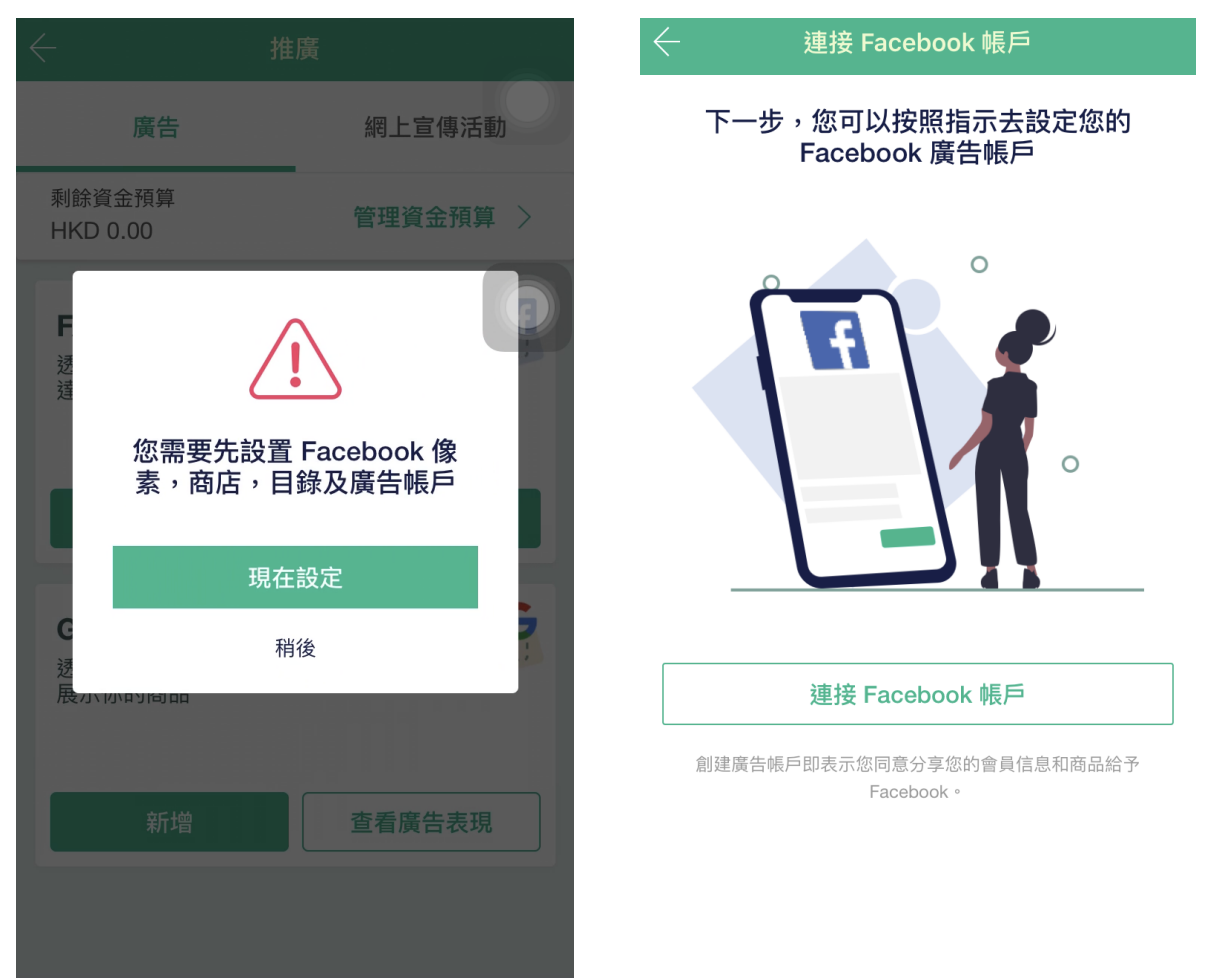

- 按「現在設定」,透過 Facebook Business Extension 2.0 建立 所需 Facebook 資產,或直接把已有資產與網舖連結起來(詳見 :<u>如何設定 Facebook Business 擴充功能</u>)
- 2. 於商店頁面中按「推廣」,然後在「Facebook 廣告」按「新增」,按 「現在設定」會到達「連接 Facebook 帳戶」頁面,再按「連接 Facebook 帳戶」

|                                                                                                    | 進階權限                                                                                                |
|----------------------------------------------------------------------------------------------------|----------------------------------------------------------------------------------------------------|
| 下一步,您可以按照指示去設定您的<br>Facebook 廣告帳戶                                                                                                    | * 0                                                                                                 |
| <ul> <li>"Boutir" Wants to Use</li> <li>"facebook.com" to Sign In</li> <li>This allows the app and website to share information about you.</li> <li>Cancel Continue</li> </ul> | Boutir 想管理你的企業管理平台、閱讀此專頁發佈<br>的內容、 read user content on your Page 和為你<br>的專頁建立並管理廣告。<br>☑ 選擇你要允許的權限 |
| 連接 Facebook 帳戶                                                                                                    | 取消好                                                                                                 |
| 創建廣告帳戶即表示您同意分享您的會員信息和商品給予<br>Facebook。                                                                                                    | Boutir 的私隱政策和條款                                                                                     |

3. 按「Continue」進入 Facebook 登錄頁面,請同樣使用完成 FBE 設定時所需的 Facebook 帳戶。登入後,會到達進階權限頁面, 按「好」繼續授權

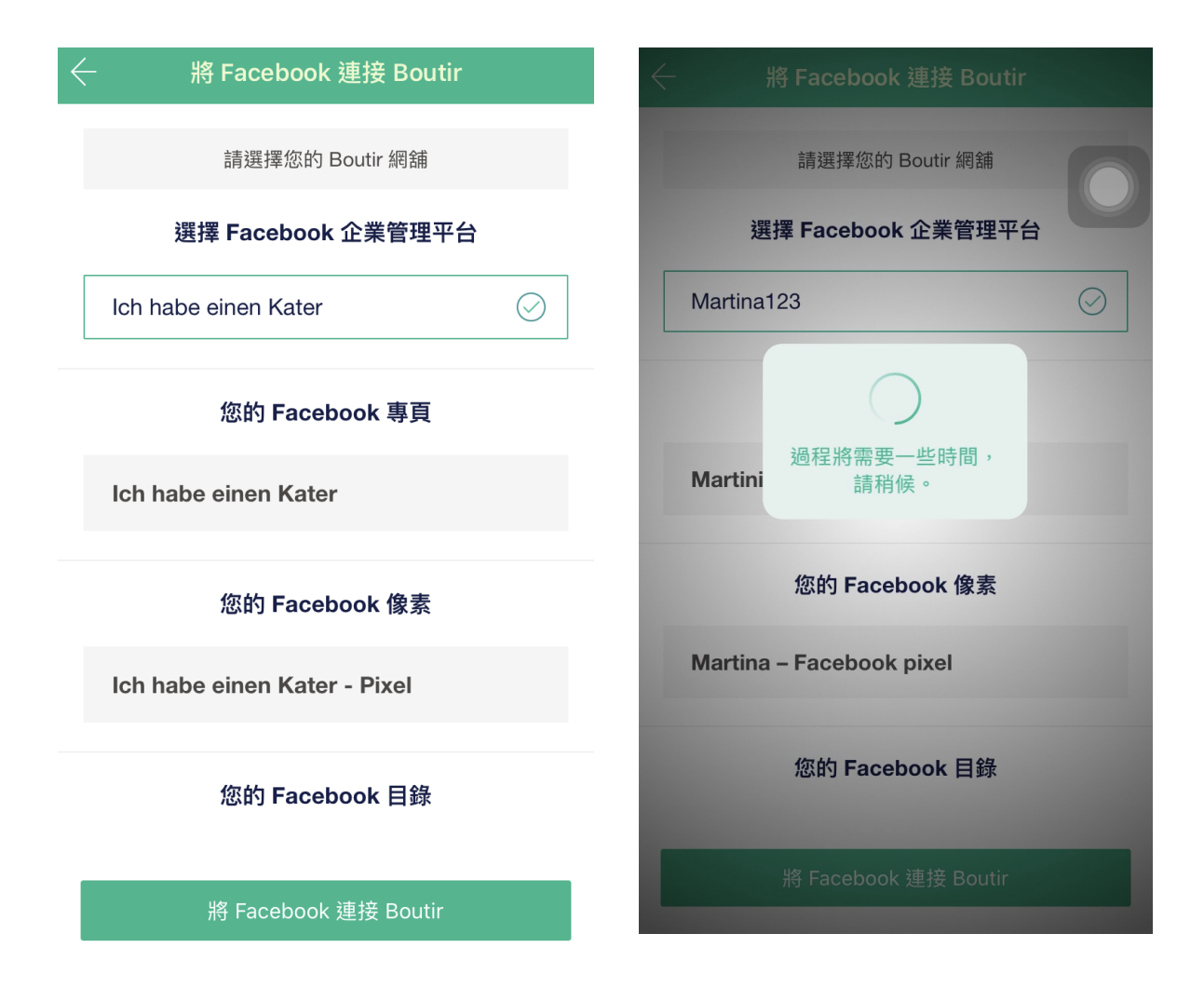

4. 請選擇正確的 Facebook 企業管理平台, 請小心選擇, 一旦選擇 並確認連接後將無法更改

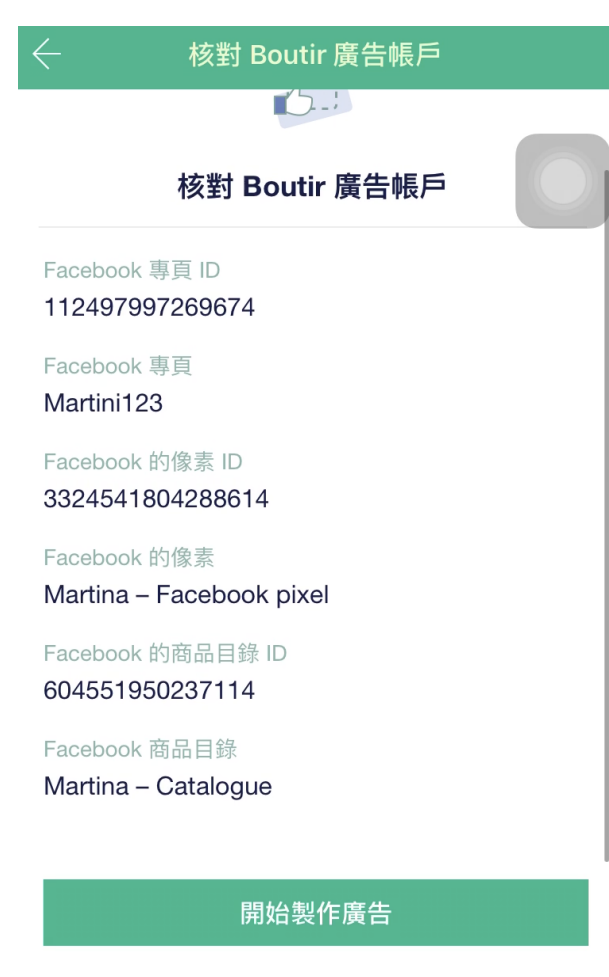

稍後創建廣告

5. 核對你的 Facebook 資產,如有錯誤,請到上一頁修改;你也可 以選擇馬上創建 或 稍後創建廣告

## 如何設立廣告

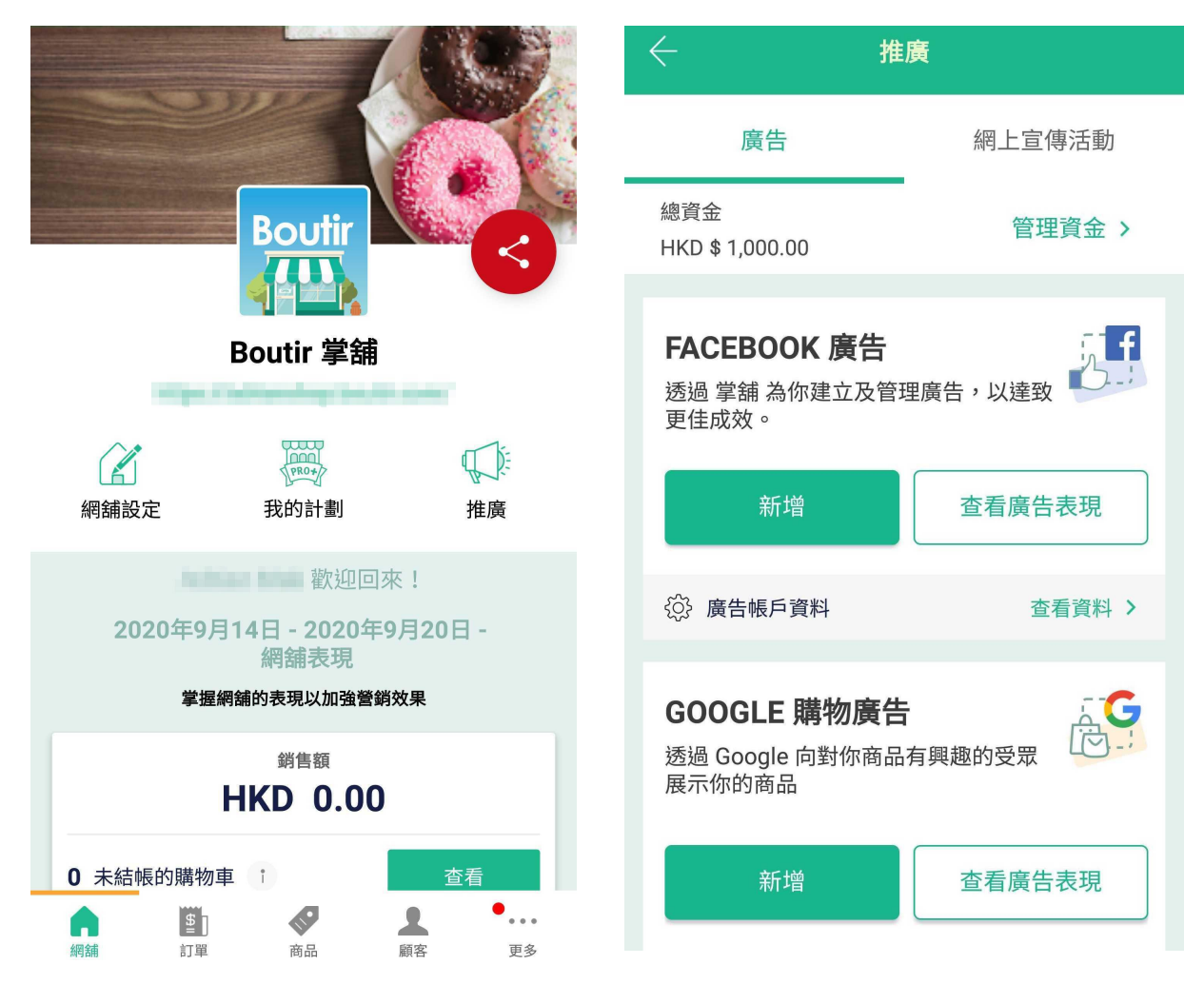

- 1. 於商店頁面中, 按「推廣」
- 2. 你會見到兩種廣告形式, 現階段請先按 Facebook 廣告「新增」, 開始設立你的 Facebook 廣告

(Google 廣告將於不日推出)

## 如何設立廣告

| ← 創建 Facebook 廣告                                                                                         |                                                                                                  |
|----------------------------------------------------------------------------------------------------|--------------------------------------------------------------------------------------------------|
| 選擇廣告類型                                                                                                   | 選擇廣告類型                                                                                           |
| <b>擴大受眾動態廣告</b><br>利用動態商品廣告,大範圍接觸對類似商品有興趣<br>的受眾投放廣告。<br>選取 >                                            | <b>擴大受眾 動態廣告</b><br>利用動態商品廣告,大範圍接觸對類似商品有興趣<br>的受眾投放廣告。<br>選取 >                                   |
| <b>再行銷動態廣告 (適合有一定訪客<br/>量規模的網舖)</b><br>再利用 Facebook 像素鎖定過去曾查看或已加到<br>購物車但未完成購買的用戶,以他們有興趣的商品<br>作為廣告進行投放。 | <b>再行銷 動態廣告 (適合有一定訪客<br/>量規模的網舖)</b><br>雨利用 Facebook 像素鎖定過去曾查看或已加到<br>挑選商品<br>所有商品 (建議選項以達到最佳效果) |
|                                                                                                    | 逐件選擇                                                                                             |
| <b>i</b> 重要信息<br>閱讀關於投放廣告的文章                                                                             | 類別選擇                                                                                             |
|                                                                                                    | 取消                                                                                               |

投放擴大受眾動態廣告(DABA)能大範圍接觸對類似商品有興趣的 受眾;而再行銷動態廣告(DPA)可以再利用 Facebook 像素鎖定過去 曾查看或已加到購物車但未完成購買的用戶,以他們有興趣的商品作 為廣告進行投放。

簡單來說,前者可用於尋找新客源,後者則可用於打醬顧客。

# 如何設立廣告 - 透過「進階設定」建立擴大受眾動態廣告

| ← 創建 Facebook 廣告                                                                                         | ← 創建 Facebook 廣告                                                                        |
|----------------------------------------------------------------------------------------------------|-----------------------------------------------------------------------------------------|
| 選擇廣告類型                                                                                                   | 。<br>1993年1993年日日 選擇廣告類型<br>1993年日日日日日日日日日日日日日日日日日日日日日日日日日日日日日日日日日日日                    |
| 擴大受眾動態廣告<br>利用動態商品廣告,大範圍接觸對類似商品有興趣<br>的受眾投放廣告。<br>選取 >                                                   | 擴大受眾動態廣告<br>利用動態商品廣告,大範圍接觸對類似商品有興趣<br>的受眾投放廣告。<br>選取 >                                  |
| <b>再行銷動態廣告 (適合有一定訪客<br/>量規模的網舖)</b><br>再利用 Facebook 像素鎖定過去曾查看或已加到<br>購物車但未完成購買的用戶,以他們有興趣的商品<br>作為廣告進行投放。 | 再行銷動態廣告 (適合有一定訪客<br>量規模的網舖)<br>再利用 Facebook 像素鎖定過去曾查看或已加到<br>挑選商品<br>所有商品 (建議選項以達到最佳效果) |
|                                                                                                    | 逐件選擇                                                                                    |
| <ul><li>● 重要信息</li><li>● 閱讀關於投放廣告的文章</li></ul>                                                           | 類別選擇<br>                                                                                |

## 設定擴大受眾動態廣告

- 1. 選擇「簡易設定」後, 按選取
- 2. 建議選擇所有商品以達到最佳效果

如何設立廣告 - 透過「進階設定」建立擴大受眾動態廣告 「設置廣告名稱及描述」

| → 建立廣告內容                          |   |
|-----------------------------------|---|
| ● 預覽廣告                            |   |
| <b>廣告名稱</b><br>僅供作你的記錄,不會顯示在你的廣告上 | > |
| 廣告描述                              | > |
| <b>已選擇商品</b><br>已選取了 6 商品         |   |
| 示範商品 6<br>多BOUTIR                 |   |
| 示範商品 5<br>BOUTIR<br>掌舗            |   |
| 建立廣告內容                            |   |

1. 首先,按「廣告名稱」編輯,名稱只供作你的記錄,並不會顯示在你的廣告上。編輯完畢後按「完成」儲存

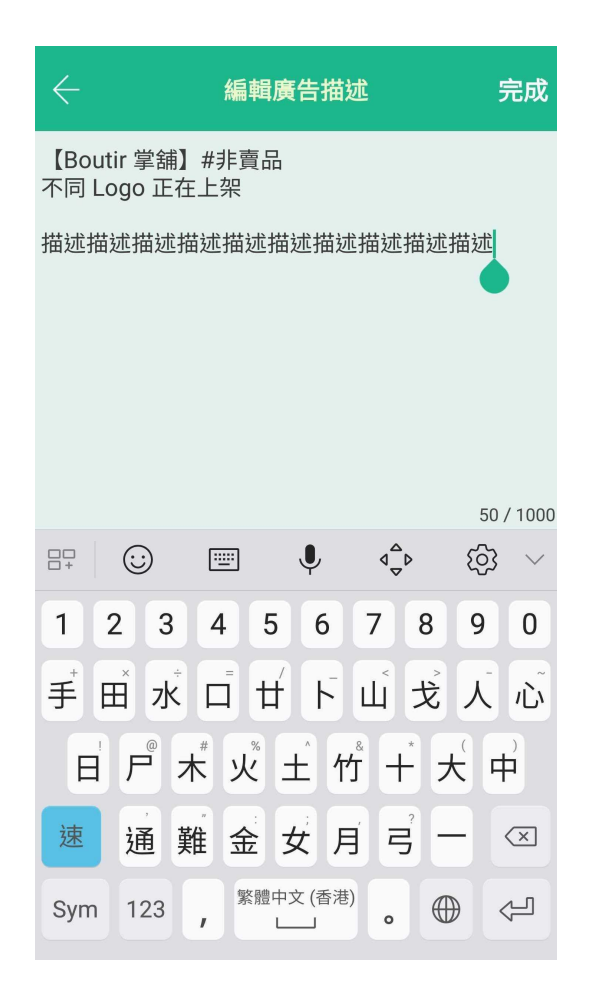

- 之後按「廣告描述」,填寫你的廣告內容,再按「建立廣告內 容」到下一步
   為了吸引顧客,建議可詳細填寫,可包括但不限於以下要 素:
  - 網舖特色、賣點
  - 商品優點
  - 顧客應選擇於你的網舖購物之原因

如何設立廣告 - 透過「進階設定」建立擴大受眾動態廣告: 「設置目標顧客」

| $\leftarrow$ | 廣告設定                             |
|--------------|----------------------------------|
|              | ● 預覽廣告                           |
|              | 還未設定目標顧客?                        |
|              | ➡ 立即設置                           |
| 3            | 還未設定資金預算及開始時間?                   |
|              | ➡ 立即設置                           |
|              |                                  |
| 廣告內容         |                                  |
| ÷ 11 5 700   |                                  |
|              | 建立廣告內容                           |
| 請注意:)        | 廣告正式刊登後,如你修改任何廣告內容或會<br>嚴重影響廣告成效 |

## 1. 按「還未設定目標顧客?」下的「+立即設置」

2. 選擇「建立新目標顧客群」;或選擇已建立的目標顧客群作編輯

如何設立廣告 - 透過「進階設定」建立擴大受眾動態廣告: 「設置目標顧客」

| ←                 | 編輯目標顧客 | 完成         |
|-------------------|--------|------------|
| 年齡                |        |            |
| 13                |        | 65         |
| 性別                |        |            |
| 男性                |        | $\bigcirc$ |
| 女性                |        | $\oslash$  |
| 詳細選項 (可選擇         | 是否填寫)  |            |
| 語言<br>中文、 English | 1      | >          |
| 地點<br>香港          |        | >          |
| 行為                |        | >          |

- 1. 首先, 滑動圓型按鈕選擇目標顧客群的年齡層
- 2. 再依次可選擇性別、語言、地點等
- 3. 以下有兩種情況作參考:
  - a. 你對自己顧客群資料不太了解, 但又已經營了網舖一段時間, 累積了生意額
  - b. 你的網舖剛新開張不久, 未必有足夠的累積生意額數據作 分析

# 如何設立廣告 - 透過「進階設定」建立擴大受眾動態廣告: 「已經營了網舖一段時間」

| $\leftarrow$ | 編輯目標顧客     | 完成 |
|--------------|------------|----|
| 香港           |            |    |
| 行為           |            | >  |
| 內容狀態         |            | >  |
| 收入           |            | >  |
| 行業           |            | >  |
| 興趣           |            | >  |
| 人生大事         |            | >  |
| 自訂目標顧客郡      | 羊(可選擇是否填寫) |    |
| 包括以往接觸       | 到目標顧客群     | >  |
| 不包括以往接       | 觸到目標顧客群    | >  |

| $\leftarrow$ | 包括以往接觸到目標顧客群 |   |
|--------------|--------------|---|
| 與你的專了        | 貢互動          | > |
| 將商品加入        | 入購物車         | > |
| 完成購買         |              | > |

- 若然<u>你對自己顧客群資料不太了解,但又已經營了網舖一</u>
   <u>段時間,累積了生意額</u>,你可以於底部選擇「包括以往接觸 到目標顧客群」
- 選擇「完成購買」以達到最佳效果

# 如何設立廣告 - 透過「進階設定」建立擴大受眾動態廣告: 「已經營了網舖一段時間」

| ← 完成購買              |            | ← 編輯目標顧客                            | 完成 |
|---------------------|------------|-------------------------------------|----|
| 過去 90 天完成購買         |            | 行為                                  | >  |
| 過去 90 天完成購買 (類似受眾)  |            | 內容狀態                                | >  |
| 過去 180 天完成購買        |            | 收入                                  | >  |
| 過去 180 天完成購買 (類似受眾) | $\bigcirc$ | 行業                                  | >  |
|                     |            | 興趣                                  | >  |
|                     |            | 人生大事                                | >  |
|                     |            | 自訂目標顧客群 (可選擇是否填寫)                   |    |
|                     |            | 包括以往接觸到目標顧客群<br>過去 180 天完成購買 (類似受眾) | >  |
|                     |            | 不包括以往接觸到目標顧客群                       | >  |

選擇於過去 180 天完成購買的類似受眾, Facebook 會運
 用過往半年曾於你的網舖裡完成購買的客戶作為根據, 再
 去找出類似的受眾

# 如何設立廣告 - 透過「進階設定」建立擴大受眾動態廣告: 「已經營了網舖一段時間」

| ← 不包括以往接觸到目標顧 |            | (                   |
|---------------|------------|---------------------|
| 過去 90 天完成購買   | $\bigcirc$ | ~                   |
| 過去 180 天完成購買  |            | 這有助日後分辨不同的顧客群       |
|               |            | testing 4           |
|               |            | 儲存新顧客群              |
|               |            |                     |
|               |            | 1 2 3 4 5 6 7 8 9 0 |
|               |            | q w e r t y u i o p |
|               |            | a s d f g h j k l   |
|               |            |                     |
|               |            |                     |

- 你也可以排除一些曾於你的網舖裡完成購買的顧客,按
   「不包括以往接觸到目標顧客群」作設定
- 視乎商品週期,若然是熱門暢銷商品,可設為過去 90 天;
   若然是較少購買次數的商品,可設為過去 180 天
- 設定好後按「完成」並為此新顧客群命名
- 儲存新顧客群

# 如何設立廣告 - 透過「進階設定」建立擴大受眾動態廣告: 「網舖剛新開張不久」

| ← 行為          |      |
|---------------|------|
| 政治(美國)        | >    |
| 數碼活動          | >    |
| 旅遊            | >    |
| 更多類別          | >    |
| 流動裝置用戶        | >    |
| 流動裝置用戶/裝置使用時間 | > >  |
| 紀念日           | >    |
| 購買行為          | >    |
| 已選項目:0        | 查看名單 |

# - 若然<u>你的網舖剛新開張不久,未必有足夠的累積生意額數</u> <u>據作分析</u>,你可以於行為中選擇「購買行為」

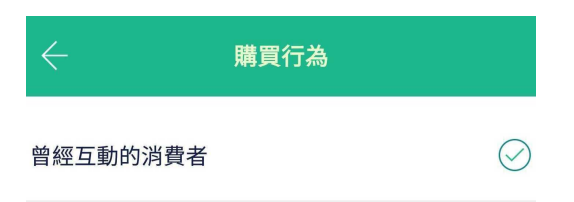

已選項目:1

查看名單

- 選擇「曾經互動的消費者」,去找出曾有網購經驗的消費者
   作為目標顧客群
- 同樣地,你也可以排除一些曾於你的網舖裡完成購買的顧客,按「不包括以往接觸到目標顧客群」作設定
- 視乎商品週期, 若然是熱門暢銷商品, 可設為過去 90 天; 若然是較少購買次數的商品, 可設為過去 180 天
- 設定好後按「完成」並為此新顧客群命名, 儲存新顧客群

如何設立廣告 - 透過「進階設定」建立擴大受眾動態廣告: 「設置廣告預算及開始時間」

| < ← 廣告設定 ● ● ● ● ● ● ● ● ● ● ● ● ● ● ● ● ● ● ●                                                                                                    | ← 預算和排定時間 完成                                                                                           |
|----------------------------------------------------------------------------------------------------|----------------------------------------------------------------------------------------------------|
| ● 預覽廣告                                                                                                    | 開始時間                                                                                                   |
| <ul> <li> 誰 能有 到1% 的 員告: <ul> <li> 年齡:13-65 </li> <li> 男性:男性、女性 </li> <li> 興趣: <ul> <li>地點:香港</li> <li>包括:過去180 天完成購買(類似受眾)</li> <li> 排除:過去180 天完成購買 </li> </ul></li></ul></li></ul> | <ul> <li>立即刊登</li> <li>系統會一直刊登廣告,直至你自行結束刊登或預<br/>算耗盡</li> <li>設定廣告開始及結束日期</li> </ul>                   |
| 編輯目標顧客                                                                                                    | 廣告預算                                                                                                   |
| 還未設定資金預算及開始時間?                                                                                                    | <ul> <li>設定每日預算</li> <li>我們建議每日預算 {currency} 65 來接觸目標受</li> <li>眾,以達致廣告最佳成效</li> <li>HKD 65</li> </ul> |
| 建立廣告內容<br>請注意:廣告正式刊登後,如你修改任何廣告內容或會                                                                                                    | ,<br>*此預算僅用於廣告支出,不包括15%<br>費服務費。                                                                       |

- 完成設定目標顧客後,可按「還未設定資金預算及開始時間?」下的「+立即設置」
- 2. 按「立即刊登」,廣告將於通過審批後一直進行,直至你將 其停止;按「設定廣告開始及結束日期」可自訂廣告進行日 子
- 3. 輸入你的每日預算, 並按「完成」儲存

# 如何設立廣告 - 透過「進階設定」建立擴大受眾動態廣告: 「確認刊登廣告」

| < → 廣告設定                                                    | < → 廣告設定                                          |
|-------------------------------------------------------------|---------------------------------------------------|
| ▲ 預覧廣告                                                      | ● 預覽廣告                                            |
| 建議:<br>請允許至少刊登待7天後才能見廣告真正成效,而廣告<br>會一直刊登直至自行取消              | 明九町主之 円豆村 / 八夜夕 肥元庾日共正成双 / III) 庾日<br>會一直刊登直至自行取消 |
| 廣告將會在何時刊登並花費多少?<br>日期: 2020年9月25日 -                         |                                                   |
| Facebook 正在處理中,<br>請等候。                                     | Not enough credit<br>增值                           |
| 時 / 廣告生效一大前(日期較先者<br>為準)<br>從帳戶總資金中扣起,如總資金餘<br>額不足,整個廣告會被暫停 | 稍後                                                |
| 編輯資金預算及開始時間                                                 |                                                   |
| 建立廣告內容                                                      | 建立廣告內容                                            |
| 請注意:廣告正式刊登後,如你修改任何廣告內容或會<br>嚴重影響廣告成效                        | 請注意:廣告正式刊登後,如你修改任何廣告內容或會<br>嚴重影響廣告成效              |

- 1. 再次確認廣告內容及設定無誤後,按「建立廣告內容」
  - 如餘額不足,將不能確認刊登廣告

| 如何設立廣告 - 透過「進階設定」建立再行銷動態廣告                                                                                                    |                               |
|----------------------------------------------------------------------------------------------------|-------------------------------|
| ← 創建 Facebook 廣告                                                                                                    | ← 創建 Facebook 廣告              |
| 選擇廣告類型                                                                                                    | 選擇廣告類型                        |
| <ul> <li>         勝大受眾動態廣告     </li> <li>         和馬懿商品廣告,大範圍接觸對類似商品有興趣         的受眾投放廣告         。         </li> <li>         選取 &gt;     </li> </ul> 田市石銷動態廣告(適合有一定訪客 <ul> <li>         田利用Facebook像素鎖定過去曾查看或已加到         開物車但未完成購買的用戶,以他們有興趣的商品         作為廣告進行投放。     </li> </ul> | <ul> <li>         ・</li></ul> |
| <b>重要信息 週</b> 讀關於投放廣告的文章                                                                                                    | 逐件選擇<br>                      |
|                                                                                                    | 取消                            |

## 設定再行銷動態廣告

- 1. 選擇「簡易設定」後, 按「選取」
- 2. 建議選擇所有商品以達到最佳效果
- 3. 編輯廣告名字及描述

# 如何設立廣告 - 透過「進階設定」建立再行銷動態廣告: 「設置曾瀏覽或添加到購物車的時間」

| ← 廣告設定                               |                                     |
|--------------------------------------|-------------------------------------|
| ● 預覽廣告                               | 查看或添加到購物車,但沒有購買 🔗                   |
| 誰能看到你的廣告?                            | 在最後                                 |
| 廣告展示給觀眾誰有:<br>查看或添加到購物車,但沒有購買        | 14 天                                |
| 針對地向在過去14天曾瀏覽過或添加已選商<br>品到購物車的人宣傳推廣  | 針對地向在過去14天曾瀏覽過或添加已選商品到<br>購物車的人宣傳推廣 |
| 編輯                                   |                                     |
| 還未設定資金預算及開始時間?                       |                                     |
| ➡ 立即設置                               |                                     |
| 建立廣告內容                               |                                     |
| 請注意:廣告正式刊登後,如你修改任何廣告內容或會<br>嚴重影響廣告成效 |                                     |

- 4. 按「編輯」
- 5. 設定曾「查看或添加到購物車,但沒有購買」的人作為受眾
- 6. 你可以設置 7天/14天, 讓你的廣告推送給過去曾瀏覽或添加 到購物車, 但沒有購買的人
- 7. 按「儲存」
## 如何設立廣告 - 透過「進階設定」建立再行銷動態廣告: 「設置廣告預算及開始時間」

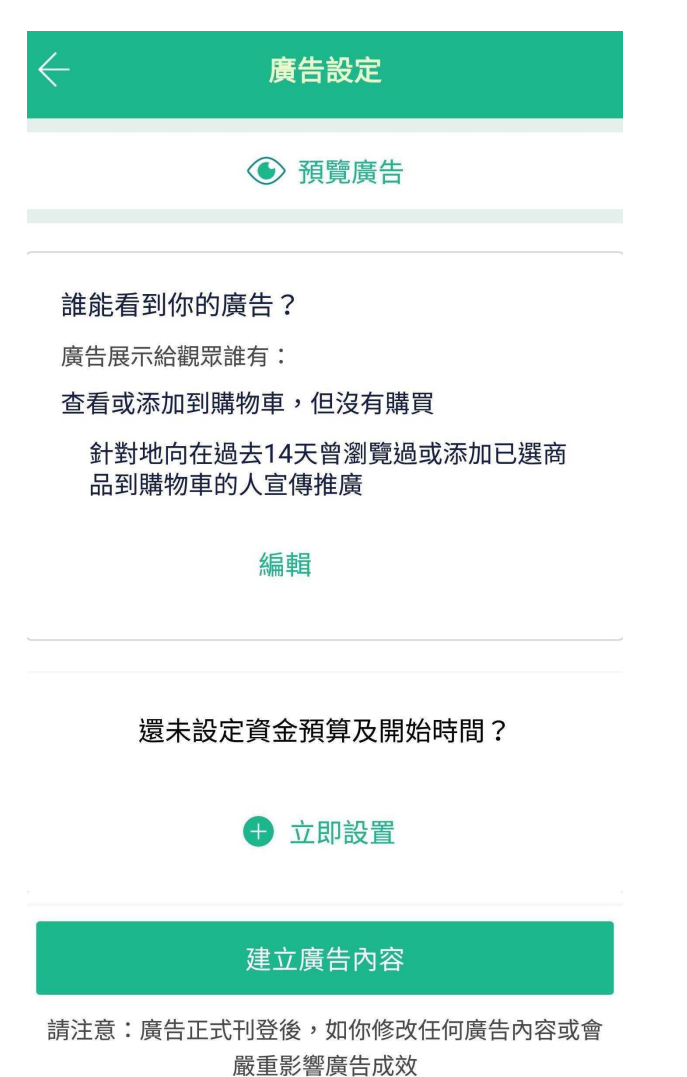

#### 8. 回到廣告設定, 按「立即設置」設定資金預算及開始時間

#### 如何設立廣告 - 透過「進階設定」建立再行銷動態廣告: 「設置廣告預算及開始時間」

| $\leftarrow$ |              | 預算和排定時間                             | 完成 |
|--------------|--------------|-------------------------------------|----|
| 開始           | 時間           |                                     |    |
|              | 立即刊          | 登                                   |    |
|              | 系統會一<br>算耗盡  | ·直刊登廣告,直至你自行結束刊登<br>:               | 或預 |
|              | 設定廣          | 告開始及結束日期                            |    |
| 廣告           | 預算           |                                     |    |
|              | 設定每          | 日預算                                 |    |
|              | 我們建議<br>眾,以達 | 语日預算 {currency} 65 來接觸目標<br>致廣告最佳成效 | 票受 |
|              | HKD          | 65                                  |    |
|              |              | *此預算僅用於廣告支出,不包括15<br>費服務費。          | 5% |

- 9. 按「立即刊登」,廣告通過審批後會一直進行,直至你將其停止; 按「設定廣告開始及結束日期」可自訂廣告進行日子
- 10. 輸入你的每日預算, 並按「完成」儲存
  - 如只有一組目標顧客群,建議每日預算可為每組 \$65
  - 如設置三組不同目標顧客群,建議每日預算可為每組 \$20
     ,總共 \$60

#### 如何設立廣告 - 透過「進階設定」建立再行銷動態廣告:

#### 「確認刊登廣告」

| < ← 廣告設定                                                    | ← 推廣                                           |
|-------------------------------------------------------------|------------------------------------------------|
| ● 預覧廣告                                                      | 廣告 網上宣傳活動                                      |
| 建議:<br>請允許至少刊登待7天後才能見廣告真正成效,而廣告                             | 總資金 管理資金 ><br>HKD \$ 1,000.00                  |
| 會一直刊登直至自行取消<br>廣告將會在何時刊登並花費多少?<br>日期: 2020年9月25日 -          | FACEBOOK 廣告<br>透過 掌舖 為你建立及管理廣告,以達致<br>更佳成效。    |
| Facebook 正在處理中,<br>請等候。                                     | 新增查看廣告表現・                                      |
| 時 / 廣告生效一天前(日期較先者<br>為準)<br>從帳戶總資金中扣起,如總資金餘<br>額不足,整個廣告會被暫停 | ↔ 廣告帳戶資料 查看資料 >                                |
| 編輯資金預算及開始時間                                                 | GOOGLE 購物廣告<br>透過 Google 向對你商品有興趣的受眾<br>展示你的商品 |
| 建立廣告內容<br>請注意:廣告正式刊登後,如你修改任何廣告內容或會<br>嚴重影響廣告成效              | 新增查看廣告表現                                       |

- 回到廣告設定,再次確認廣告內容及設定無誤後,按「建立廣告 內容」。上載資料至系統約需時十秒
- 2. 如需查看廣告表現,可於推廣頁面按「查看廣告表現」

透過「簡易設定」建立廣告

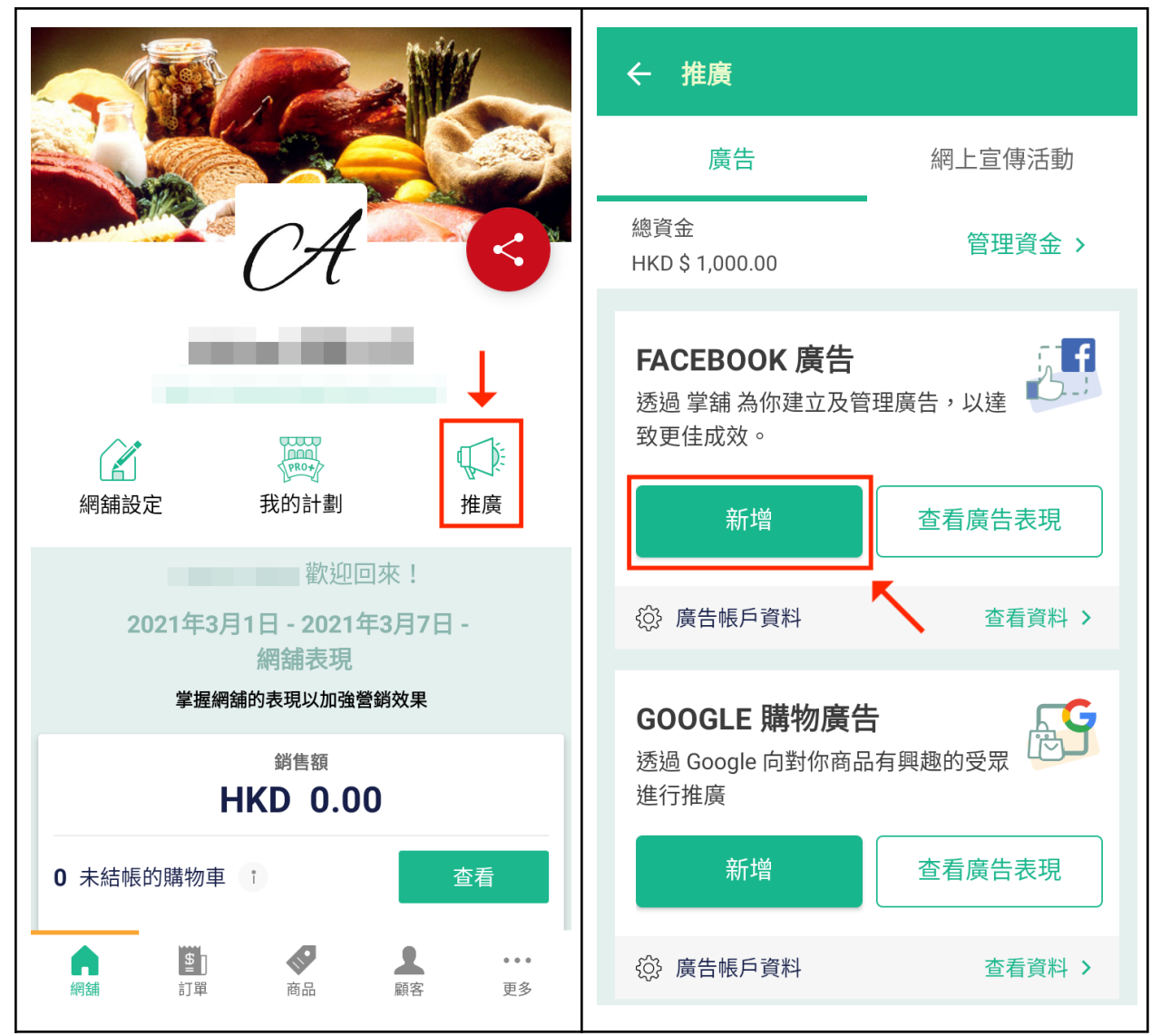

- 1. 開啟 掌舖 手機應用程式,然後在主頁按「推廣」
- 2. 在「FACEBOOK 廣告」按下「新增」

| ← 建立 Facebook 廣告             |      | ← 建立 Facebook 廣                          | 告                                     |
|------------------------------|------|------------------------------------------|---------------------------------------|
| 建立廣告                         | 草稿   | 建立廣告                                     | 草稿                                    |
| 選擇廣告類型                       | 2    | 選擇廣告                                     | 類型                                    |
| 簡易設定                         | 選取 > | 選用簡易設定的話,<br>擇的網舖類型建立 4                  | 我們會根據你所選<br>  則廣告,分別針                 |
| 進階設定                         | 選取 > | 對不同受眾,希望達<br>銷兩項目標。 我們發<br>日預算為 HKD 30(音 | 到擴大受眾及再行<br>建議每則廣告的每<br>合共 HKD 120) , |
|                              |      | 並持續刊登廣告最少<br>佳成效                         | 14日,以達到最<br>文。                        |
|                              |      | →<br>確定                                  | 2                                     |
|                              |      |                                          |                                       |
|                              |      |                                          |                                       |
| <b>i</b> 重要訊息<br>閱讀關於投放廣告的文章 | 5    | <b>i</b> 重要訊息<br>閱讀關於投放廣告                | 的文章                                   |
|                              |      |                                          |                                       |

- 3. 選擇「簡易設定」
- 4. 閱讀頁面提示後, 請按「確定」

\*請注意:系統會自動建立1組再行銷動態廣告(DPA)和3組 擁有不同設定的擴大受眾動態廣告(DABA)

| ← 建立廣告內容                                                                            | ← 編輯廣告描述 完成                                                              |
|-------------------------------------------------------------------------------------|--------------------------------------------------------------------------|
| ● 預覽廣告                                                                              | 建議可參考以下格式:                                                               |
| 廣告名稱<br>new20210308<br>interest20210308<br>lookalike20210308<br>DPA20210308<br>廣告描述 | 【標題標題標題標題】 #賣點賣點賣點<br>〖副標題副標題副標題〗 #優惠優惠優惠<br>內文內文內文內文內文<br>詳細產品賣點<br>網頁: |
|                                                                                     |                                                                          |
| Wing 1KG                                                                            |                                                                          |
| Royal Farm Healthy Chicken<br>Breast 1KG                                            |                                                                          |
| 建立廣告內容                                                                              | 0 / 1000                                                                 |

- 5. 系統自動為廣告命名, 商戶不能更改廣告名稱; 請按下圖中的 「>」, 然後編輯廣告描述
- 6. 商戶編輯廣告描述時,可參考以上建議格式,輸入完畢後按「完 成」

| ← 建立廣告內容                                    | ← 廣告設定 儲存草稿                                                          |
|---------------------------------------------|----------------------------------------------------------------------|
| ● 預覽廣告                                      | ● 預覽廣告                                                               |
| Boyal<br>Farm<br>Frank                      | 還未設定目標顧客?                                                            |
| 泰國皇室農場 Royal Farm 無激素<br>雞胸肉 1KG            | ● 立即設定                                                               |
| Royal Enclose                               | 還未設定預算及開始時間?                                                         |
| 泰國皇室農場 Royal Farm 無激素<br>單骨雞翼 1KG           | ● 立即設定                                                               |
| 加拿大 SAVOURY CHOICE 無激素<br>法式豬鞍扒 (260g~280g) | 廣告內容<br>廣告名稱<br>new20210308<br>interest20210308<br>lookalike20210308 |
| 查看所有已選商品                                    | 建立廣告內容                                                               |
| 建立廣告內容                                      | 請注意:廣告正式刊登後,如你修改任何廣告內容或<br>會嚴重影響廣告成效。                                |

- 系統自動選取所有商品,如需更改請到頁面底部按「查看所有已 選商品」;如沒問題請按「建立廣告內容」
- 8. 按下位於「還未設定目標顧客?」下方的「⊕ 立即設定」

| ← 編輯目標顧客群         | 完成         | ← 廣告設定 儲存草稿                           |  |
|-------------------|------------|---------------------------------------|--|
| 年齡                | <u> </u>   | ● 預覽廣告                                |  |
| 18                | 65         |                                       |  |
| 性別                |            | 誰能看到你的廣告?                             |  |
| 男性                | $\bigcirc$ | 年齡 : 18 - 65<br>性別 : 男性、 女性           |  |
| 女性                | $\bigcirc$ | 興趣:美食<br>地點:香港                        |  |
| 網舖類型              |            | 编輯曰標顧客                                |  |
| 語言<br>中文、 English | >          |                                       |  |
| 地點<br>香港          | >          | 還未設定預算及開始時間?                          |  |
| 網舖類型              | >          |                                       |  |
|                   |            |                                       |  |
|                   |            | 建立廣告內容                                |  |
|                   |            | 請注意:廣告正式刊登後,如你修改任何廣告內容或<br>會嚴重影響廣告成效。 |  |

- 8. 商戶可更改目標顧客的年齡(必選)和性別,並選擇網舖類型,之
   後按「完成」
- 10. 按下位於「還未設定預算及開始時間?」下方的「⊕ 立即設定」

11. 選擇廣告開始和結束日期, 然後設定每日預算(不可少於 HKD 120), 之後按「完成」

\*請注意:

- 系統會自動建立4則廣告,分別針對不同受眾,希望達到 擴大受眾及再行銷兩項目標
- 假設商戶每則廣告的預算為 HK\$30/日:
  - 由於系統自動建立4則廣告, 商戶設定每日預算時,
     應在圖中相關位置輸入HK\$120(/日)(此亦為系統預 設金額)
  - 系統將收取 15% 服務費, 所以推廣總預算為
     HK\$138/日(120 × 1.15 = 138)
  - 由於我們建議商戶投放廣告最少14日,是次推廣的 總開支最少為:
    - \$120 × 14 = \$1,680(不包括 15% 手續費)
    - \$138 × 14 = \$1,932(包括 15% 手續費)
- 輸入每日預算時,如數字低於 120,系統將無法為商戶建
   立廣告

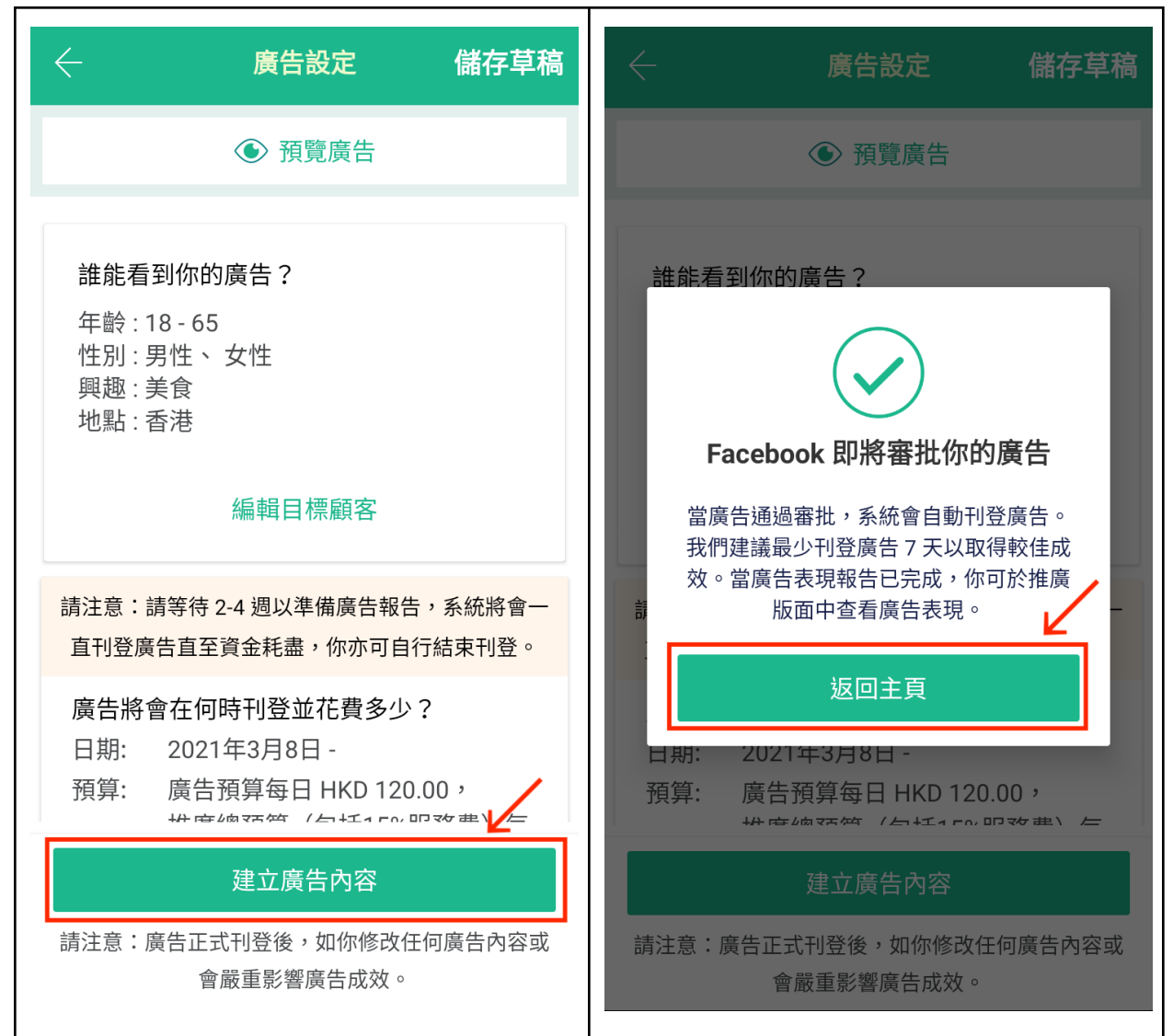

- 12. 確認廣告設定無誤後,請按「建立廣告內容」
- 13. 當看到以下頁面, 即代表商戶已建立廣告, 請等待 Facebook 完成審批

#### 如何儲存草稿

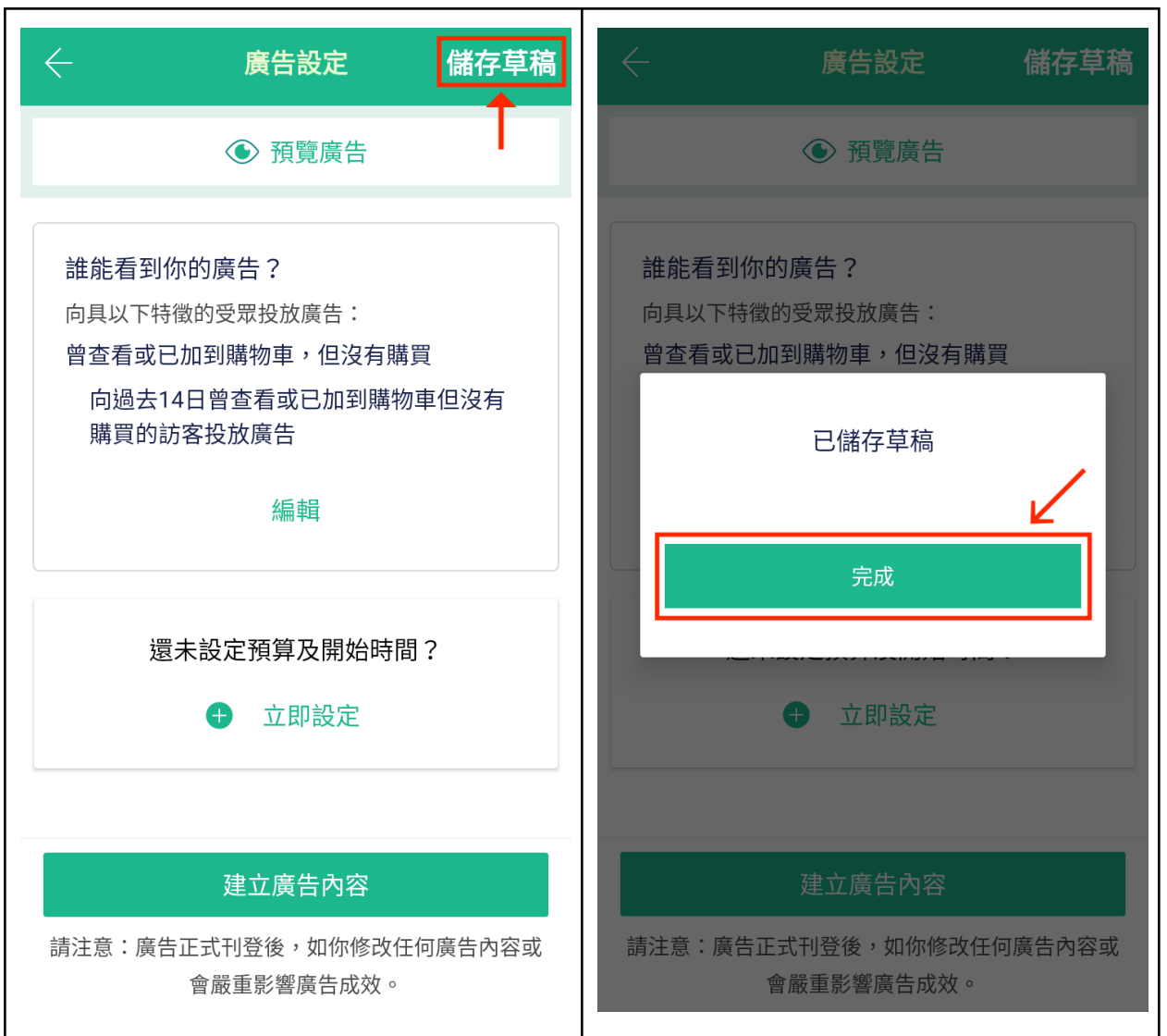

**商**戶需設定目標顧客、預算、廣告開始和結束日期時,如非立即 建立廣告內容,即可完成相關設定後,在該頁面按下「儲存草稿」
 **2. 按下「儲存」後,當看到以上頁面,即代表商**戶已儲存草稿,請按

「完成」

#### 如何儲存草稿

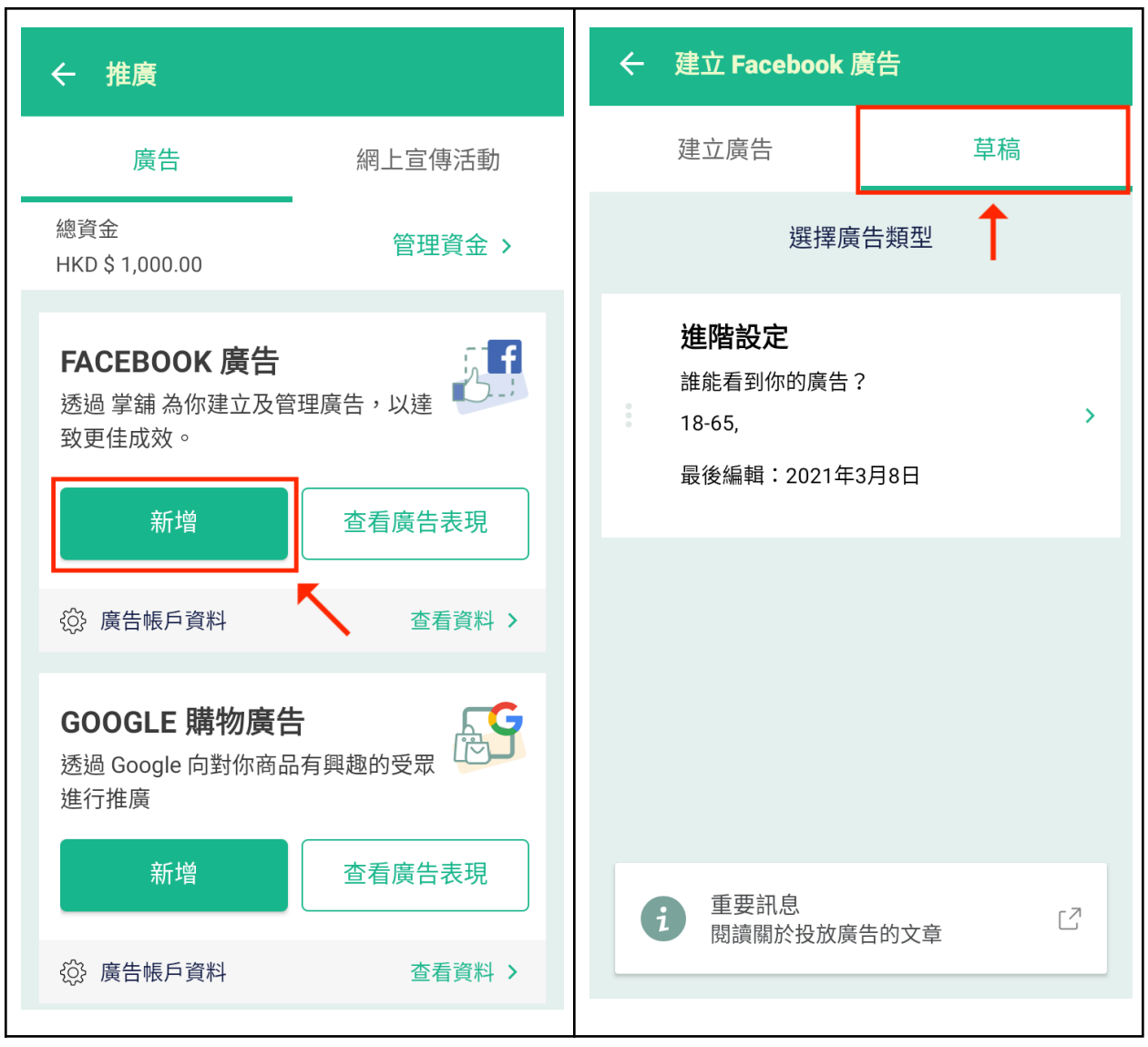

- 3. 如需找回草稿, 請在「推廣」頁面按下「新增」
- 4. 然後按下「草稿」即可

#### 如何複製廣告

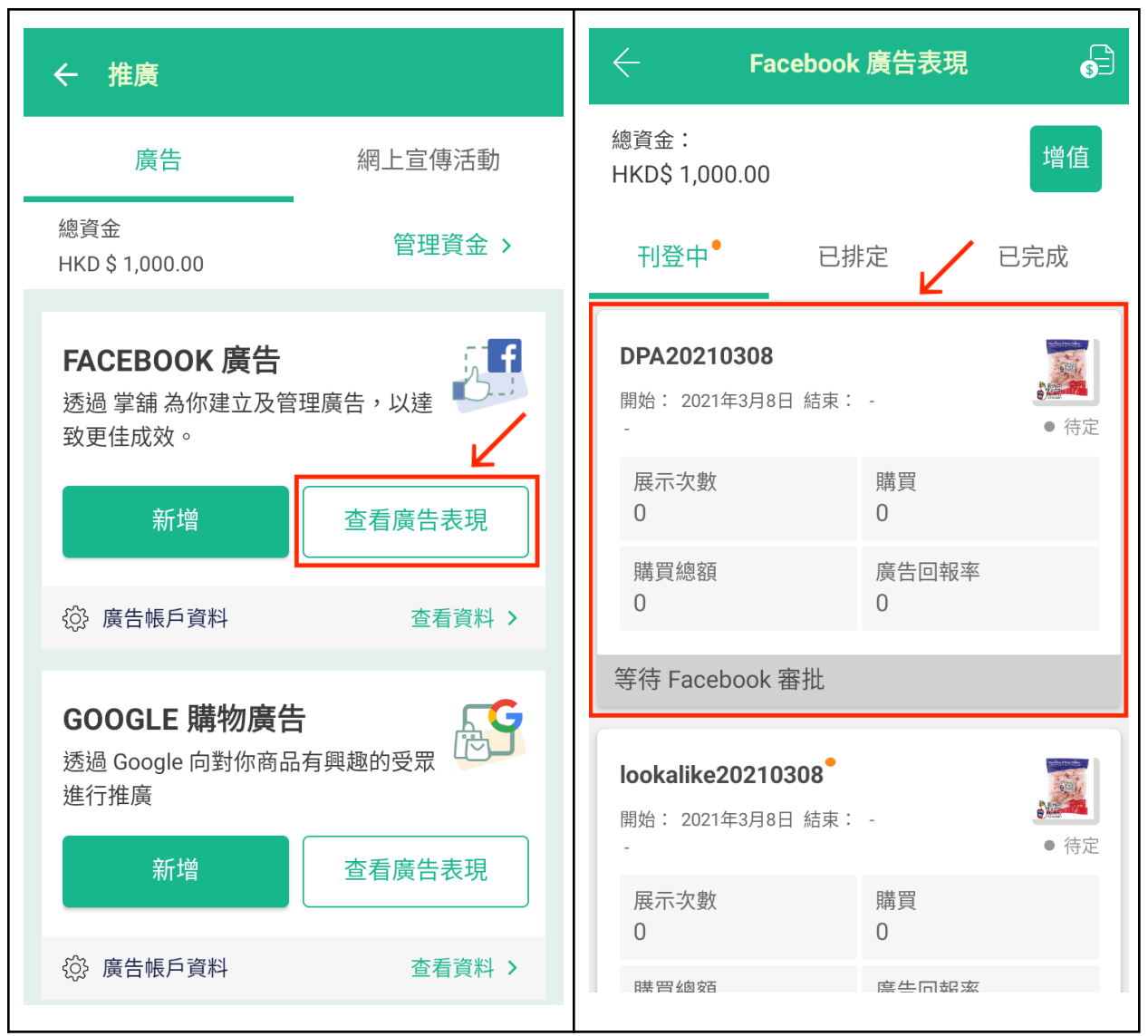

- 1. 在主頁按「推廣」後, 請在「FACEBOOK 廣告」按下「查看廣告表 現」
- 2. 按下需複製的廣告

## 如何複製廣告

| < → 廣告表現詳情                        | 重複廣告   | $\leftarrow$                        | 建立廣告內容                                           |
|-----------------------------------|--------|-------------------------------------|--------------------------------------------------|
| 等待 Facebook 審批                    |        |                                     | ④ 預覽廣告                                           |
| 查看廣告內容                            |        | ÷4.4.55                             |                                                  |
| 廣告表現                              |        | 廣告名稱<br>DPA20210308                 | >                                                |
| DPA20210308                       |        | 廣告描述                                | >                                                |
| 開始日期: 2021年3月8日 (共 -18694 B       | ∃)     | 快點來買吧!                              |                                                  |
| 結束日期: 1970年1月1日<br>野飾・ <i>待</i> 定 |        | <b>已選擇商品</b><br>已選取了 12 商品          | 更改已選商品                                           |
| 等待 Facebook 審批                    |        | RC                                  | oyal Farm Healthy Chicken<br>ing 1KG             |
| 購買總額                              | \$0.00 | Chickeń                             |                                                  |
| 廣告回報率                             | 0.00   | Pres Manager Chicky and Annual Room | oyal Farm Healthy Chicken<br>east 1KG            |
| 成本                                | \$0.00 | Boyal                               |                                                  |
| 選擇動作                              |        | Chicken                             |                                                  |
| 重複廣告設置                            |        | Rc Br                               | oyal Farm Healthy Chicken<br>east Soft Bone 500G |
| 取消                                |        |                                     | 建立廣告內容                                           |
|                                   |        |                                     |                                                  |

- 3. 按下「重複廣告」, 然後按「重複廣告設置」
- 完成後即可複製廣告相關設定,包括名稱、描述、已選商品和目標顧客

#### 如何編輯廣告

| ←推廣                                          | ← Facebook 廣告表現                                   |
|----------------------------------------------|---------------------------------------------------|
| 廣告      網上宣傳活動                               | 總資金:<br>HKD\$ 1,000.00                            |
| 總資金 管理資金 > HKD \$ 1,000.00                   | 刊登中 已排定 🖌 已完成                                     |
| FACEBOOK 廣告<br>透過 掌舖 為你建立及管理廣告,以達<br>致更佳成效。  | advanced20210308<br>開始: 2021年3月8日 結束: -<br>- ● 待定 |
| 新增查看廣告表現                                     | 展示次數 購買<br>0 0                                    |
| ◊ 廣告帳戶資料 查看資料 >                              | 購買總額     廣告回報率       0     0                      |
| GOOGLE 購物廣告<br>透過 Google 向對你商品有興趣的受眾<br>進行推廣 | 等待 Facebook 審批                                    |
| 新增查看廣告表現                                     |                                                   |
|                                              |                                                   |

- 1. 在主頁按「推廣」後, 請在「FACEBOOK 廣告」按下「查看廣告表 現」
- 2. 按下需編輯的廣告

## 如何編輯廣告

| ← 廣告表現詳情       | 重複廣告                    | ← 建立廣告內容                                            |
|----------------|-------------------------|-----------------------------------------------------|
| 等待 Facebook 審批 | QU.UU                   | ● 預覽廣告                                              |
| 展示次數           | 0<br>\$0.00 每千次廣告       | 廣告名稱<br>advanced20210308                            |
| 頻率             | 0.00                    | 廣告描述 ><br>快點來買吧!                                    |
| 連結點擊次數         | 0                       | <b>已選擇商品</b><br>已選取了 12 商品                          |
| 內容瀏覽次數         | <b>0</b><br>\$0.00 / 瀏覽 | Royal Farm Healthy Chicken<br>Wing 1KG              |
| 購買             | 0<br>\$0.00 / 購買        | Royal Farm Healthy Chicken<br>Breast 1KG            |
| 編輯             |                         | Boyal<br>Frame<br>Chicken                           |
| ✓ 結束刊登廣告       |                         | Royal Farm Healthy Chicken<br>Breast Soft Bone 500G |
|                |                         | 建立廣告內容                                              |

- 3. 請在頁面底部按「編輯」
- 4. 編輯廣告設定(請注意: 商戶無法更改預算、廣告開始和結束日 期)

## IX. 數碼廣告自助功能 – Google 廣告

|                                             | * CA                                          |                  |  |  |  |
|---------------------------------------------|-----------------------------------------------|------------------|--|--|--|
| 網舖設定                                        | 我的計劃                                          | ↓<br>推廣          |  |  |  |
| ( 20<br>\$                                  | 歡迎回列<br>20年11月9日 - 11月<br>網舖表現<br>握網舖的表現以加強營銷 | ₹!<br>15日)<br>效果 |  |  |  |
|                                             | 銷售額<br>HKD 0.00                               |                  |  |  |  |
| 0 未結帳的購物 三                                  | Ē                                             | 查看               |  |  |  |
| Facebook 廣告投資回報率概述<br><b>0.00%</b>          |                                               |                  |  |  |  |
| 0 廣告進行中                                     |                                               | 查看               |  |  |  |
| (月前) (1) (1) (1) (1) (1) (1) (1) (1) (1) (1 | ]      商品                                     | ▲ ・・・<br>顧客 更多   |  |  |  |

1. 檢查網舖是否符合設定 Merchant Center 的要求,包括:

- 加入送貨方式和收費
- 加入付款方式(不包括銀行轉帳和取貨付款)
- 加入聯絡方法(電話、電郵)
- 加入退貨條款
- 2. 確認網舖符合以上要求後, 請在「網舖」頁面按下「推廣」

| ← 推                                           | 廣        |  |
|-----------------------------------------------|----------|--|
| 廣告                                            | 網上宣傳活動   |  |
| 總資金<br>HKD 1,000.00                           | 管理資金 👌   |  |
| FACEBOOK 廣告<br>透過掌舖為你建立及管理版<br>佳成效。           | 廣告,以達致更  |  |
| 新增                                            | 查看廣告表現   |  |
| ✿ 廣告帳戶資料                                      | 查看資料 >   |  |
| <b>GOOGLE 購物廣告</b><br>透過 Google 向對你商品有<br>的商品 | 興趣的受眾展示你 |  |
| 新                                             | 增        |  |
| 1                                             |          |  |

#### 3. 在「GOOGLE 購物廣告」按下「新增」

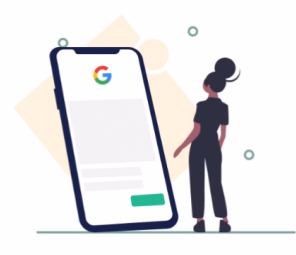

#### 創建谷歌廣告

為什麼?

- ✓ 推動合格的交通
- ✓ 好地滿足客戶
- ✓ 建立品牌知名度
- ✔ 控制廣告費
- 有助於打敗競爭對手

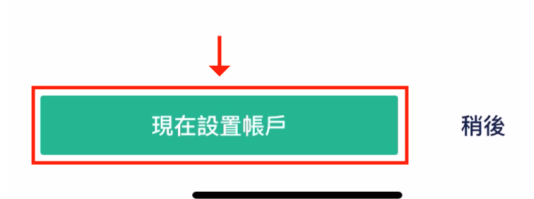

#### 4. 按下「現在設置帳戶」

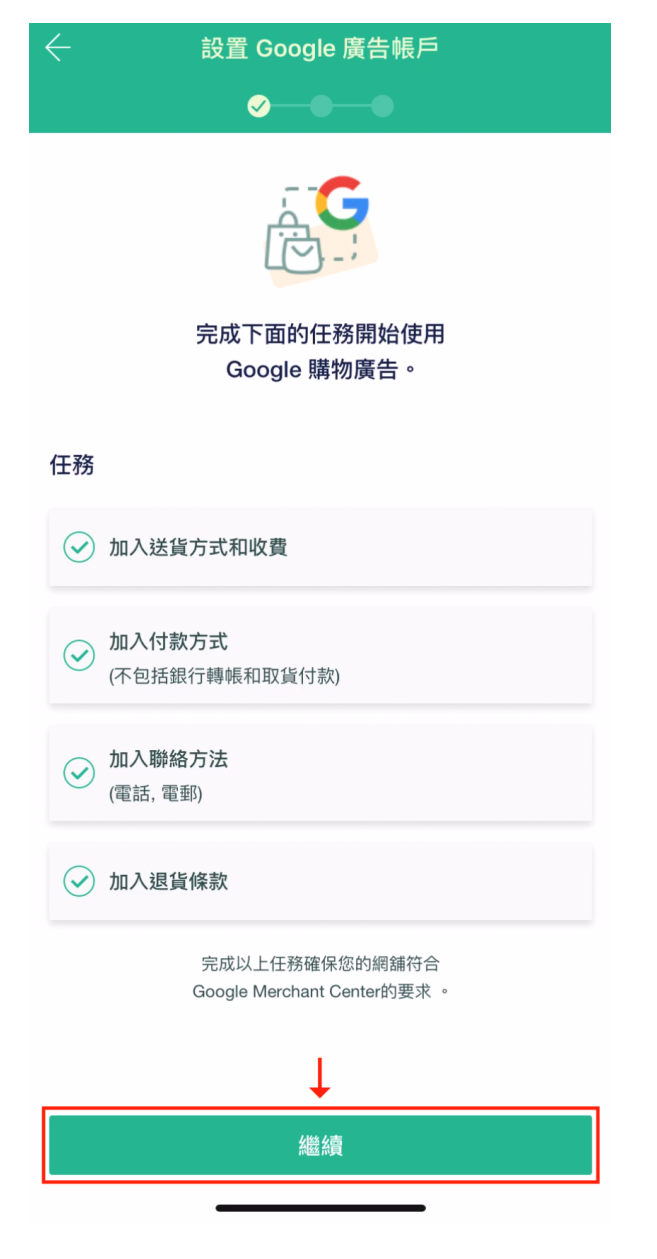

#### 5. 按下「繼續」

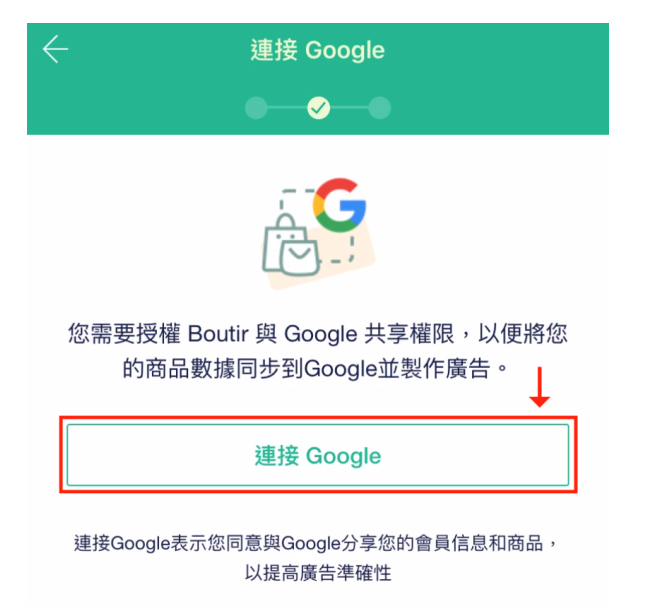

#### 6. 按下「連接 Google」, 登入你想與網舖連接的 Google 帳戶

| 取消   ● accounts.google.com                                                                                                 | AA 🖒 |  |  |  |
|----------------------------------------------------------------------------------------------------|------|--|--|--|
| G 使用 Google 帳戶登入                                                                                                    |      |  |  |  |
| 「Boutir」想存取您的 Google 帳<br>戶                                                                                                |      |  |  |  |
| 此操作允許「 <mark>Boutir</mark> 」:                                                                                              |      |  |  |  |
| ● 管理「Google 購物」中的產品資訊和帳                                                                                                    | ⊨ (j |  |  |  |
| <ul> <li>管理您所掌控的網站和網域清單</li> </ul>                                                                                         | (j)  |  |  |  |
| 確定「Boutir」是您信任的應用程式<br>這可能會將您的機密資料提供給此網站或應用程式。想<br>瞭解「Boutir」會如何處理您的資料,請參閱該應用程<br>式的《私隱權政策》。您隨時可以前往 Google 帳戶查<br>看或移降在取權。 |      |  |  |  |
| 瞭解風險                                                                                                    |      |  |  |  |
| 取消                                                                                                    | ↓    |  |  |  |
| 中文(香港) 🔻 說明 隱私林                                                                                                    | 雚 條款 |  |  |  |
| < >                                                                                                    | Û    |  |  |  |

7. 登入 Google 帳戶後, 你會進入以上頁面, 請按「允許」

| ← 設置 Google Merchant Center                                                                                 |  |  |  |  |  |  |  |  |  |
|----------------------------------------------------------------------------------------------------|--|--|--|--|--|--|--|--|--|
| ●—●—●                                                                                                    |  |  |  |  |  |  |  |  |  |
| 帳戶:                                                                                                    |  |  |  |  |  |  |  |  |  |
| 我們將同步您的商品數據至Google Merchant Center,從<br>而創建Google購物廣告                                                       |  |  |  |  |  |  |  |  |  |
| 推銷到以下國家                                                                                                    |  |  |  |  |  |  |  |  |  |
| Hong Kong ~                                                                                                 |  |  |  |  |  |  |  |  |  |
| 選擇語言                                                                                                    |  |  |  |  |  |  |  |  |  |
| 中文 ~                                                                                                    |  |  |  |  |  |  |  |  |  |
| 有針對性地選擇於其瀏覽器使用此語言的人                                                                                         |  |  |  |  |  |  |  |  |  |
|                                                                                                    |  |  |  |  |  |  |  |  |  |
|                                                                                                    |  |  |  |  |  |  |  |  |  |
|                                                                                                    |  |  |  |  |  |  |  |  |  |
|                                                                                                    |  |  |  |  |  |  |  |  |  |
| 1                                                                                                    |  |  |  |  |  |  |  |  |  |
| 建立新帳戶                                                                                                    |  |  |  |  |  |  |  |  |  |
| 確定建立新帳戶代表您同意遵守Google條款和政策,包括Google<br>Merchant Center的服務條款,購物廣告政策及Google Ads 條款及細<br>則。資料將會被收集及存儲於合作伙伴之服務器。 |  |  |  |  |  |  |  |  |  |

## 8. 你可更改語言設定, 如選擇中文, 只有將瀏覽器語言設為中文的 消費者能看到你的商品;完成後按下「建立新帳戶」

| 設置 Google Mercha | nt Center  | 設置 Google 』 | 廣告帳戶       |
|------------------|------------|-------------|------------|
|                  |            |             |            |
|                  |            |             |            |
| 輸入資料             | $\bigcirc$ | 建立帳號        | $\bigcirc$ |
| 建立帳號             | $\bigcirc$ | 設置付款資料      | $\bigcirc$ |
| 驗證網域             | $\bigcirc$ | 設立預算        | $\bigcirc$ |
| 宣告網域所有權          |            | 等待預算批核      |            |
| 更新資料             |            | 連結商家中心      |            |
| 上載商品             |            | 設定轉換追蹤      |            |
|                  |            | 更新帳戶資料      |            |
|                  |            | 更新網頁        |            |

# 9. 程式會載入以上頁面, 代表掌舖正為你建立 Google Merchant Center 和廣告帳戶

| Google購物帳序          | ≦審核 |
|---------------------|-----|
| G                   |     |
|                     |     |
| Google購物帳戶          | 「審核 |
|                     |     |
| Google帳戶            |     |
|                     | •   |
| ioogle 商戶中心         |     |
|                     |     |
| 商品銷售地區<br>fong Kong | *   |
|                     |     |
| 中文                  | *   |
| Google廣告帳戶          |     |
|                     | *   |
|                     |     |
|                     |     |
|                     |     |
|                     |     |
| ↓                   |     |
| 確認                  |     |
|                     |     |

#### 10. 建立帳戶後, 你會在以下頁面看到相關資料;請按「確認」

|                     | Google購物帳戶審核 |   |
|---------------------|--------------|---|
|                     | G<br>C       |   |
|                     | Google購物帳戶審核 |   |
| Gc<br>Gc<br>商<br>Hc | 你所有的設置已完成!   |   |
| 語 <sup>·</sup><br>中 | 開始製作廣告       | , |
| Gc                  | 稍後創建廣告       | , |
|                     |              |   |
|                     |              |   |
| Ľ                   |              |   |
|                     |              |   |

## 11. 當看到以上頁面,即代表你已完成建立相關帳戶的手續, Google 將會審核你的商品資料

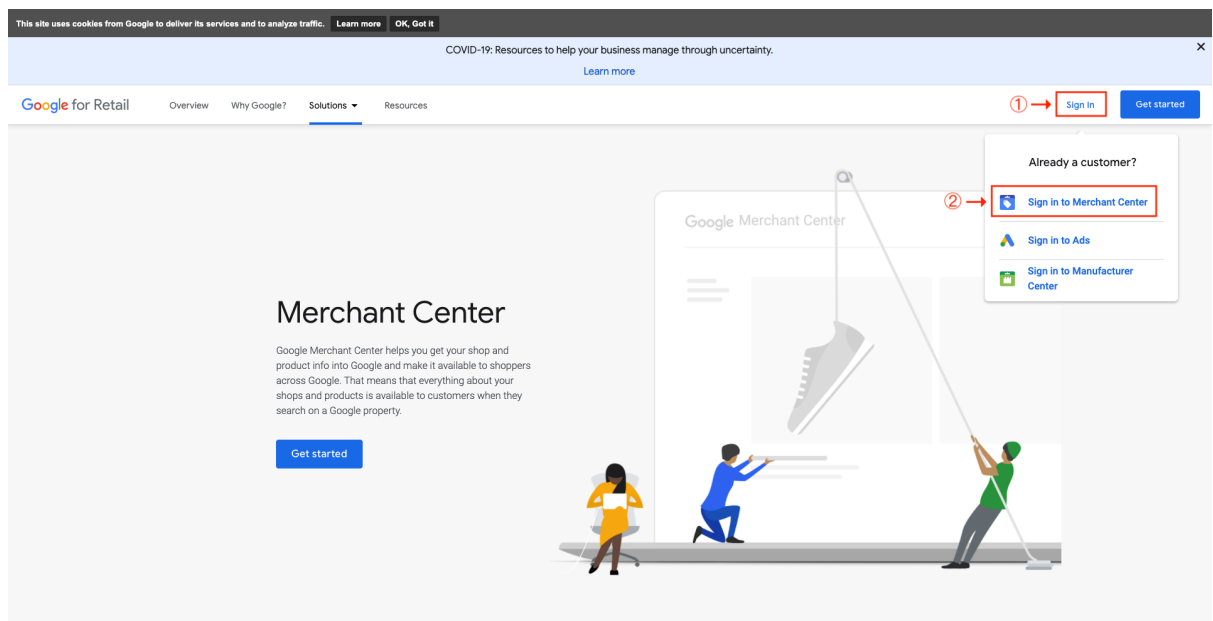

12. 要了解 Google 審核進度, 請前往

https://www.google.com/retail/solutions/merchant-center/

13. 然後按右上角的「Sign In」,再按「Sign in to Merchant Center」

| archa 💿 🗧 🗮 🗮 🗮                                                  | nt Center   ;                  | Products > | 5                         |                                              |         |                                   |       |        |                     |              |              |                 |          | ۹   🖻          | • •                    |                     |             |       |
|------------------------------------------------------------------|--------------------------------|------------|---------------------------|----------------------------------------------|---------|-----------------------------------|-------|--------|---------------------|--------------|--------------|-----------------|----------|----------------|------------------------|---------------------|-------------|-------|
| Overniew     Products     Diagnostics     All products     Freds | All produc<br><sup>Total</sup> | ts         | Product updat<br>New<br>9 | tes (last 24<br><sup>Updated</sup> (edi<br>9 | hours)  |                                   |       |        |                     |              |              |                 |          |                |                        |                     |             |       |
| C Performance                                                    | +                              |            |                           |                                              |         |                                   |       |        |                     |              |              |                 |          |                | Product data           | can take up to 30 n | inutes to u | pdate |
|                                                                  | Image                          | Title      |                           |                                              | Item ID | Last<br>update ↓<br>time          | Price | Clicks | Unpaid<br>clicks Co | ndition      | Availability | Country of sale | Language | Source         | Program                | Status              |             | _     |
|                                                                  |                                |            |                           | 0                                            |         | Nov 16,                           |       | 0      | 0 Ner               | v            | In stock     | нк              | zh       | Content        | Shopping ads           | ③ Pending           |             |       |
|                                                                  |                                |            |                           |                                              |         | 2020<br>12:34:11<br>PM            |       |        |                     |              |              |                 |          | AP1            | Surfaces across Google | ③ Pending           |             |       |
|                                                                  |                                |            |                           | 0                                            |         | Nov 16, 2020                      |       | 0      | 0 Ner               | v            | In stock     | НК              | zh       | Content<br>API | Shopping ads           | ③ Pending           |             |       |
|                                                                  |                                |            |                           |                                              |         | 12:34:11<br>PM                    |       |        |                     |              |              |                 |          |                | Surfaces across Google | ③ Pending           |             |       |
|                                                                  |                                |            |                           | 0                                            |         | Nov 16, 2020                      |       | 0      | 0 Ner               | v            | In stock     | НК              | zh       | Content<br>API | Shopping ads           | ③ Pending           |             |       |
|                                                                  |                                | _          |                           |                                              |         | 12:34:11<br>PM                    |       |        |                     |              |              |                 |          |                | Surfaces across Google | ③ Pending           |             |       |
|                                                                  |                                |            |                           | 0                                            |         | Nov 16,<br>2020<br>12:34:11<br>PM | _     | 0      | 0 New               | lew In stock | In stock     | к нк            | zh       | Content<br>API | Shopping ads           | ③ Pending           |             |       |
|                                                                  |                                |            |                           |                                              |         |                                   |       |        |                     |              |              |                 |          |                | Surfaces across Google | O Pending           |             |       |
|                                                                  |                                |            |                           | 0                                            |         | Nov 16, 2020                      |       | 0      | 0 Ner               | v            | In stock     | НК              | zh       | Content<br>API | Shopping ads           | ③ Pending           |             |       |
|                                                                  |                                |            |                           |                                              |         | 12:34:11<br>PM                    |       |        |                     |              |              |                 |          |                | Surfaces across Google | ③ Pending           |             |       |
|                                                                  | -<br>()                        |            |                           |                                              |         | Nov 16, 2020                      |       | 0      | 0 Ner               | v            | In stock     | нк              | zh       | Content        | Shopping ads           | ③ Pending           |             |       |
|                                                                  |                                |            |                           |                                              |         | 12:34:11<br>PM                    |       |        |                     |              |              |                 |          |                | Surfaces across Google | ③ Pending           |             |       |

14. 登入 Google Merchant Center 帳戶後,請在左側主要導覽 選單中按下「Products」,然後再按「All Products」,查看 Google 審批每件商品的進度

## X. 資金系統

## 如何增值及查看帳戶狀況

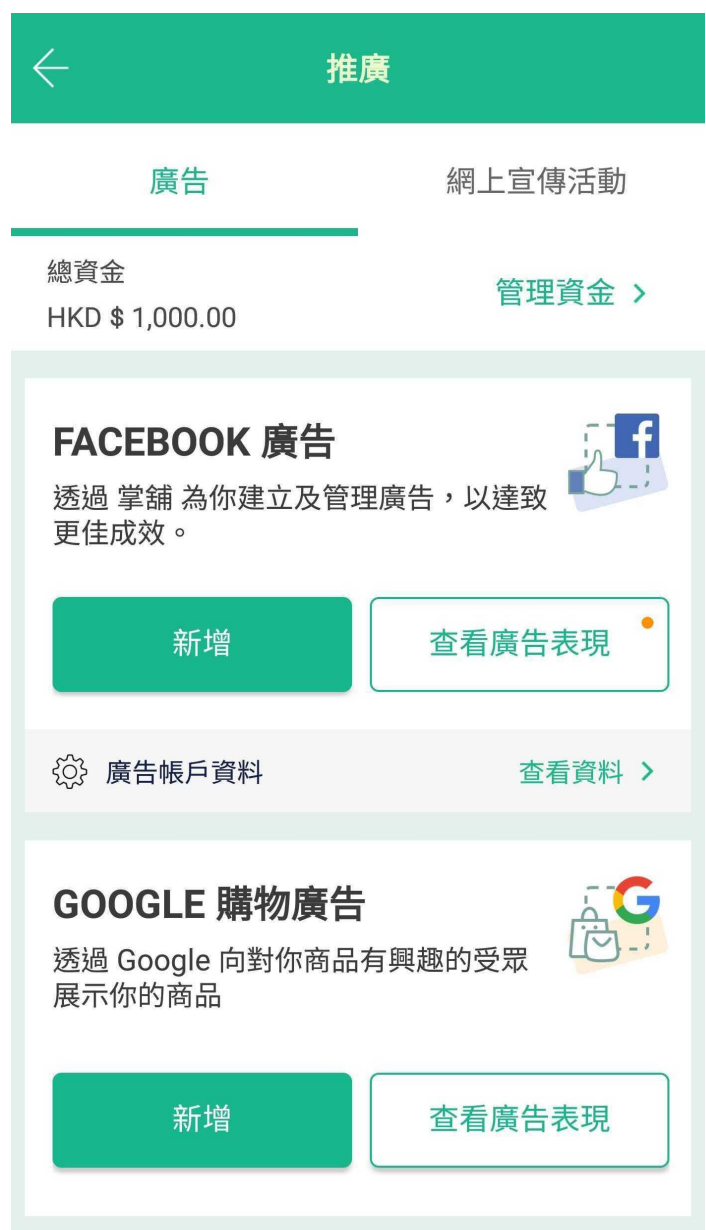

#### 1. 到掌舖應用程式中主頁按「推廣」, 然後按「管理資金」

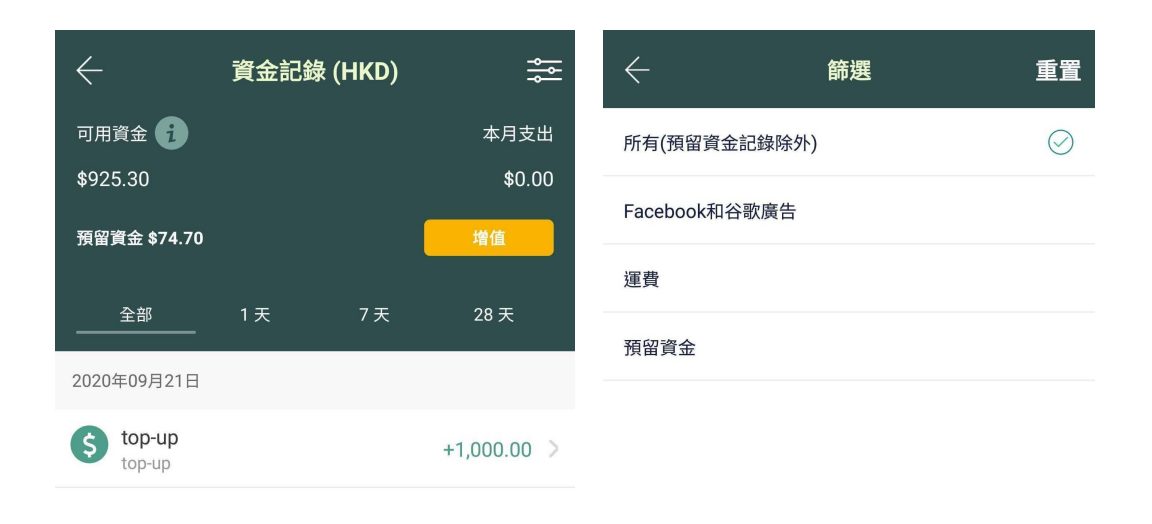

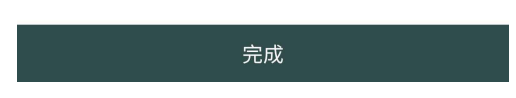

2. 進入到「資金記錄」頁面後, 你可以看到你的帳戶狀況

a. 可用資金: 帳戶中剩餘的、可立即使用的資金

b. 預留資金:系統為你所設定之廣告預留扣起的備用資金

下方將按日期顯示你的帳戶資金進出狀況,你也可以按右上方 的篩選,然後再選出你所需的支出記錄

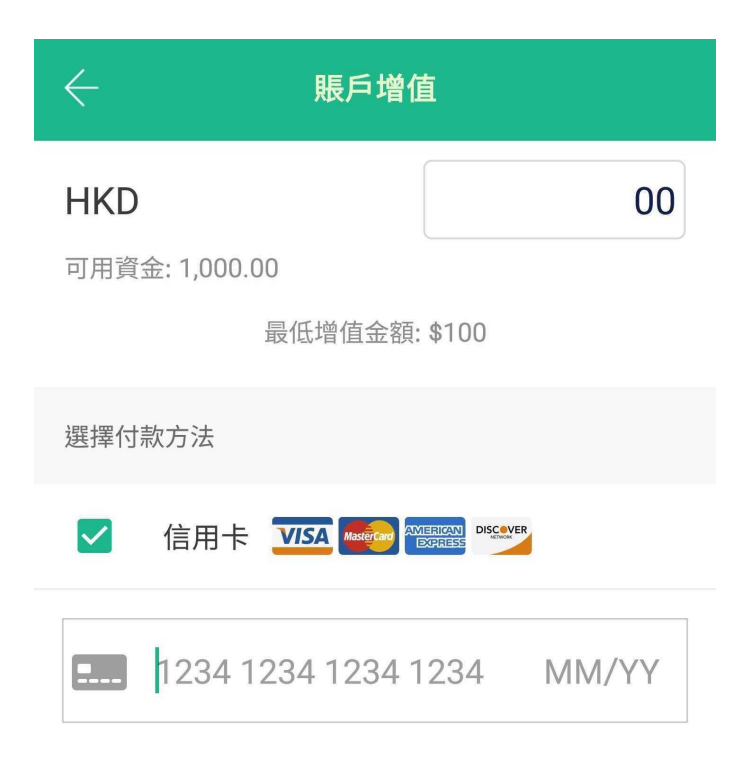

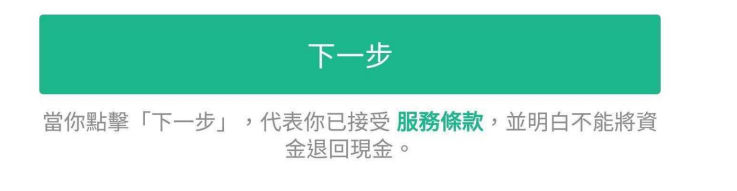

 3. 按「增值」開始增值資金,最低增值金額為港幣 100 元;請注意 ,當你增值後,系統不會將所有資金退回現金

#### 如何使用資金

商戶目前可以使用資金作投放 Facebook 廣告之用, 請注意, 掌舖將 會按你的廣告預算收取 15% 服務費。

Facebook 只會就你刊登的廣告所接收到的點擊次數或展示次數收 取費用,因此,在廣告結束後,系統將扣除已使用資金,並退還未使用 之剩餘資金到商戶帳戶。

投放廣告時,系統將按廣告刊登時間為你的廣告預留所需資金:

- 情況一: 你設定了廣告所需刊登的時間, 如一星期

> 系統將會一次性預留刊登時段所需使用資金

(廣告預算及 15% 服務費)

情況二:你選擇立即開始及並未設定廣告結束時間,直至你自行
 停止廣告

▶ 系統將會每天預留當天及翌日所需使用資金

(廣告預算及 15% 服務費)

#### 如何退還剩餘資金

完成刊登廣告後,系統將扣除已使用資金,並退還未使用之剩餘資金 到商戶帳戶

- 情況一:自行立即停止廣告
  - ▶ 系統通常會於約 24 小時內退還剩餘資金
- 情況二:廣告按刊登日期結束
  - ➤系統會於設定廣告時,先一次性預留刊登時段所需使用資金(廣告預算及 15% 服務費),並會於廣告自然結束後約 32 小時後退還剩餘資金。

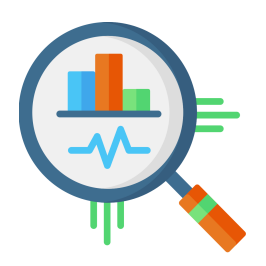

## **C.** 分析工具 (只限於付費計劃商戶)
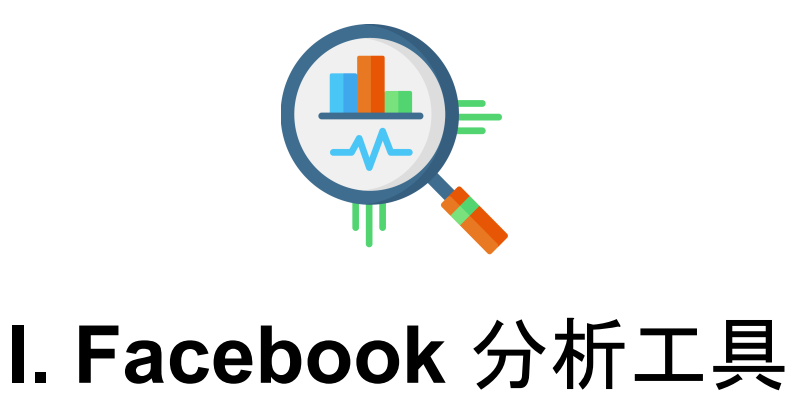

### 如何設定 Facebook Business Manager ID

1. 請先到 <u>https://business.facebook.com</u> 你的設定企業管理平台

及設定 Facebook Business Manager ID

建立企業管理平台帳號

 你的企業管理平台和帳號名稱
 Jasper's Market
 因為此名稱會顯示在 Facebook 上,所以此名稱必須與你的企業商家名稱相符,而且不得含有特殊字元。

 你的姓名
 倫入名字和姓氏,並以空格隔開
 你的公司電子郵件地址

 這是你用於營運公司業務的電子郵件地址。我們將會寄送電子郵件以驗 證此電子郵件地址。你也將透過此電子郵件地址收到有關你企業管理平台帳號的相關通訊內容。

 新增其他人員到企業管理平台後,對方將能看到你的 Facebook 姓名、 大頭貼照和用戶編號。

2. 完成後進入企業管理平台(Business Manager), 於首頁即可看

到你的粉絲專頁編號(Business Manager ID)

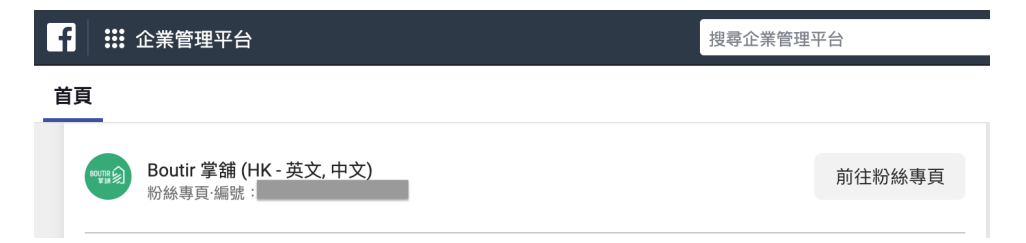

#### 詳細影片教學: https://youtu.be/U3iGPCzT334

(0:05 - 0:15)

## 如何設定 Facebook 像素 Pixel

| f  | <b>:::</b> 企業管理平台 |          |        |   |      | 搜尋 | 企業管理平台 | ì |     |
|----|-------------------|----------|--------|---|------|----|--------|---|-----|
| 首頁 | 捷徑                |          | ;<br>2 | × |      |    |        |   |     |
| Cł | ۲                 | හු       | Ē      |   |      |    |        |   |     |
| J  | 廣告管理員             | 企業管理平台設定 | 粉絲專頁貼文 |   | 近期更新 | •  | 過去7天   | • |     |
|    | 6:                |          | Å      |   |      |    |        |   |     |
| _  | 廣告帳號設定            | 廣告分析報告   | 事件管理工具 |   |      |    |        |   | - 1 |

- 1. 在企業管理平台選擇「事件管理工具」
- 2. 於「Facebook 像素」項目選擇開始使用
- 3. 點擊建立像素
- 4. 輸入像素名稱、網站網址以檢查快速設定選項
- 5. 建立像素後, Facebook將顯示「請選擇您要使用的設定選項」, 按手動新增像素程式碼到網站即可
- 6. 完成後於設定可查看你的Facebook 像素編號(ID)

|                                         | •         | I                     | 建立廣告 |
|-----------------------------------------|-----------|-----------------------|------|
|                                         | く所有資料來源   | testing ♪             | 建立廣告 |
| ᡌ                                       | testing • |                       |      |
| ~~~~~~~~~~~~~~~~~~~~~~~~~~~~~~~~~~~~~~~ | 總覽        | 設定                    |      |
| +                                       | 測試事件      | 詳情                    |      |
|                                         | 問題診斷      | 查看你 Facebook 像素的詳細資料。 |      |
|                                         | 紀錄        | 像素編號                  |      |
|                                         | 設定        | 建立者                   |      |
|                                         | 2 查看分析工具  |                       |      |

| ← 推廣                                            | $\leftarrow$ 1    | Facebook 像雾 | <b>【</b> 儲存         |  |  |
|-------------------------------------------------|-------------------|-------------|---------------------|--|--|
| 為顧客提供專屬優惠促銷                                     | 像素 ID             |             |                     |  |  |
| + 新增優惠券                                         | 加何取得Facebook像麦2 ) |             |                     |  |  |
| 檢視優惠券 >                                         |                   |             |                     |  |  |
|                                                 |                   |             |                     |  |  |
| Facebook 像素                                     |                   |             | Close               |  |  |
| Facebook 像素讓你在 Facebook 上落<br>廣告,網羅目標顧客,把商舗訪客變為 | 1                 | 2           | 3<br>def            |  |  |
| 顧客。<br>甚麼是 Facebook 像素? >                       | 4<br>сні          | 5<br>JKL    | 6<br><sup>мно</sup> |  |  |
| 設定 Facebook 像素                                  | 7<br>pqrs         | 8<br>TUV    | 9<br>wxyz           |  |  |
|                                                 |                   | 0           | $\otimes$           |  |  |

- 7. 於手機版首頁進入「推廣」
- 8. 於Facebook 像素按「設定Facebook 像素」
- 9. 輸入你的Facebook 像素編號(ID)即完成

影片教學:<u>https://youtu.be/U3iGPCzT334</u> (0:20 - 0:43)

## 如何確認 Facebook 像素已經設定妥當

 於 Google chrome web store 搜尋 Facebook Pixel Helper, 然 後按 Add to Chrome

| f                    | Pixel Helper                                                                      |  |
|----------------------|-----------------------------------------------------------------------------------|--|
| >                    | 1 pixel found on parse.com                                                        |  |
| Cust<br>Even<br>View | tom Audience Pixel loaded successfully.<br>It ID: PixelInitialized<br>V Event Log |  |

Facebook Pixel Helper 用以查找轉換或Facebook 像素,並提供有 關實施的實時反饋。Facebook Pixel Helper 圖標上會出現一個小數 字,表示像素事件的數量。點擊後,面板將展開以顯示頁面像素的詳 細概覽,包括警告、錯誤和成功。

詳細影片教學:<u>https://youtu.be/U3iGPCzT334</u> (0:45 - 1:05)

# 如何設定 Facebook Business 擴充功能(Facebook Extension)

### 手機版後台管理

1. 請在「商店」頁面中按「建立像素, 商店和產品目錄」

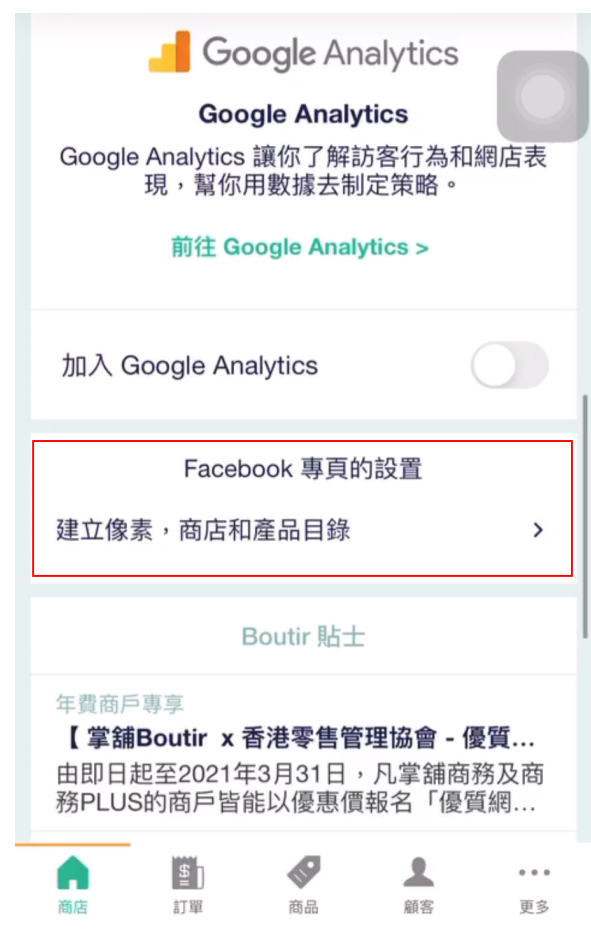

## 2. 按下「連接 Facebook」

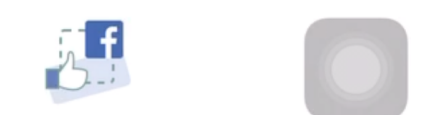

#### 建立像素,商店和產品目錄

通過你的Facebook頁面直接銷售自己的產品。 Facebook的店incrases產品暴露在你的網頁和 Facebook像素運行將廣告定位到獲得相關客戶和 轉換銷售。

了解更多關於Facebook像素>

連接到 Facebook

通過點擊連接到 Facebook,您接受服務條款。

3.

3. 根據頁面指示, 輸入登入 Facebook 帳戶資料, 然後按「Log In」 ;如沒有 Facebook 帳戶, 則按「Create account」

| Log in to your Face<br>connect t                                                                                              | ebook account to<br>o Boutir                                                       |
|----------------------------------------------------------------------------------------------------|------------------------------------------------------------------------------------|
|                                                                                                    |                                                                                    |
| Mobile number or email a                                                                                                    | ddress                                                                             |
|                                                                                                    |                                                                                    |
| Facebook password                                                                                                    |                                                                                    |
|                                                                                                    |                                                                                    |
| Log                                                                                                    | In                                                                                 |
| Log<br>Create a                                                                                                    | In                                                                                 |
| Log<br>Create a<br>Not r                                                                                                    | In<br>ccount<br>now                                                                |
| Log<br>Create a<br>Not r<br>Forgotten passwor                                                                                 | In<br>ccount<br>now<br>rd? - Help Centre                                           |
| Log<br>Create a<br>Not r<br>Forgotten passwor                                                                                 | In<br>ccount<br>now<br>rd? - Help Centre                                           |
| Log<br>Create a<br>Not r<br>Forgotten passwor                                                                                 | In<br>ccount<br>now<br>rd? - Help Centre                                           |
| Log<br>Create a<br>Not r<br>Forgotten passwor<br>English (UK)<br>Babasa Indonesia                                             | In<br>ccount<br>now<br>rd? · Help Centre<br>中文(香港)<br>Español                      |
| Log<br>Create a<br>Not r<br>Forgotten passwor<br>English (UK)<br>Bahasa Indonesia<br>Português (Brasil)                       | In<br>ccount<br>now<br>rd? · Help Centre<br>中文(香港)<br>Español<br>Français (Françe) |
| Log<br>Create a<br>Not r<br>Forgotten passwor<br>English (UK)<br>Bahasa Indonesia<br>Português (Brasil)<br>Deutsch            | In<br>ccount<br>now<br>rd? - Help Centre<br>中文(香港)<br>Español<br>Français (France) |
| Log<br>Create a<br>Not r<br>Forgotten passwor<br>English (UK)<br>Bahasa Indonesia<br>Português (Brasil)<br>Deutsch<br>Faceboo | In<br>ccount<br>now<br>rd? · Help Centre<br>中文(香港)<br>Español<br>Français (France) |

4. 登入 Facebook 帳戶後請按「繼續」

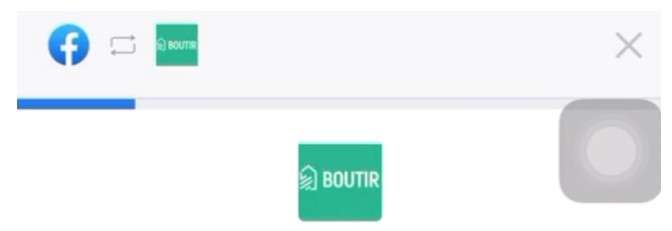

#### 將Boutir連結到 Facebook

我將授予哪些權限? 🛙

你將能夠:

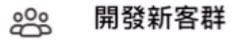

建立廣告並向有可能向你購買商品的用戶顯 示,可增加購買次數。

#### ↗ 取得重要洞察報告

運用 Facebook 像素傳送的資料,以瞭解受 眾在你網站上採取的動作並衡量廣告成效。

Facebook 會收到你的企業商家名稱和網域。

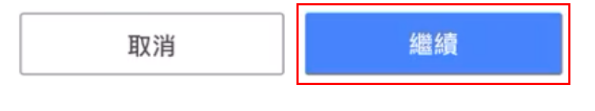

遇到問題嗎? 聯絡我們

幫助中心

5.

5. 系統會自動找出相關企業管理平台、廣告帳戶、目錄、 Facebook 專頁和像素,如需更改選項,請按下「〉」更改選項

| 🕞 🗔 Deorre                                                                                                    | ×    |
|----------------------------------------------------------------------------------------------------|------|
| <mark>創BOUTIR</mark> →<br><b>確認設定</b><br>Boutir將連結到:                                                                                                    | 0    |
| 企業管理平台                                                                                                    | >    |
| 廣告帳戶                                                                                                    | >    |
| 目 ■ 1000 - 1000 - 10000 - 1000 - 1000 - 1000 - 1000 - 1000 - 1000 - 1000 - 1000 - 10 | >    |
| Facebook 專頁                                                                                                    | >    |
| Facebook 像<br>素                                                                                                    | >    |
| 點擊「繼續」即表示你同意條款及細則                                                                                                    |      |
| 取消繼續                                                                                                    |      |
| 遇到問題嗎? 聯絡我們                                                                                                    | 幫助中心 |

6.

6. 以廣告帳戶為例,按下上圖顯示的「〉」後,您可看到相關帳戶正 在管理的廣告帳戶,選擇所需帳戶後請按「繼續」;如您需開設新 的廣告帳戶,請按「建立新資產」

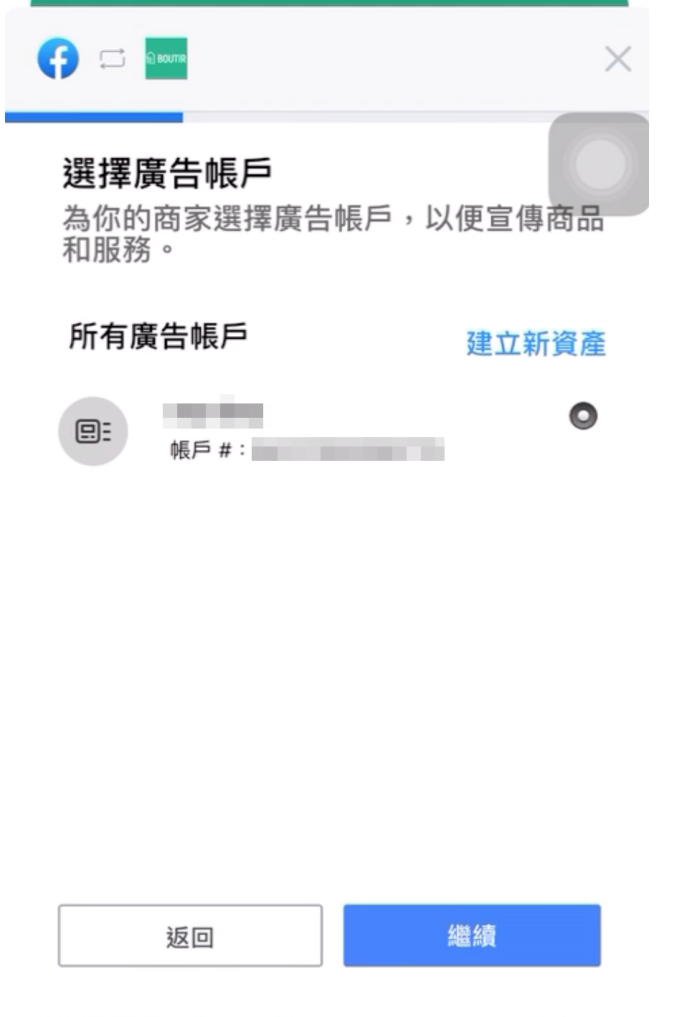

遇到問題嗎? 聯絡我們

幫助中心

7. 選擇所需 Facebook 資產後,請按「繼續」

| BOUTR →     General Content of the second second se |
|----------------------------------------------------------------------------------------------------|
| 企業管理平台                                                                                                    |
| 廣告帳戶                                                                                                    |
| 目錄                                                                                                    |
| Facebook 專頁                                                                                                    |
| Facebook 像<br>素                                                                                                    |
|                                                                                                    |
| 和事 · 迴測」即农小小问息味就及甜!!!<br>取消 繼續                                                                                                    |
| 遇到問題嗎?聯絡我們 幫助中心                                                                                                    |

| 8. | 再按「下一步」                                                                |      |
|----|------------------------------------------------------------------------|------|
|    |                                                                        | ×    |
|    | Boutir獲得哪些權限?                                                          |      |
|    | <ul> <li>         ・ 如果你關閉這些選項,Boutir可能無         法正常運作。     </li> </ul> |      |
|    | 管理你的廣告                                                                 |      |
|    | 接收電郵地址                                                                 |      |
|    | Manage business<br>extension<br>觸發其他商家管理擴充功能<br>介面                     |      |
|    | 上一步下一步                                                                 |      |
|    | Boutir的私隱政策和使用條款                                                       | 鼠助中心 |

9.

9. 頁面會顯示字句「正在將 Boutir 連結到 Facebook」, 成功連結 後會彈出以下頁面, 請按「完成」

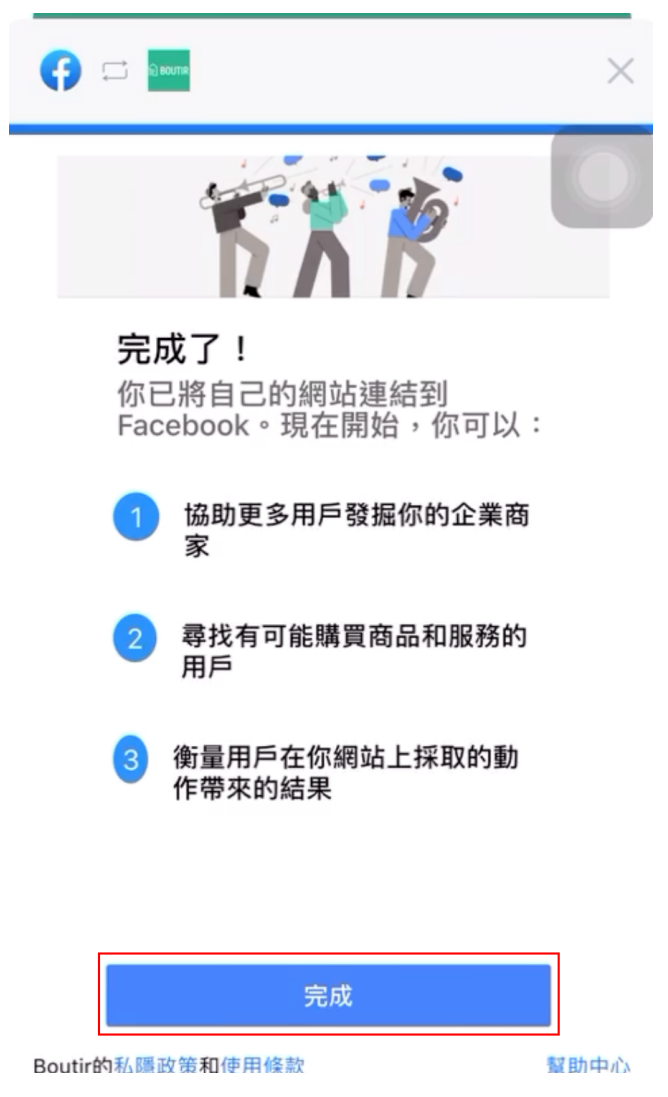

網頁版後台管理

(只適用於 商務及商務PLUS計劃 商戶)

- 1. 進入 網頁版後台管理(CMS)<u>https://www.boutir.com/user\_cms</u>
- 2. 於店舗設定版面中的「店舗設定」,按「Facebook 像素、商店、目 錄設置」
- 3. 按「設定/編輯」,授權掌舖去設定/編輯Facebook 像素、商店 和目錄

| Boutir | 商品 | 訂單 (新版本)   | 訂單    | 顧客                        | 推廣                              | 店舗設定           |                                                            |
|--------|----|------------|-------|---------------------------|---------------------------------|----------------|------------------------------------------------------------|
|        |    | Facebook 像 | 素、商店、 | 目錄設置                      |                                 |                |                                                            |
|        |    |            |       |                           |                                 | 拓展您的           | 如業務 facebook                                               |
|        |    |            |       | 使用Boutirī                 | 可以同一時<br>的方式去                   | 間設定你的<br>接觸更多相 | Facebook商店和Facebook像素,以再行銷廣告<br>關客群,轉化成生意。 <sub>了解更多</sub> |
|        |    |            |       |                           | 授權                              | Boutir 去設定     | 2 / 編輯Facebook像素,商店和<br>目錄。<br><mark>設定 / 編輯</mark>        |
|        |    |            |       | 設定評<br>Face<br>Face<br>產品 | e情<br>book專頁:<br>book像素:<br>匯入: |                |                                                            |

4. 登入所需 Facebook 帳戶後,請按圖中藍色按鈕

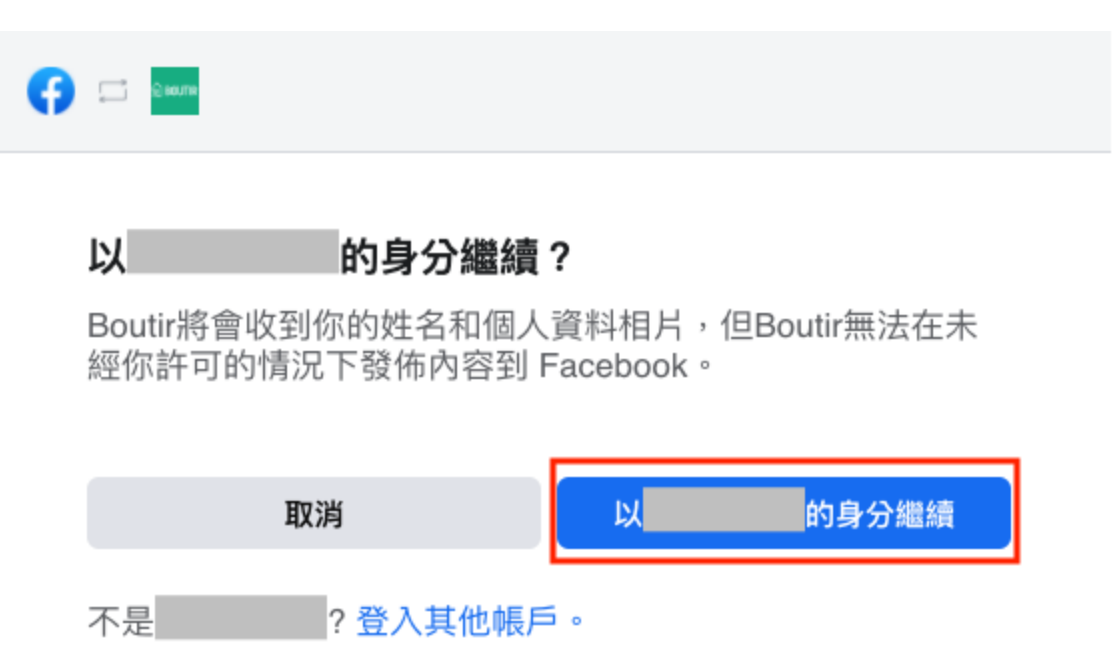

Boutir的私隱政策和使用條款

幫助中心

#### 5. 按「繼續」

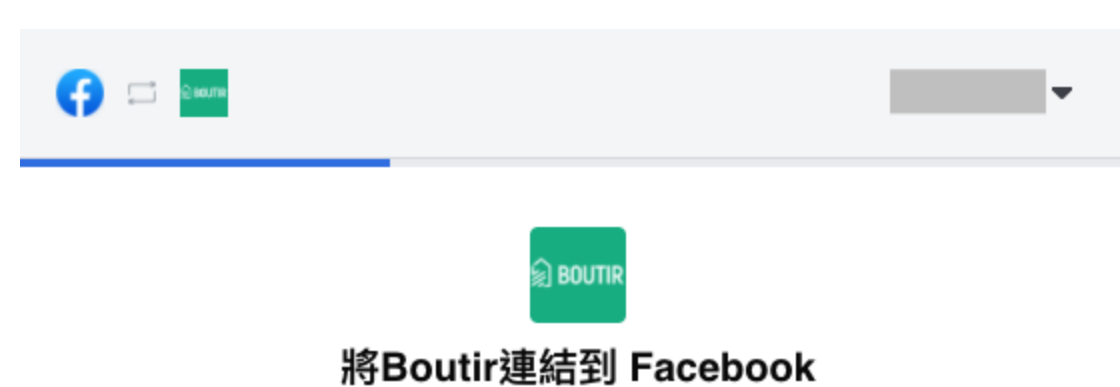

我將授予哪些權限? ●

你將能夠:

#### 🖰 提高網站購買次數

在 Facebook 和 Instagram 主打你的商品,以便用戶輕鬆探索和購買。

#### 🖧 開發新客群

建立廣告並向有可能向你購買商品的用戶顯示,可增加購買次數。

#### ✓ 取得重要洞察報告

運用 Facebook 像素傳送的資料,以瞭解受眾在你網站上採取的動作 並衡量廣告成效。

Facebook 會收到你的企業商家名稱和網域。

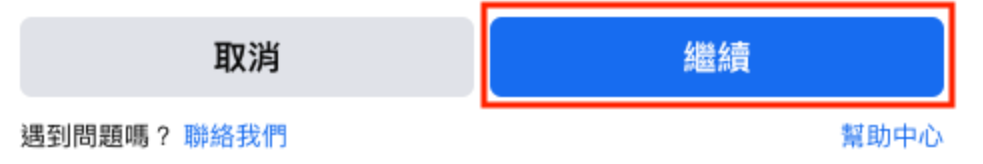

6. **系統會自動找出相關 Facebook 資產,例如企業管理平台、廣告** 帳戶、目錄等等,如需更改選項,請按下「〉」更改選項

| ຼີ້ ຄວາກອ                                                           |                         |                |       |            |
|---------------------------------------------------------------------|-------------------------|----------------|-------|------------|
| <b>्रि</b> ह                                                        | BOUTIR $\rightarrow$    |                |       |            |
| В                                                                   | <b>確認設</b><br>Boutir將連編 | <b>定</b><br>到: |       |            |
| 企業管理平台                                                              |                         |                |       | >          |
| 廣告帳戶                                                                |                         |                |       | >          |
| 目錄                                                                  |                         |                |       | >          |
| Instagram 個人檔案                                                      |                         |                |       | >          |
| Facebook 專頁                                                         |                         |                |       | >          |
| Facebook 像素                                                         |                         |                |       | >          |
| <b>自動進階配對</b><br>使用顧客提供給你商家的資料(<br>與 Facebook 用戶。 <mark>瞭解詳情</mark> | 例如電郵地均                  | 上或電話號碼)        | ,比對你維 | ●<br>弱站的訪客 |
| 點擊「繼續」即表示你同意 <mark>條款</mark>                                        | 及細則                     |                |       |            |
| 取消                                                                  |                         |                | 繼續    |            |
| <b>遇到問題嗎? 職終我們</b>                                                  |                         |                |       | 帮助中心       |

7. 以廣告帳戶為例,按下上圖顯示的「〉」後,您可看到相關帳戶正 在管理的廣告帳戶,選擇所需帳戶後請按「繼續」;如您需開設新 的廣告帳戶,請按「建立新資產」

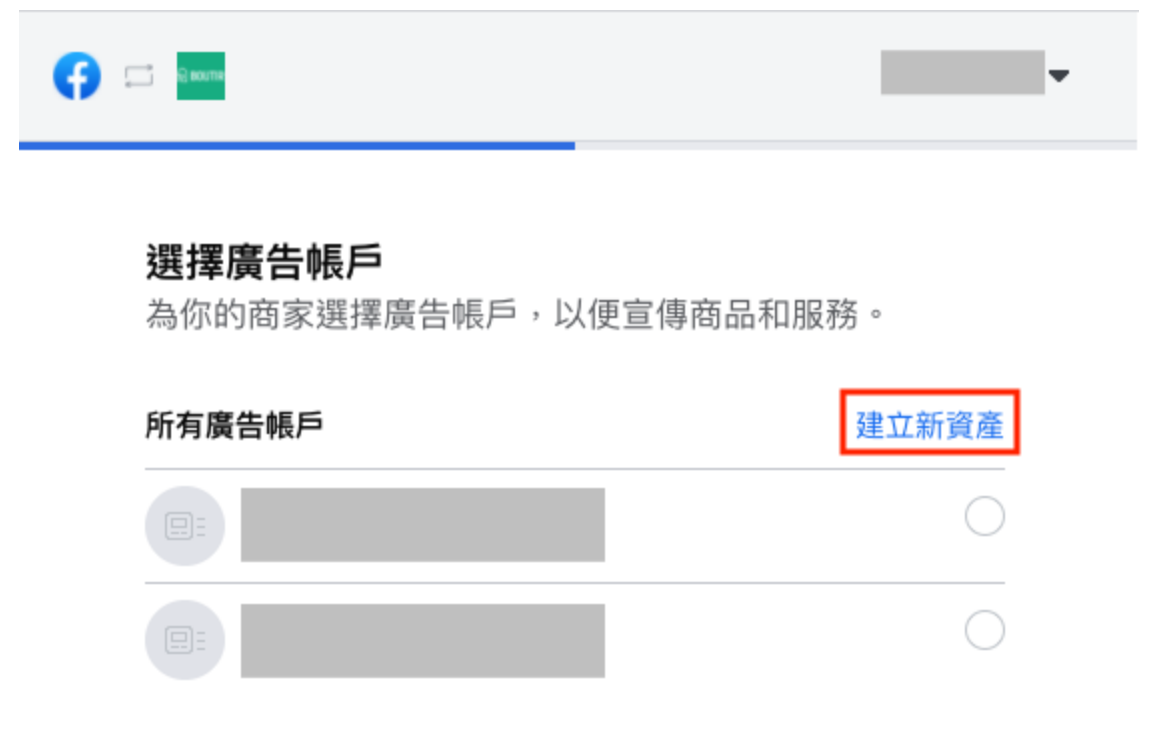

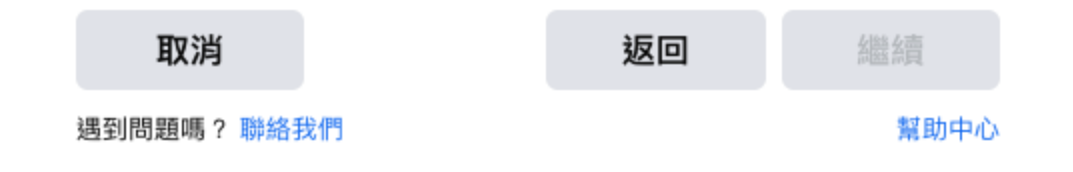

8. 選擇所需 Facebook 資產後,請按「繼續

|                                                                        | -                   |
|------------------------------------------------------------------------|---------------------|
| <b>⊜ BOUTIR</b>                                                        | $\rightarrow$       |
| 確調                                                                     | 認設定                 |
| Boutir                                                                 | 将建結到:               |
| 企業管理平台                                                                 | >                   |
| 廣告帳戶                                                                   | >                   |
| 目錄                                                                     | >                   |
| Instagram 個人檔案                                                         | >                   |
| Facebook 專頁                                                            | >                   |
| Facebook 像素                                                            | >                   |
| <b>自動進階配對</b><br>使用顧客提供給你商家的資料(例如電<br>與 Facebook 用戶。 <mark>瞭解詳情</mark> | 3郵地址或電話號碼),比對你網站的訪客 |
| 點擊「繼續」即表示你同意條款及細則                                                      | U                   |
| 取消                                                                     | 繼續                  |
| 遇到問題嗎? 聯絡我們                                                            | 製助中心                |

遇到問題嗎?聯絡我們

#### 9. 再按「下一步」

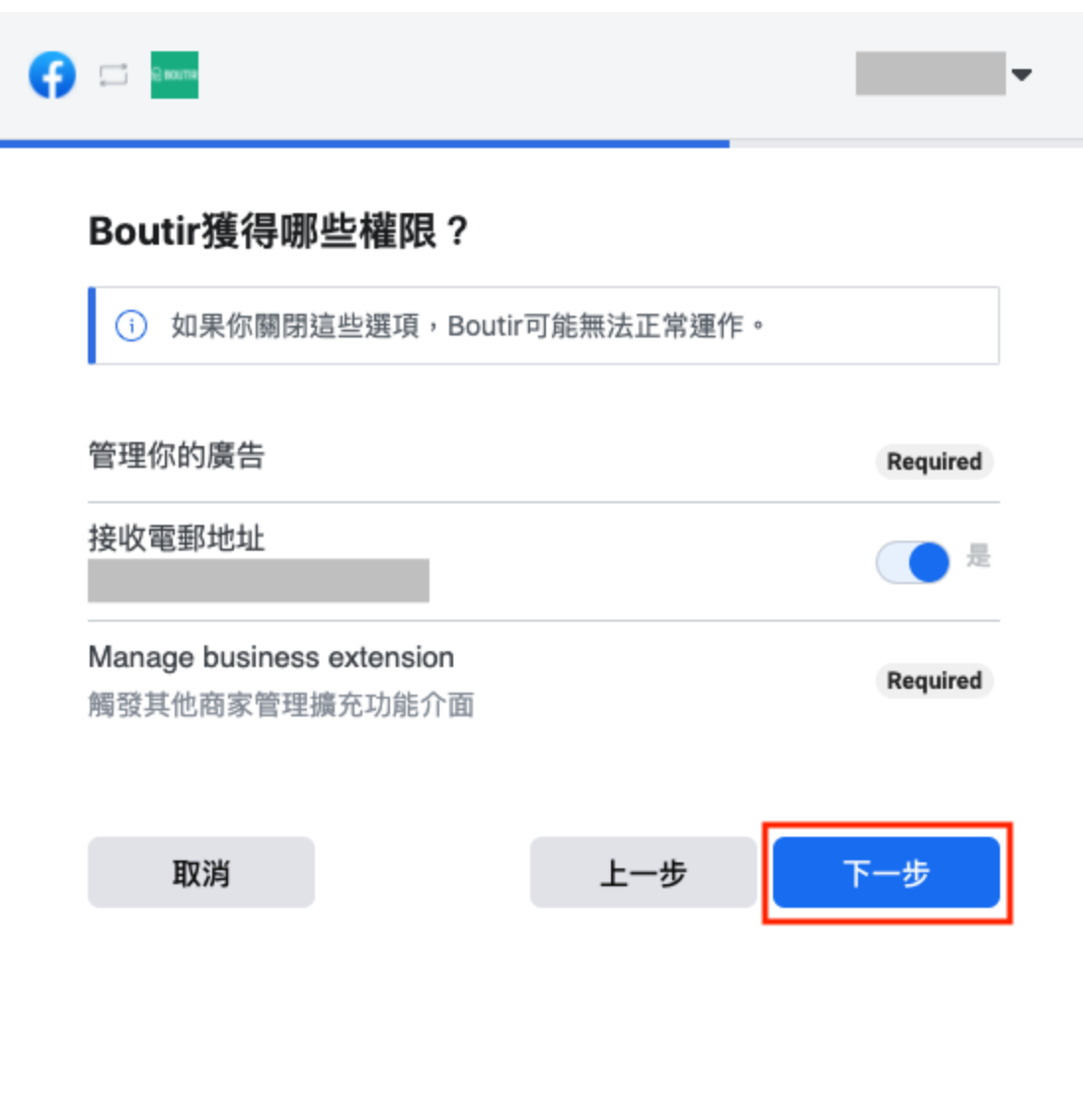

Boutir的私隱政策和使用條款

幫助中心

10. 頁面會顯示字句「正在將 Boutir 連結到 Facebook」,成功連結後會彈出以下頁面,請按「完成」

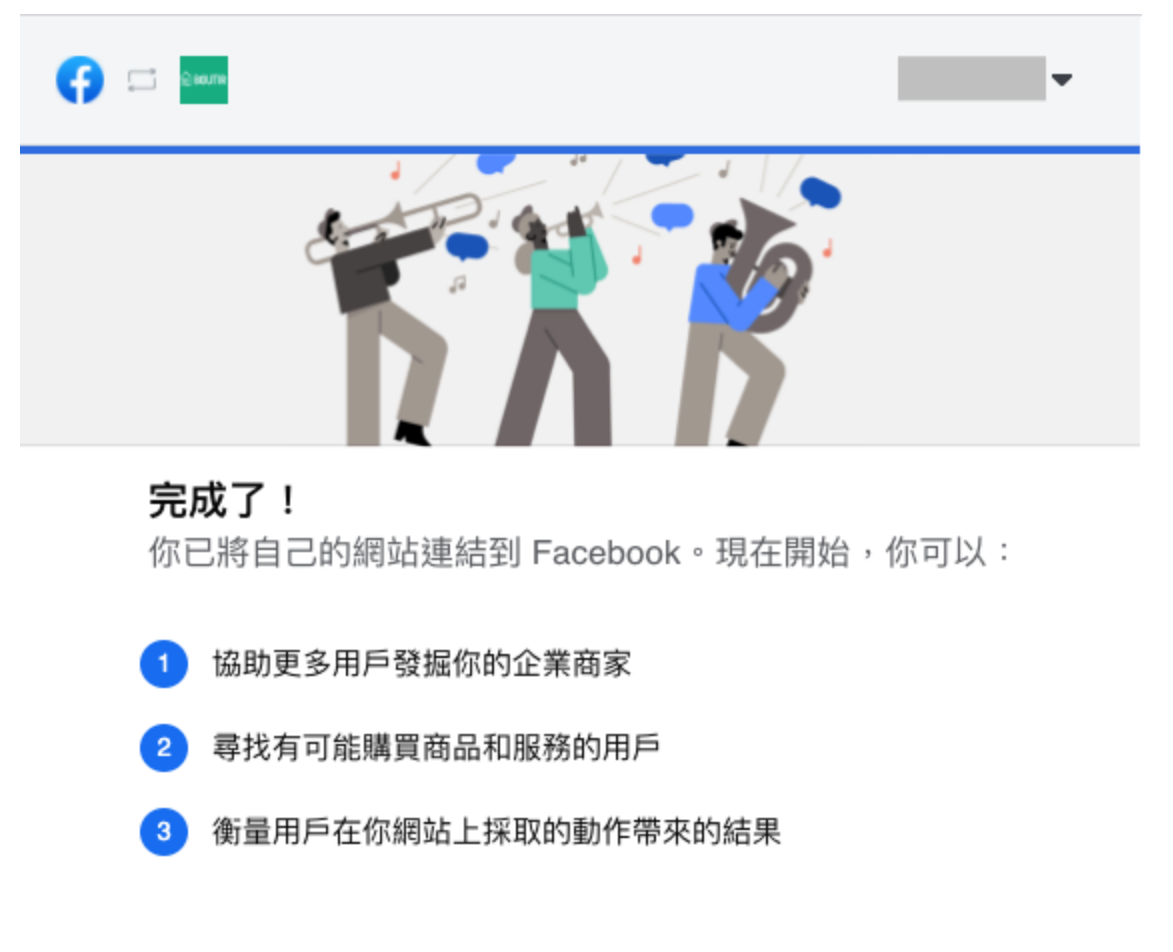

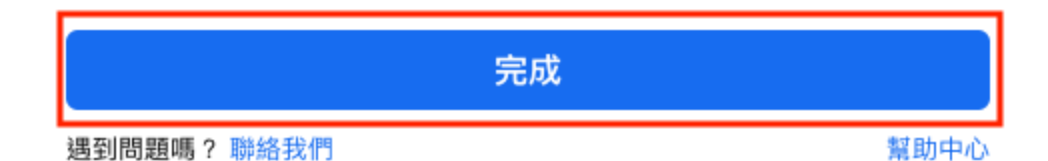

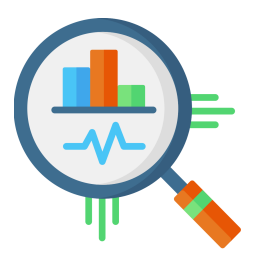

## II. Google Analytics 分析工具

## 如何設定 Google Analytics 4

#### 1. 登入 Google 帳戶後前往 analytics.google.com, 按下「開始測

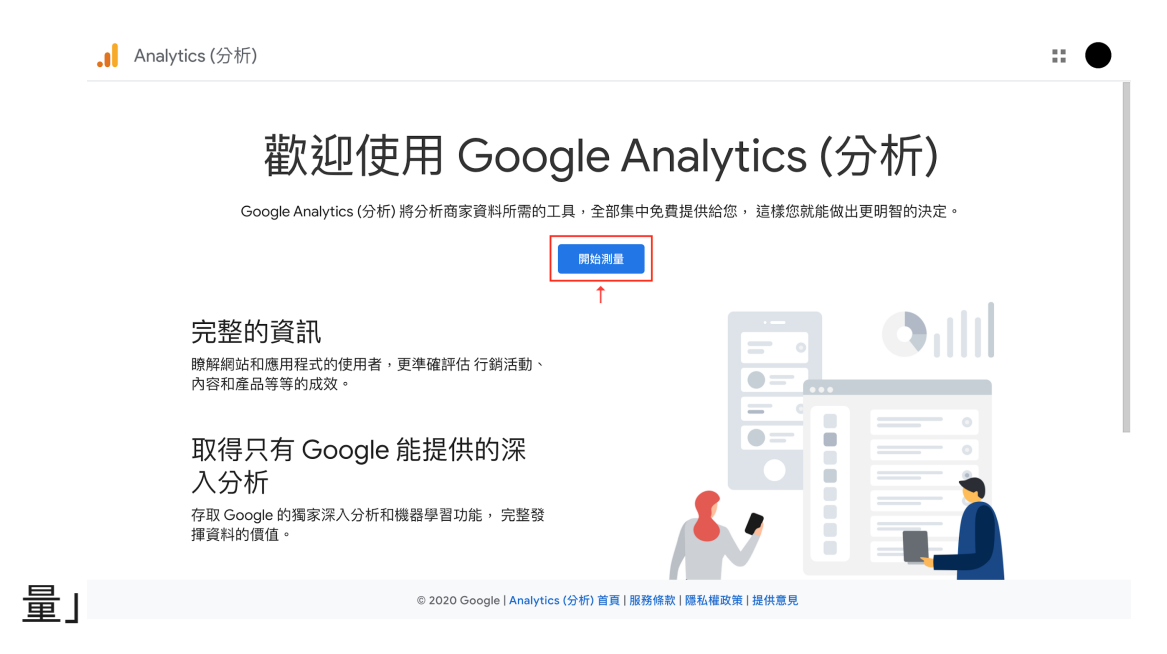

2. 在「帳戶設定」頁面輸入帳戶名稱,名稱可以是你的名字,或網舖
 名稱,只要你能辨認即可;完成後按「下一步」

| .1                                                                                                    | Analytics (分                          | 补析)                                                                                                  | :: |  |
|----------------------------------------------------------------------------------------------------|---------------------------------------|----------------------------------------------------------------------------------------------------|----|--|
| (                                                                                                    | 1 帳戶設定                                |                                                                                                    |    |  |
|                                                                                                    | 帳戶詳情                                  |                                                                                                    |    |  |
|                                                                                                    | 帳戶名稱 (必<br><sup>帳戶所含追蹤</sup><br>我的新帳戶 | 5頃)<br>10月超過1個。<br>名稱 ←                                                                              |    |  |
|                                                                                                    | <b>帳戶資料共</b><br>您使用 Google<br>(分析)服務、 | <b>1月設定</b> (⑦<br>e Analytics(② f)<br>低近電大系統作業,以及在極少数的例外試定下,出於法律上的考量而使用。                             | cs |  |
| 資料共用選項可讓您進一步掌控 Google Analytics (分析) 資料的共用方式。驗解詳情<br>✓ Google 產品和服務 建漢採用<br>如果您您用了 Google Signals,這項設定也會套用到 Google 使用者帳戶所連結的已驗證這訪資料。「加強型客層和興趣」報表必須飲用這項設定。如果您得<br>項,資料仍可能傳送到與您資源明確違結的其他 Google 產品。如要查看或變更說定,請前往各資源的「產品連結」部分。 顯示範例 |                                       |                                                                                                    |    |  |
|                                                                                                    | ✓ 基準1<br>傳送图<br>訊,並                   | ▶ 建讓採用<br>【名資料給匯總資料集以啟用更多功能,如基準化和取得有助於瞭解資料趨勢的發布資料。與他人分享您的資料前,我們會移除其中所有可用來辨識您網站的資<br>。與其他匿名資料最整。 願示範例 |    |  |
|                                                                                                    | 🔽 技術3                                 | 支援 建磷异用                                                                                              |    |  |
|                                                                                                    |                                       | © 2020 Google   Analytics (分析) 首頁   服務條款   隱私權政策   提供意見                                              |    |  |

 系統會預設建立 GA4 資源,請在「資源設定」輸入資源名稱,然 後選擇報表時區和幣別。你之後可在「管理」中修改這些資源詳

| 情, | 完成設定後請按「下一步」                                                                                       |
|----|----------------------------------------------------------------------------------------------------|
|    | Analytics (分析)                                                                                     |
| 2  | 資源設定                                                                                               |
|    | 資源詳情<br>每項資源最代表一個商家的網站和/或應用程式資料。每個帳戶可包含一或多項資源。 總解詳情<br>如要為現有的 Firebase 專案建立新資源,■請虧往您的 Firebase 帳戶。 |
|    | 建立 Google Analytics (分析) 4 資源以評估您的網路和/或應用程式資料。<br>資源名稱                                             |
|    | 報表時區<br>台灣 ▼ (GMT+08:00)台灣時間 ▼                                                                     |
|    | 幣別<br>新台幣 (TWD \$) ▼<br>您之後可以在「管理」中修改這些資源詳情                                                        |
|    | 顯示進階進項                                                                                             |
|    | 下一步 上一步                                                                                            |
|    | © 2020 Google   Analytics (分析) 首頁   服務條款   隱私權政策   提供意見                                            |

4. 根據業務狀況, 在「提供商家相關資訊」選擇相應產業類別、商家 規模和 GA4 用途, 然後按「建立」

|   | Analytics (分析)                                          |  |
|---|---------------------------------------------------------|--|
| 3 | 提供商家相關資訊                                                |  |
|   | 商家資訊                                                    |  |
|   | 回答下列問題,協助我們為您調整服務。                                      |  |
|   | 產業類別                                                    |  |
|   | 請選取一個 ▼                                                 |  |
|   | 商家規模                                                    |  |
|   | 〇 小 - 1 到 10 名員工                                        |  |
|   | ○ 中 - 11 到 100 名員工                                      |  |
|   | ○ 大 - 101 到 500 名員工                                     |  |
|   | ○ 超大 - 超過 500 名員工                                       |  |
|   | 您打算如何將 Google Analytics (分析) 用於您的商家?(可推選)               |  |
|   | □ 評估客戶與我網站或應用程式的互動                                      |  |
|   | □ 最佳化我的網站或應用程式體驗                                        |  |
|   | □ 評估多種裝置或平台的資料                                          |  |
|   | 🗌 最佳化我的廣告費用                                             |  |
|   | □ 增加我的轉換次數                                              |  |
|   | □ 譚佐贞容學利成功                                              |  |
|   | ◎ 2020 Google   Analytics (分析) 首頁   服務條款   隱私權政策   提供意見 |  |

# 5. 在頁面左上角選擇你的所在地, 接受相關 Google Analytics 的 服務條款, 然後按下「我接受」

×

Google Analytics (分析) 服務條款合約

若要使用 Google Analytics (分析),您必須接受居住國家/地區的服務條款合約。
香港 ▼
■ Google Marketing Platform
■ Google Marketing Platform
■ Google Analytics Terms of Service
These Google Analytics Terms of Service (this "Agreement") are entered into by Google LLC ("Google") and the entity executing this Agreement ("You"). This Agreement governs Your use of the standard Google
▼ 我也接受 GDPR 所要求的《資料處理條款》。瞭解詳情

#### 與 Google 共用的資料必須遵守的附加條款

您曾表明希望與 Google 產品和服務共用 Google Analytics (分析) 資料。瞭解詳情

如要啟用這項設定,請詳閱並接受下方的《評估控管者對控管者資料保護條款》,這些條 款適用於您根據 GDPR 規定與 Google 共用的資料。

如果您不想接受這些條款,可以隨時回到前一個畫面停用資料共用功能,並繼續完成帳戶 申請程序。

| Google 評估服務控管者與控管者的資料保護條款                                                                                                    |  |
|----------------------------------------------------------------------------------------------------|--|
| Google 評估服務客戶 (以下稱「客戶」) 一旦同意下列條款,即視同與 Google 或<br>第三方經銷商 (視情況而定) 就透過客戶啟用「資料共用設定」之服務使用者介面<br>提供 Google 評估服務一事達成協議 (以下稱「協議」,惟其內容可能不時修<br>訂) 。                               |  |
| 下列 Google 評估服務控管者與控管者的資料保護條款 (以下稱「控管者條款」)<br>係由 Google 與「客戶」簽訂。如「協議」係由「客戶」與 Google 簽訂,則本<br>「控管者條款」將成為「協議」之增補條款。如「協議」係由「客戶」和第三方<br>經銷商簽訂,則本「控管者條款」構成 Google 與「客戶」之間另行簽訂之協 |  |
| ✓ 對於我與 Google 共用的資料,我接受《評估控管者對控管者資料保護條款》。                                                                                                    |  |

我接受我不接受

6. 建立帳戶和 GA4 資源後,請在以下頁面(即設定>「資料」下的 「資料串流」)按下「互聯網」

| 管理 | 使用者                                                          |                             |                                                                                                    |                          |
|----|--------------------------------------------------------------|-----------------------------|----------------------------------------------------------------------------------------------------|--------------------------|
| t  | 資源 + 建立資源<br>▼<br>✓ 設定辅助程式                                   | 串流是您資源的資料來源之一。一項資源可以有       | 武     武     武     武     武     武     武     武     武     武     武     武     武     武     武     武     和     武     和     二     和     二     二     二 | 您可以在自己的報表和「數據分析」中查看這項資料。 |
|    | <ul> <li>資源設定</li> <li>塗源使用者管理</li> </ul>                    | Choose a platform           |                                                                                                    |                          |
|    | <ul> <li>資料串流</li> <li>資料設定</li> <li>一一四 研約報志請別資訊</li> </ul> |                             |                                                                                                    |                          |
|    | <ul> <li>3 資源變更記錄</li> <li>Dd 資料刪除要求</li> </ul>              |                             |                                                                                                    |                          |
|    | 產品連結<br>A Google Ads 連結                                      |                             |                                                                                                    |                          |
|    | BigQuery 連結<br>其他設定<br>ユ<br>Analytics (分析) 情報快訊援<br>尊記録      |                             |                                                                                                    |                          |
|    |                                                              | © 2020 Google Légeletics (6 | 2.近) 答查   回發修款   國於總改第   現代會目                                                                                                    |                          |

7. 輸入你的網舖網址和串流名稱, 然後按「建立串流」

#### × 設定資料串流

|          |                                                               | 串流名稱                                          |                  |
|----------|---------------------------------------------------------------|-----------------------------------------------|------------------|
| https:// | ▼ www.mywebsite.com                                           | 我的網站                                          |                  |
| +:       | 加強型評估                                                         |                                               |                  |
| ,        | 除了進行標準瀏覽量評估以外,還自動評估網站上的互動和內容<br>連結和內嵌影片等網頁上元素的資料,可連同 相關事件一起收約 | 聲。<br>4、請務必避免傳送任何個人識別資訊 給 Google。 <b>瞭解詳情</b> | -                |
|          | 正在評估: 🎯 網頁瀏覽 📀 捲動 ( 外連點擊                                      | 建有3個                                          | ( <del>)</del> } |
| 20       |                                                               |                                               |                  |
| 建址中      |                                                               |                                               |                  |
|          |                                                               |                                               |                  |
|          |                                                               |                                               |                  |
|          |                                                               |                                               |                  |
|          |                                                               |                                               |                  |
|          |                                                               |                                               |                  |
|          |                                                               |                                               |                  |
|          |                                                               |                                               |                  |
|          |                                                               |                                               |                  |
|          |                                                               |                                               |                  |

## 8. 建立串流後, 請按圖中紅柱內的按鈕, 複製評估 ID

#### × 網頁串流詳情

| 49 <i>M</i> (74    | bi:                                                                               | 串流名稱                                   | 評估 ID<br>G-     | -         |
|--------------------|-----------------------------------------------------------------------------------|----------------------------------------|-----------------|-----------|
| 串流  [              | 狀態<br>過去 48 小時皆未收到                                                                | 任何資料。瞭解詳情                              |                 |           |
| +:                 | 加強型評估<br>除了進行標準測質量評估以外,還自動評估網站上的互<br>連結和內嵌影片等調頁上元素的資料,可建同相關事件-                    | 勤和內容。<br>一起收集,請務必避免傳送任何個人識別資訊          | 哈 Google - 瞭解詳情 | •         |
|                    | 正在評估: 💿 網頁瀏覽 📀 搭動 ( 🔊                                                             | h連點擊 還有 3 個                            |                 | ¢3        |
| ٩                  | 代碼設定操作說明<br>透過下列其中一種方法說定網站,讓資料匯進這個可                                               | 事流。                                    |                 |           |
|                    | 新增網頁內代碼                                                                           |                                        | 使用現有的網頁內代碼      |           |
| ~                  | <ul> <li>全域網站代碼 (gtag.js)</li> <li>Google 代碼管理工具</li> </ul>                       |                                        |                 |           |
|                    | 透過網頁介面加入及維護代碼,將資料傳送到 Go                                                           | ogle Analytics (分析) Google 以及其他 Google | e 和非 Google 工具。 |           |
| ~                  |                                                                                   |                                        |                 |           |
| ~<br>其他            | 没定                                                                                |                                        |                 |           |
| ~<br>其他<br>ぐ·>     | 没定<br>已建结的網站代碼<br>透過這個半流的網頁內全域網站代碼戰入其他資源或產品                                       | 品的代碼。 瞪解詳情                             |                 | 已連結 0 個 💙 |
| ×<br>其他<br>ぐ→<br>□ | 设定<br>已連結的網站代碼<br>透過這個半說的詞具內全域詞站代碼載入其他實源或產品<br>標記設定<br>成定用戶環標記行為,包括跨環域達結、內部流量 和爭- | 品的代碼。 <b>腺解詳情</b><br>件修改。              |                 | 已連結 0 個 > |

:

## 如何升級至 Google Analytics 4

1. 登入 Google 帳戶後前往 <u>analytics.google.com</u>, **然後按左下角** 的「管理」

| .1                         | Analytics (分析) | <sup>所有帳戶 &gt; Testing</sup><br>所有網站資料 ▼ |           |             |               |         | <i>P</i> ::                 | 0 : <b>2</b>           |
|----------------------------|----------------|------------------------------------------|-----------|-------------|---------------|---------|-----------------------------|------------------------|
| Q                          | 搜尋報表和說明        | Google Analytics                         | : (分析) 首頁 |             |               |         |                             | 🕑 深入分析                 |
| A                          | 首頁             | 使用者                                      | 工作階段      | 跳出率         | 工作階段持續時間      |         | 當下的活躍使用者                    |                        |
| → ≣≡                       | 自訂             | 0                                        | 0         | 0%          | 0分00秒         |         | $\cap$                      |                        |
| 報表                         |                | ↓100.0%                                  | ↓100.0%   | ↓100.0%     | -             |         | U                           |                        |
| • 🕓                        | 即時             |                                          |           |             |               | 1.2     | 每分鐘瀏覽量                      |                        |
| · •                        | 目標對象           |                                          |           | A           |               | 1       |                             |                        |
| $\rightarrow \geq \bullet$ | 客戶開發           |                                          |           | $-/\lambda$ |               | 0.8     |                             |                        |
| • 🗉                        | 行為             |                                          |           | /           |               | 0.6     |                             | × ۲۰۰۱ (# 10 +         |
| ≻ ⊫                        | 轉換             |                                          |           | /           |               | 0.0     | <sup>熱門活躍網員</sup><br>沒有可用資料 | 活確使用者<br>              |
|                            |                |                                          | /         |             | N             | 0.4     |                             |                        |
|                            |                |                                          |           |             | $\mathcal{N}$ | 0.2     |                             |                        |
|                            |                | 20 21<br>11月                             | 22        | 23          | 24 25         | 26      |                             |                        |
| °,                         | 歸因測試版          | 過去7天 ▼                                   |           |             | B             | 標對象總暨 > |                             | 即時報表 >                 |
| Õ                          | 探索             |                                          | * 0       |             |               |         |                             |                        |
| \$                         | 管理 ←           | 您如何開發使用:                                 | 者?        |             |               |         |                             |                        |
|                            | <              | 流量管道                                     | 來源/媒介     | 參照連結網址      |               |         | C 向 Analytics (分            | <b>桁) / 唐 報 / </b> 中 却 |

#### 2. 找到正在與網舖串流的資源後, 按「升級至 GA4」

| . Ana                | alytics (分析) │                              |             |                                                                                                    | 🦊 :: 0 : 😩                                      |
|----------------------|---------------------------------------------|-------------|----------------------------------------------------------------------------------------------------|-------------------------------------------------|
| Q                    | <b>管理</b> 使用者                               |             |                                                                                                    |                                                 |
| <b>↑</b>             | 張戶 <mark>十 建立帳戶</mark>                      | •           | 資源 + 建立資源                                                                                                    | 資料檢視 十 建立資料檢視<br>所有網站資料 ✓                       |
| > (S)                | ● 「「「」」「「」」「」」「」」「」」「」」「」」「」」「」」「」」「」」「」」   | •           | <ul> <li>① 資源設定</li> </ul>                                                                                                    | <ul> <li>資料機視設定</li> <li>並看使用者管理</li> </ul>     |
| > 2*<br>> ==<br>> == | <ul> <li>所有篩選器</li> <li>(明戶變更記錄)</li> </ul> |             | <ul> <li>▲ 資源使用者管理</li> <li> <li> <li>★     <li>         ・         ・</li> <li>         ・         </li> <li>         ・         </li> <li>         ・         </li> <li>         ・         </li> <li>         ・         </li> <li>         ・         </li> <li>         ・         </li> <li>         ・         </li> <li>         ・         </li> <li>         ・         </li> <li>         ・         </li> <li>         ・      </li> <li> </li> <li> </li> <li> </li> <li> </li> <li> </li> <li> </li> <li> </li> <li> </li> <li> </li> <li> </li> <li> </li> <li> </li> <li> </li> <li> </li> <li> </li> <li> </li> <li> </li> <li> </li> <li> </li> <li> </li> <li> </li> <li> </li> <li></li></li></li></li></ul> | <ul> <li>目標</li> <li>介容分組</li> </ul>            |
|                      | ■ 垃圾桶                                       |             | <ul> <li>資源變更記錄</li> <li>Dd 資料刪除要求</li> </ul>                                                                                                    | <ul> <li>◆ 篩選器</li> <li>● 管道設定</li> </ul>       |
|                      |                                             |             | 產品連結<br>一 Google Ads 連結                                                                                                    | <ul> <li>電子商務設定</li> <li>Dd 計算指標,割試版</li> </ul> |
| Ç<br>Ç               |                                             |             | ▲ AdSense 連結<br>Ad Exchange 連結                                                                                                    | 個人工具與資產<br>手書 医隔                                |
| >                    | 0                                           | စ 2020 Goog | C C C C C C C C C C C C C C C C C C C                                                                                                    | □□ /#++<br>意見                                   |

 在「我需要建立新的 Google Analytics (分析) 4 資源」按下「開始使用」;即使建立了新的 GA4, 舊版 GA 繼續收集資料, 一切 數據依然存在

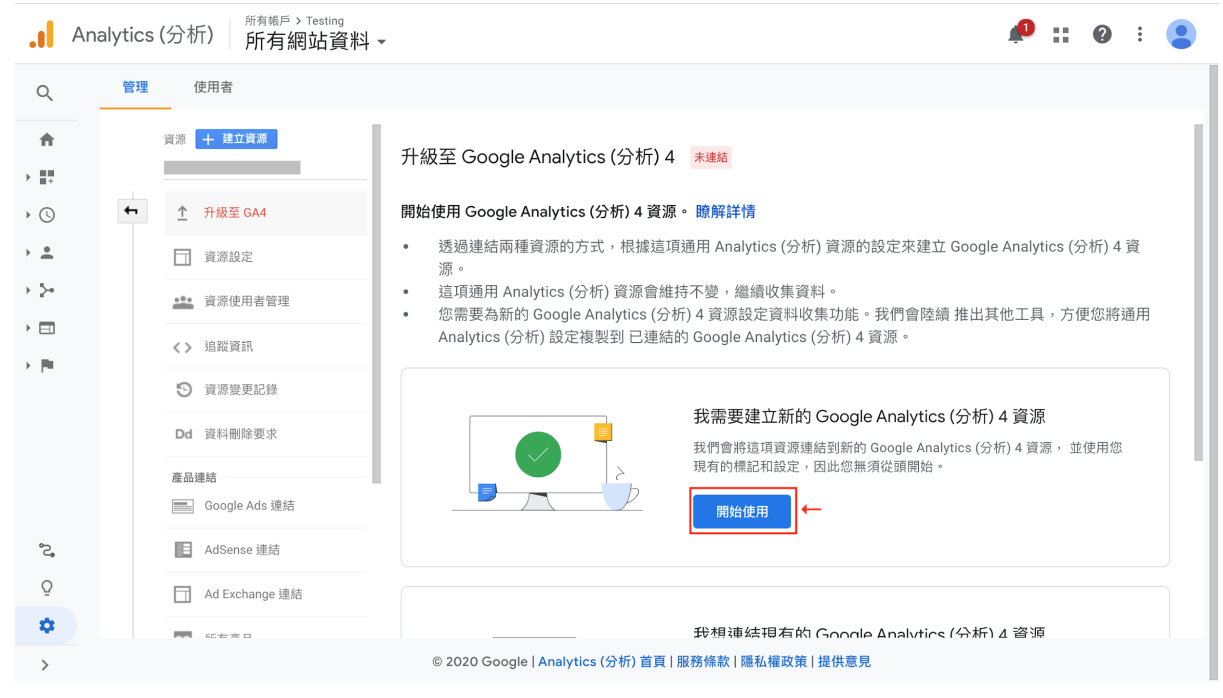

4. 按下「建立資源」

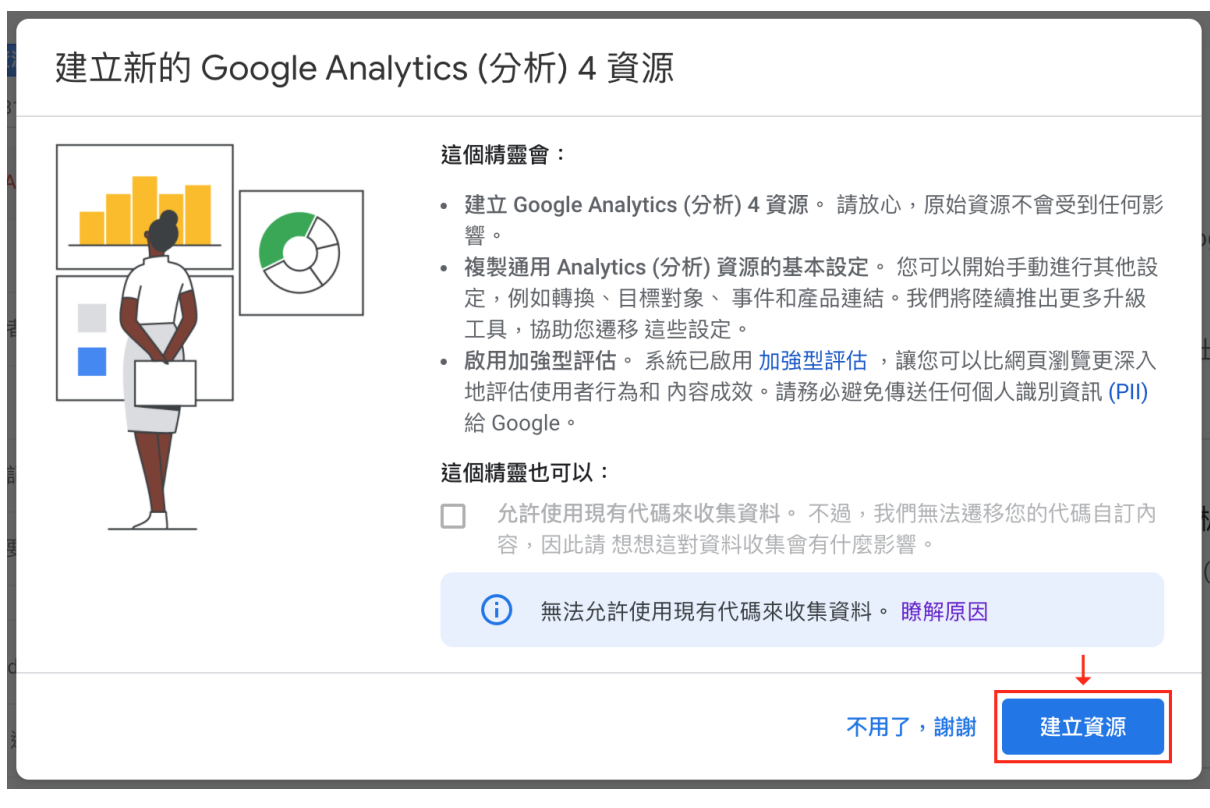

5. 當看到以下「設定輔助程式」頁面, 即代表系統已利用你舊版 GA 的基本資料, 包括資源名稱、網址、時區和貨幣建立 GA4, 也自 動為你的 GA4 啟用加強型評估功能。接著,你可在在此頁,查 看配置設定的遷移選項(或從頭開始設定)。要複製該 GA4 的評 估 ID, 請按下資源下的「資料串流」

|            | Analytics (分析) Testing -                | Q 請嘗試搜尋「資料串流」                                                                | :: 0         | : |
|------------|-----------------------------------------|------------------------------------------------------------------------------|--------------|---|
| â          | 管理 使用者                                  |                                                                              |              |   |
| U          | 資源 + 建立資源                               |                                                                              |              |   |
| · >-       |                                         | 設定輔助程式                                                                       |              | _ |
| • 📎        | ← ② 設定輔助程式                              | 查看下列設定和功能,發揮新資源的最大效益。只要 立即進行這些設定,您就                                          | <u> </u>     | _ |
| • (\$)     | □ 資源設定                                  | 能取得更完整的資料供日後分析。                                                              |              | _ |
| · 6        |                                         | 進一步瞭解 Google Analytics (分析) 4 資源                                             |              |   |
| • ©        |                                         |                                                                              |              |   |
| • [0       | 2000 2011 2011 2011 2011 2011 2011 2011 | ➡ 收集                                                                         |              |   |
| P          | 資料設定                                    | 導入代碼                                                                         |              |   |
| 5          | ☆■ 預設報表識別資訊                             | 將全域期站代碼加進您的網頁,或將 Firebase SDK 加進您的應用程式,即可在 新的資源中收集事件資料。 關                    | <i>】</i> 解詳情 |   |
| ™<br>•     | 資源變更記錄                                  | 日139111日<br>評估貴商家重視的自訂事件。 驗解詳情                                               |              |   |
| <u>≜</u> _ | Dd 資料刪除要求                               | 使用者 ID<br>如果您的商家临產生 User-ID · 請使用這些 ID 在 Analytics (分析) 中製作跨平台、跨裝置的報表 · 聽解詳情 |              |   |
| Ö          | 產品連結                                    | 加強型評估<br>自動深度評估網站使用者行為和內容成效。 聽解詳情                                            | >            |   |
| ŝ          | 💦 Google Ads 連結                         |                                                                              |              |   |
| چ<br>۲     | Dis Oursey 连结                           | © 2020 Google   Analytics (分析) 首頁   服務條款   隱私權政策   提供會員                      |              |   |

#### 6. 在資料串流列表中按下相關網頁串流

|              | Analytics (分析) Testing - | Q、請嘗試搜尋「資料串流」                                           | II 🛛 i 😩 |
|--------------|--------------------------|---------------------------------------------------------|----------|
| Â            | 管理使用者                    |                                                         |          |
| ()           | 資源 + 建立資源                |                                                         |          |
| → >+         |                          | 資料串流                                                    |          |
| > 📎          | ← ☑ 設定輔助程式               | 所有 iOS Android 網站                                       | 新増串流 ▼   |
| , ()<br>, (; | □ 資源設定                   | 過去 48 小時皆未收到任何資料。                                       | >        |
| • 🕲          | <b>企</b> 資源使用者管理         | 1                                                       |          |
| • [0         | 資料串流                     |                                                         |          |
| P            | 資料設定                     |                                                         |          |
| \$           | 丑■ 預設報表識別資訊              |                                                         |          |
| ∍ <u>≣</u>   | ு 資源變更記錄                 |                                                         |          |
| ≙<br>⊡0      | Dd 資料刪除要求                |                                                         |          |
| Ö            | 產品連結<br>🔥 Google Ads 連結  |                                                         |          |
| ۲            | DiaOuasu )连结             |                                                         |          |
| >            |                          | © 2020 Google   Analytics (分析) 首頁   服務條款   隱私權政策   提供意見 |          |

- 7. 請按圖中紅柱內的按鈕, 複製評估 ID
  - × 網頁串流詳情

| 串流網                                                                    | 網址 申流名稱 評估 ID                                                                                                    | □ ←   |
|------------------------------------------------------------------------|----------------------------------------------------------------------------------------------------|-------|
| 串流 IC                                                                  | ID 就態<br>過去 48 小時皆未收到任何資料。簡解詳情                                                                                                    |       |
| +:                                                                     | <b>加強型評估</b><br>除了進行標準測覽量評估以外,還自動評估網站上的互動和內容。<br>連結和內面影片等網頁上元素的資料,可進同 相關事件一起收集。請務必避免傳送任何個人講別資訊 給 Google。 <mark>證解詳情</mark>                                                                                                    | •     |
|                                                                        | 正在評估: 💿 網頁瀏覽 📀 掩動 😩 外連點擊 進有3 個                                                                                                    | ÷     |
| ٩                                                                      | 代碼設定操作說明<br>透過下列其中一種方法設定網站,讓買料匯進這個串流。                                                                                                    |       |
| <b>م</b><br>~                                                          | 代碼設定操作說明<br>透過下列其中一種方法設定網站,讓資料匯進這個串流。           新增網頁內代碼         使用現有的網頁內代碼           會 全域網站代碼 (gtog.js)                                                                                                    |       |
| *<br>~                                                                 | 代碼設定操作說明         透過下列其中一種方法設定網站,讓資料僅進這個申流。         新增網頁內代碼       使用現有的網頁內代碼         ② 全域網站代碼 (gtag.js)         ② Coogle 代碼管理工具         透過網頁介面加入及補讓代碼,將資料傳送到 Google Analytics (分析) Google 以及其他 Google 和非 Google 工具。                                                                                                    |       |
| <b>く</b><br>~<br>其他                                                    | 代碼設定操作說明         透過可列其中一種方法設定網站,讓資料隱進這個申流。         新增網頁內代碼       使用現有的網頁內代碼         會 全域網站代碼 (gtag.js)         全域網頁介面加入及維護代碼,將資料傳送到 Google Analytics (分析) Google 以及其他 Google 工具。         也設定                                                                                                    |       |
| <ul> <li></li> <li></li> <li></li> <li></li> <li></li> <li></li> </ul> | 代碼設定操作說明         透過下列其中一種方法設定網路,讓資料匯進這個申流。           新增網頁內代碼         使用現有的網頁內代碼           創業         全域網站代碼 (gtog.js)         使回見常常工具           透過網頁介面加入及維護代碼,將資料傳送到 Google Analytics (分析) Google 以及其他 Google 和非 Google 工具。         也設定           已建结的網頁內全域網站代碼         Umage Analytics (分析) Google 以及其他 Google 和非 Google 工具。           已建结的網頁內含域網站代碼與人類他資源或產品的代碼。 設解詳確                                                                                                    | 已連結0個 |
| <ul> <li>く</li> <li>其他</li> <li></li> <li>◇</li> <li>○</li> </ul>      | 代碼設定操作説明<br>透過で列其中一種方法設定網路,讓買料匯進這個単流。           新增網頁內代碼         使用現有的網頁內代碼           全域網站代碼 (gtog.js)            Coogle 代碼管理工員<br>透出網頁介面加入及維護代碼,將資料傳送到 Google Analytics (分析) Google 以及其他 Google 和非 Google 工具。           也比定            Ciefating         と構成の確認           Ciefating         と構成の目的に構成           Ciefating         と構成の目的には、           Ciefating         と構成の目的に           Ciefating         と構成の目的に           Ciefating         と構成の目的に           Ciefating         と構成の目的に           Ciefating         と構成の目的に           Ciefating         と構成の目的に         Ciefating           Ciefating         と構成の目的に         Ciefating           Ciefating         Ciefating         Ciefating           Ciefating         Ciefating         Ciefating           Ciefating         Ciefating         Ciefating           Ciefating         Ciefating         Ciefating           Ciefating         Ciefating         Ciefating           Ciefating         Ciefating         Ciefating           Ciefating         Ciefating         Ciefating           Ciefating         Ciefating         Ciefating           Ciefating         Ciefating <thcie< td=""><td>已總結0個</td></thcie<> | 已總結0個 |

8.

:

## 如何連結 Google Analytics 4 至 Boutir 網舖

(只適用於商務計劃、商務PLUS計劃商戶)

| <b>古拉 0%</b> :                                                      | 詳情  |     | 取消         | Google Analytics   | 1 |
|---------------------------------------------------------------------|-----|-----|------------|--------------------|---|
| ■按 U後 ∪                                                             |     | - 1 | Google Ana | alytics ID         |   |
| Google Analytics                                                    |     |     | 如何取得Go     | oogle Analytics帳號? |   |
| <b>Google Analytics</b>                                             |     |     |            |                    |   |
| Google Analytics 讓你了解訪客行為<br>表現,幫你用數據去制定策略。                         | 和網舖 |     |            |                    |   |
| 前往 Google Analytics >                                               | Ļ   |     |            |                    |   |
| 加入 Google Analytics                                                 |     |     |            |                    |   |
| Facebook 專頁的設置<br>建立像素、商店和商品目錄                                      | >   |     |            |                    |   |
| Selling on Google surface<br>設置Google Merchant Center               | >   |     |            |                    |   |
|                                                                     | •   |     |            |                    |   |
| 副         副         副           網舖         訂單         商品         顧客 | 更多  |     |            |                    |   |

- 1. 進入手機版後台管理主頁, 往下拉到 Google Analytics 部分, 按下圖中按鈕(如已加入則按編輯(Edit))
- 2. 輸入 ID 後按儲存即可

影片教學:<u>https://youtu.be/U3iGPCzT334</u>(1:23 - 1:35)

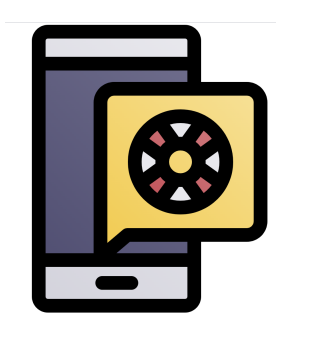

## Ⅲ. 智能行銷助手

#### 智能行銷助手

(適用於付費計劃商戶,但入門計劃商戶不會顯示會員人數。)

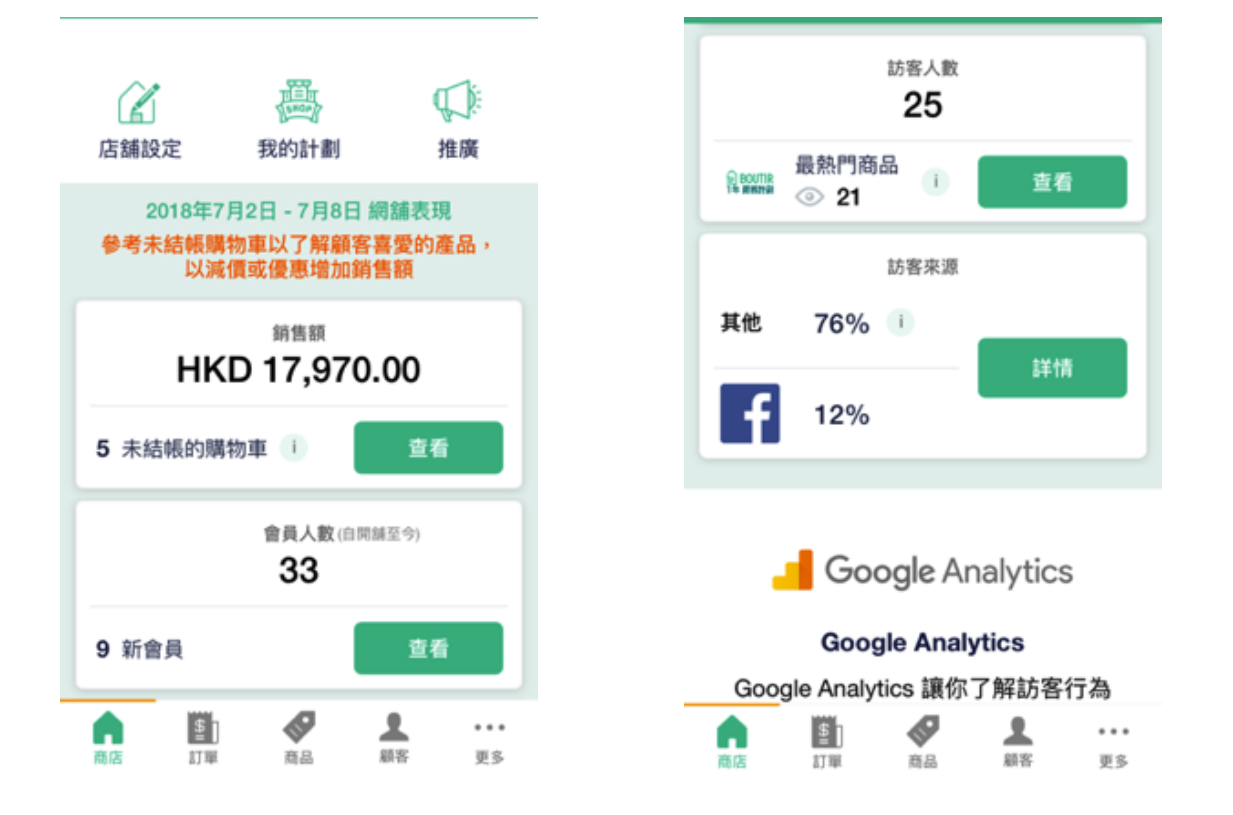

對商戶來說,最重要是能分析顧客的數據足印。有見及此,我們推出 智能行銷助手,讓商戶不需分析 Google Analytics 複雜的數據,在 掌舖 應用程式內也可以看到網舖數據。商戶在應用程式的界面中就 可一目了然,我們會顯示 7 天內所收集到的數據,於每天早上 6 時 更新。

詳情請看:【掌舖用戶必學】智能行銷助手

#### 總銷售額

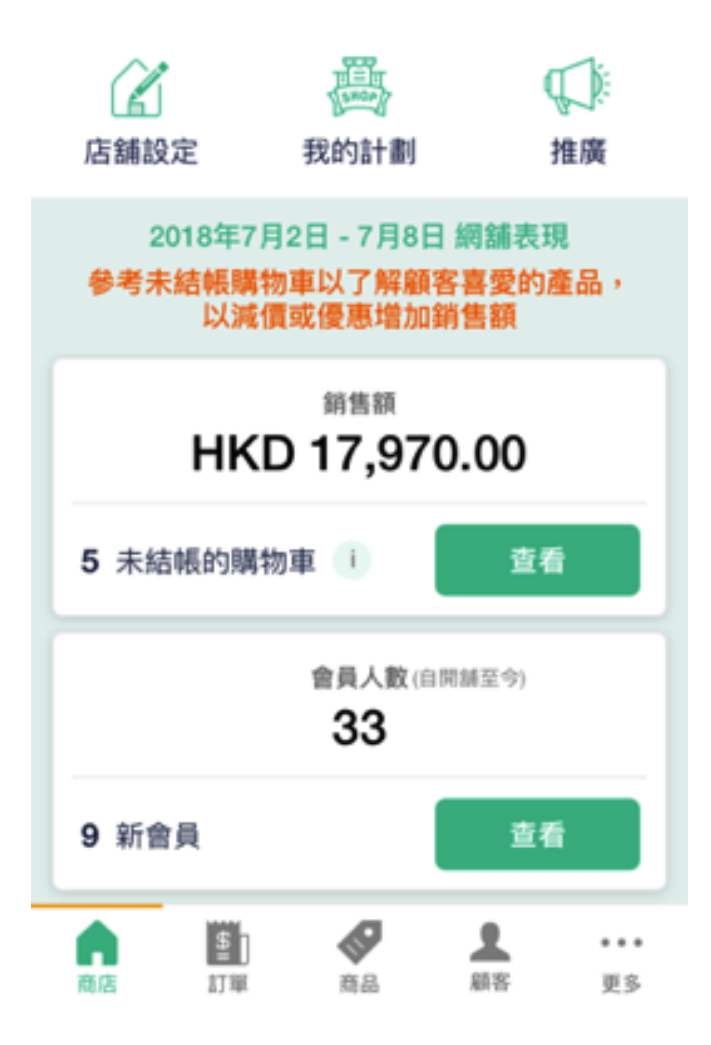

顯示 7 天的生意額總和, 免卻你需自行加減的煩惱。同時亦可讓你更 容易比較每週的銷售表現, 更易調整銷售及宣傳策略。

(數據於每天早上6時更新)
## 未結賬的購物車數量

| ÷ | 未結帳的購物車                      |   |
|---|------------------------------|---|
|   | ◎ 80000R 1 商品                |   |
|   | Rita Cheung<br>5 天前 加入購物車    | > |
|   | 到8000018 1商品                 |   |
|   | <b>非會員</b><br>5 天前加入購物車      | > |
|   | ◎ BOUTTR 1 商品<br>译 BERNE 1   |   |
|   | <b>非會員</b><br>5 天前加入購物車      | > |
|   | ● BOUTTR 1商品<br>译 BRANE 11商品 |   |
|   | <b>非會員</b><br>5 天前加入購物車      | > |
|   | 80UTIR     1 商品     1        |   |

未結賬的購物車數量即有多少顧客把貨品加進購物車但未結賬。

根據國際知名電商顧問的數據顯示, 9.58%的顧客會把商品放到購物車, 可是因種種原因, 最後只有 2.95% 顧客會付費購買。換言之, 10 個人中會有 7 個人放棄了購物車的商品。

了解未結賬的購物車數量正可以因應此情況而作出行動。顧客沒有購 買是因為價錢問題?付款方式問題?商品問題?還是別的原因?你 更可於應用程式中以 WhatsApp / 電郵 主動聯絡他們。 (數據於每天早上 6 時更新)

#### 訪客人數及最熱門商品

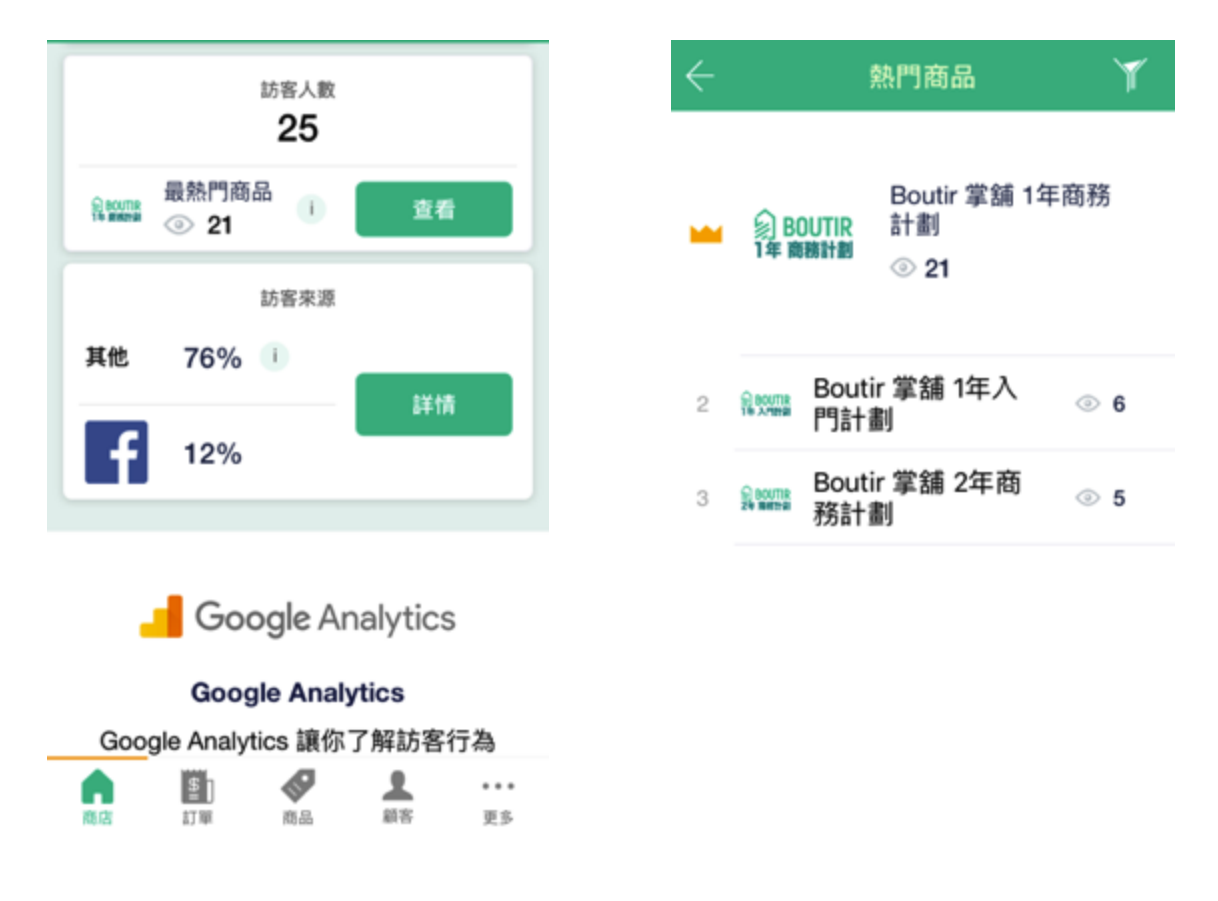

顯示 7 天曾瀏覽你的網舖人數總和。讓你更容易比較每週的瀏覽人 數, 更易調整銷售及宣傳策略。

顯示你最受歡近的商品,可查看曾瀏覽該商品的人數。按內可查看最 受歡迎的商品排名,「眼睛」符號代表曾瀏覽該商品的人數,「購物籃」 符號代表最後購買了該商品的人數。右上角設「漏斗」,你可以選擇查 看「過去7日」的數據。

(數據於每天早上6時更新)

#### 訪客來源

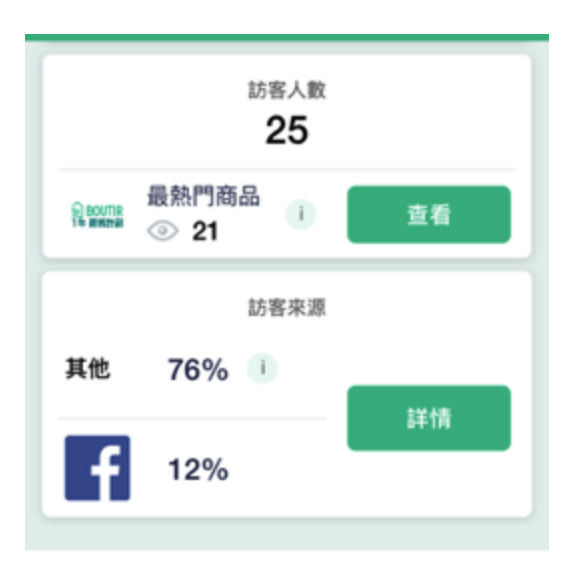

顯示曾經瀏覽你的網舖的顧客來源,包括 Facebook、Instagram、 Google、「直接」及「其他」五個來源。應用程式中會顯示首兩個最多 訪客的來源。

- Facebook : 從 Facebook 進入網舖的顧客
- Instagram : 從 Instagram 進入網舖的顧客
- Google : 從 Google 廣告 進入網舖的顧客
- 其他 : 從 Bing、Yahoo、Youtube 或其他轉介進入網舖 的顧客
- 直接 : 以不同社交聊天掛件或經網址進入網舖的顧客

(數據於每天早上6時更新)

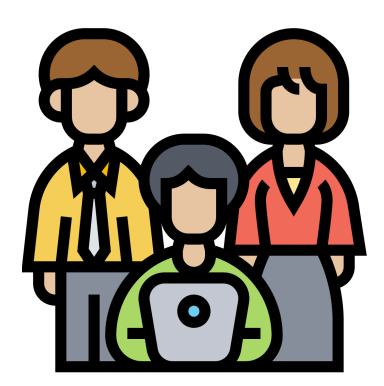

# D. 會員管理(只適用於商務計劃及商務PLUS 商戶) 會員分級管理只適用於商務PLUS 商戶

# 顧客如何於網舖成為會員

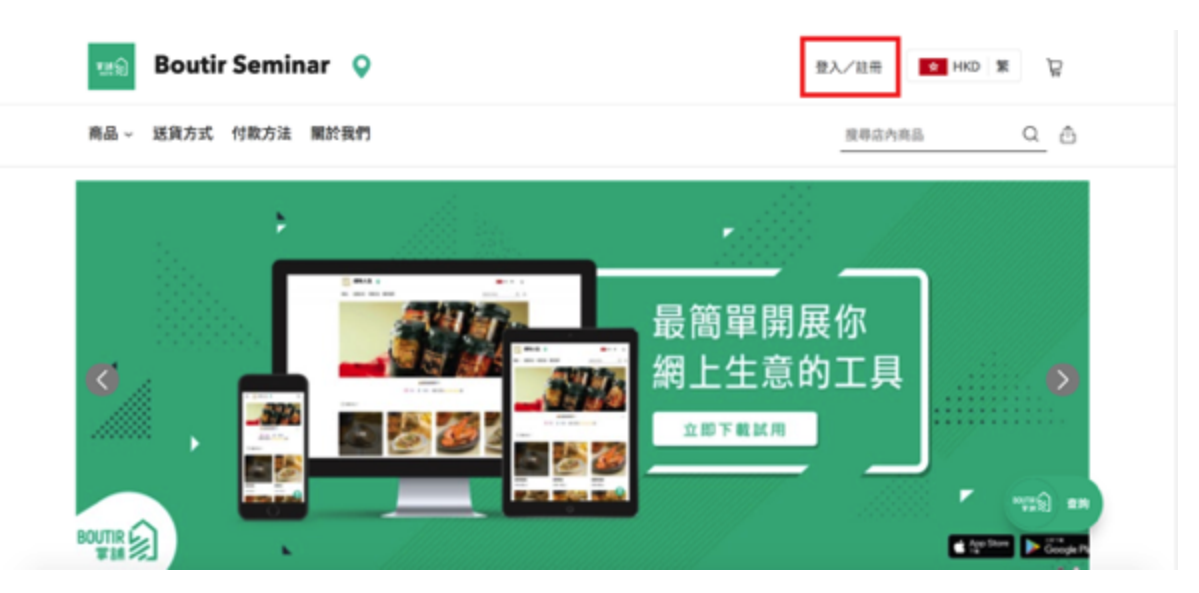

- 1. 顧客於網舖右上角「登入/註冊」成為會員
- 2. 顧客可以選擇以手機號碼、Facebook 或Google 一鍵登入

 $\times$ 

手機登入/ 註冊

| 輸入手機號碼 ★ +852 ▼                              |                         |  |  |
|----------------------------------------------|-------------------------|--|--|
| 我不是自動程式                                      | reCAPTCHA<br>私隱權政策 - 條款 |  |  |
| 獲得短訊驗證碼                                      |                         |  |  |
| ————— 或一鍵登入                                  |                         |  |  |
| Facebook G                                   | Google                  |  |  |
| 在此網站登入/ 註冊,即表示你同意我們的<br>服務條款、私隱權條款及Cookie 政策 |                         |  |  |

#### 邀請過往顧客成為會員

邀請過往顧客成為會員

發送電郵邀請顧客成為會員

# 198

位顧客曾經光顧你的網舖,邀請他們成為 會員,加強連繫。

立即發送電郵邀請

略過

應用程式中會顯示有多少位顧客曾經光顧你的網舖,你可即時以電郵 邀請他們成為會員。

#### 聯絡會員

| 顧客                                      |            | < ← 會員於掌舗的紀錄                          |
|-----------------------------------------|------------|---------------------------------------|
| 33 會員人數                                 |            | Felix Chan     聯絡會                    |
| 篩選<br>新註冊會員(最近7天內)                      | 0          | 註冊日期 2018年07月05日                      |
| Felix Chan<br>上次下單 2018年07月05日          | >          | 累積消費 累積訂單<br>HKD 1680.00 1            |
| Xinlu Zhou<br>上次下單 2018年07月04日          | >          | 最近的購物行為<br>上次下單<br><b>2018年07月05日</b> |
| Bandy Law<br>上次下單 2018年07月04日           | >          | 過去7天內未結帳的購物車<br>-                     |
| <b>Jacky Cheung</b><br>上次下單 2018年07月04日 | >          | 過往的訂單紀錄<br>-                          |
| Steve Leung<br>商店 訂單 商品 副客              | ••••<br>更多 |                                       |

- 1. 於手機版後台管理進入「顧客」頁面
- 2. 商戶可看到會員的總人數及於 24 小時內的新增會員人數。
- 同時可篩選觀看「所有會員」、「有未結帳的購物車(過去 7
   天)」、「新註冊會員(過去 7 天)」。
- · 商戶能看見該會員的姓名、註冊日期、累積消費、累積訂單、最近的購物行為。
- 3. 你可以透過 WhatsApp 或電郵聯絡該會員。

#### 匯入會員

## (只適用於商務計劃、商務PLUS計劃商戶)

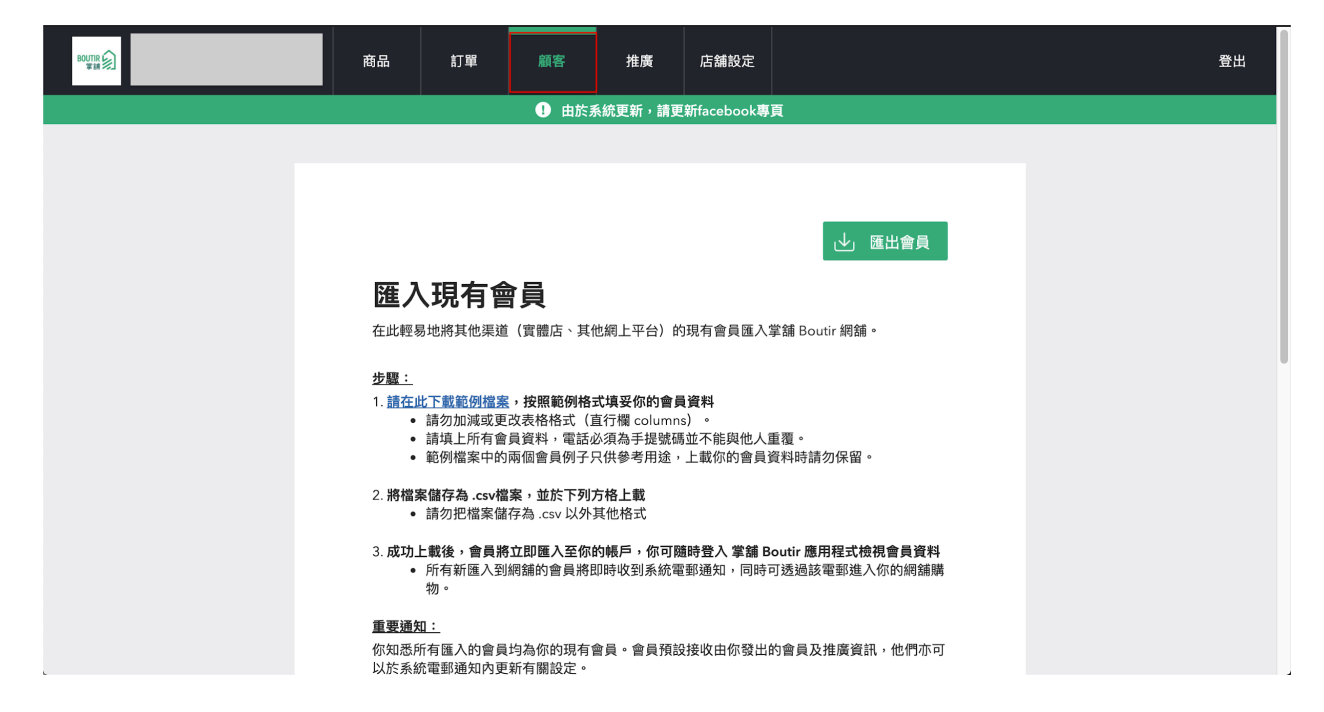

- 1. 進入網頁版後台管理: https://www.boutir.com/user\_cms
- 2. 按上方的 會員(Members)並仔細閱讀細則
- 3. 下載範例的 csv 檔案
- 4. 按照範例格式填妥你的會員資料
- 5. 將檔案存為 .csv 檔案, 並於下列方格上載
- 請勿把檔案儲存為 .csv 以外其他格式
- 6. 成功上載後, 會員資料將立即匯入至你的帳戶, 你可隨時登入 掌舖手機版後台管理程式 檢視會員資料
- 所有新匯入到網舖的會員將即時收到系統電郵通知,同時可透 過該電郵進入你的網舖購物。

## 填寫範例須知

|                              |                        |              | Table 1             |                                                            |
|------------------------------|------------------------|--------------|---------------------|------------------------------------------------------------|
| Member Name (e.g. Alex Chan) | Email                  | Country Code | Mobile Phone Number | Language (please put eng for English; put chi for Chinese) |
| Chan Tai Man                 | chantaiman@example.com | +852         | 67890123            | eng                                                        |
| Chan Siu Man                 | chansiuman@example.com | +852         | 98765432            | chi                                                        |
|                              |                        |              |                     |                                                            |
|                              |                        |              |                     |                                                            |
|                              |                        |              |                     |                                                            |
|                              |                        |              |                     |                                                            |
|                              |                        |              |                     |                                                            |
|                              |                        |              |                     |                                                            |
|                              |                        |              |                     |                                                            |
|                              |                        |              |                     |                                                            |
|                              |                        |              |                     |                                                            |
|                              |                        |              |                     |                                                            |
|                              |                        |              |                     |                                                            |

按照範例格式填妥你的會員資料

- 請勿加減或更改表格格式(直行欄 columns)
- 填上所有會員資料, 電話必須為手提號碼並不能與他人重覆
- 匯入會員電郵不是必須
- 範例檔案中的兩個會員例子只供參考用途,上載你的會員資料
   時<u>請勿保留</u>

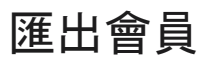

|                                                                             | 商品                                                                                                    | 訂單 | 顧客 | 推廣 | 店舗設定 |  |  |  |
|-----------------------------------------------------------------------------|----------------------------------------------------------------------------------------------------|----|----|----|------|--|--|--|
|                                                                             | ●                                                                                                    |    |    |    |      |  |  |  |
|                                                                             |                                                                                                    |    |    |    |      |  |  |  |
|                                                                             | 正出會員     正出會員     正正の一個では「「一個」」     正正の一個」     正正の一個」     正正の一個」     正正の一個」     正正の一個」     正正の一個」     正正の一個」     正正の一個     正正の一個     正正の一     正正の一     正正の一     正正の一     正正の一     正正の一     正正の一     正正の一     正正の一     正正の一     正正の一     正正の一     正正の一     正正の一     正正の一     正正の一     正正の一     正の一     正のの     正のの一     正のの一     正のの     正のの一     正のの一     正のの一     正のの一     正のの     正ののの     正ののの     正ののの     正のの     正のの     正のの     正ののの     正ののの     正ののの     正ののの     正のの     正のの     正のの     正ののの     正ののの     正ののの     正ののの     正のの     正のの     正ののの     正ののの     正ののの     正のののの     正のののの     正のののののの     正ののののの     正のののの     正のののの     正のののののの     正のののののののの |    |    |    |      |  |  |  |
|                                                                             | <b>步驟:</b><br>1. <u>請在此下載範例檔案</u> ,按照範例格式填妥你的會員資料<br><ul> <li>請勿加減或更改表格格式(直行欄 columns)。</li> <li>請填上所有會員資料,電話必須為手提號碼並不能與他人重覆。</li> <li>範例檔案中的兩個會員例子只供參考用途,上載你的會員資料時請勿保留。</li> </ul>                                                                                                    |    |    |    |      |  |  |  |
| <ul> <li>2. 將檔案儲存為.csv檔案,並於下列方格上載</li> <li>• 請勿把檔案儲存為.csv 以外其他格式</li> </ul> |                                                                                                    |    |    |    |      |  |  |  |
|                                                                             | <ol> <li>成功上載後,會員將立即匯入至你的帳戶,你可隨時登入 掌舖 Boutir 應用程式檢視會員資料</li> <li>所有新匯入到網舖的會員將即時收到系統電郵通知,同時可透過該電郵進入你的網舖購物。</li> </ol>                                                                                                    |    |    |    |      |  |  |  |
|                                                                             | <b>重要通知:</b><br>你知悉所有匯入的會員均為你的現有會員。會員預設接收由你發出的會員及推廣資訊,他們亦可<br>以於系統電郵通知內更新有關設定。                                                                                                    |    |    |    |      |  |  |  |
| 1. 進入網頁版後台管理: <u>https://www.boutir.com/user_cms</u>                        |                                                                                                    |    |    |    |      |  |  |  |

- 2. 按上方的 會員 (Members)
- 3. 按「匯出會員」(Export) 即可把會員名單發送到你的登記電郵

#### 設定會員分級

(只適用於 商務PLUS 商戶)

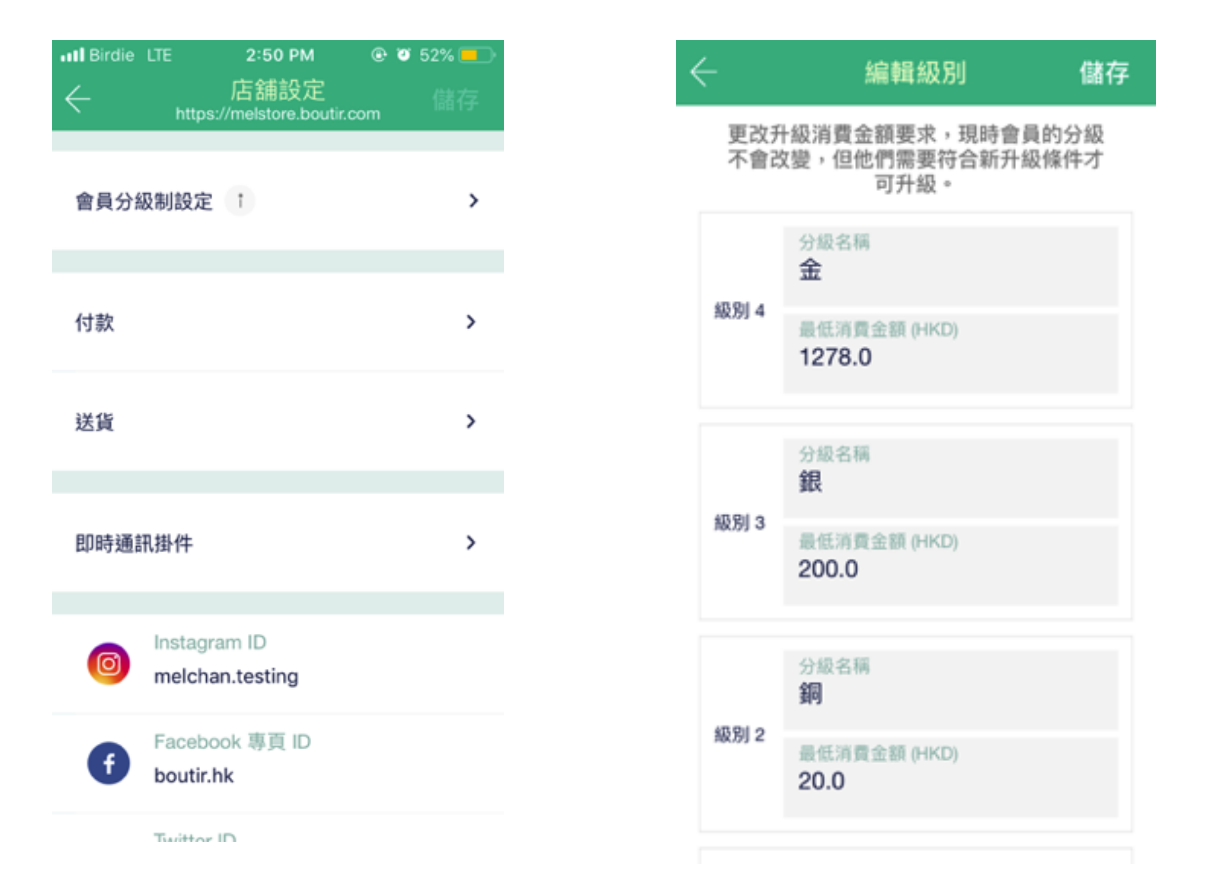

- 1. 於掌舖手機版後台管理程式中的店舖設定, 按會員分級設定
- 你可自定不同會員分級的名稱(例子:金、銀、銅)及最低消費金
   額
- 3. 然後選擇升級條件,條件分為單一消費金額及累積消費,然後更 改總消費金額便完成!

# 設定分級會員商品價錢 (只適用於商務PLUS計劃商戶)

| $\leftarrow$  | 編輯商品 | <u>儲存</u> | ← 折扣價    | 完成 |
|---------------|------|-----------|----------|----|
|               |      |           | 選擇折扣價的設定 |    |
| 商品名稱          |      |           | ○ 不設折扣價  |    |
| 商品介紹          |      | >         | ○ 所有顧客適用 |    |
|               |      |           | ○ 只適用於會員 |    |
| 價格 (HKD)      |      |           |          |    |
|               |      |           | ● 按曹貝級別  |    |
| 折扣價           |      | >         | 金        |    |
|               |      |           | НКД      |    |
| 重量 (kg) - 非必填 |      |           | 劉司       |    |
|               |      |           | НКО      |    |
|               |      |           | 銀        |    |
|               |      |           | НКО      |    |
|               |      |           | Basic    |    |
|               |      |           | нкр      |    |

1. 於編輯商品頁面, 按下「折扣價」

2. 於折扣價頁面, 設定各級別會員價即可(價格不可高於原價)

# 顧客於網舖成為會員流程

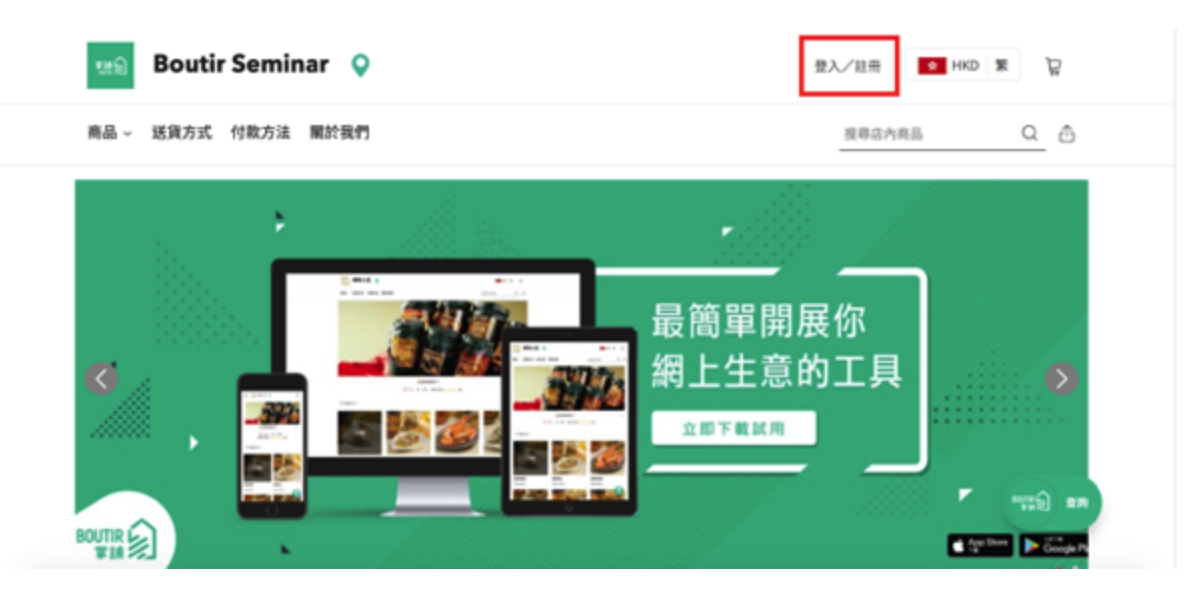

- 3. 顧客於網舖右上角登入/註冊成為會員
- 4. 顧客可以選擇以手機號碼、Facebook 或Google 一鍵登入

 $\times$ 

手機登入/ 註冊

| 輸入手機號碼                                 |            |  |  |
|----------------------------------------|------------|--|--|
| <b>*</b> +852 <b>*</b>                 |            |  |  |
|                                        |            |  |  |
|                                        | <b>~</b>   |  |  |
| 我个是自動程式                                | reCAPTCHA  |  |  |
|                                        | 私隱權政策 - 條款 |  |  |
|                                        |            |  |  |
|                                        |            |  |  |
| 獲得短訊驗證碼                                |            |  |  |
|                                        |            |  |  |
|                                        |            |  |  |
| —————————————————————————————————————— |            |  |  |
|                                        |            |  |  |
| Eacebook G                             | Google     |  |  |
|                                        | ooogie     |  |  |
|                                        |            |  |  |
| 在此網站登入/ 註冊,即表示你同意我們的                   |            |  |  |
| 服務條款、私隱權條款及Coo                         | kie 政策     |  |  |

#### 會員專區

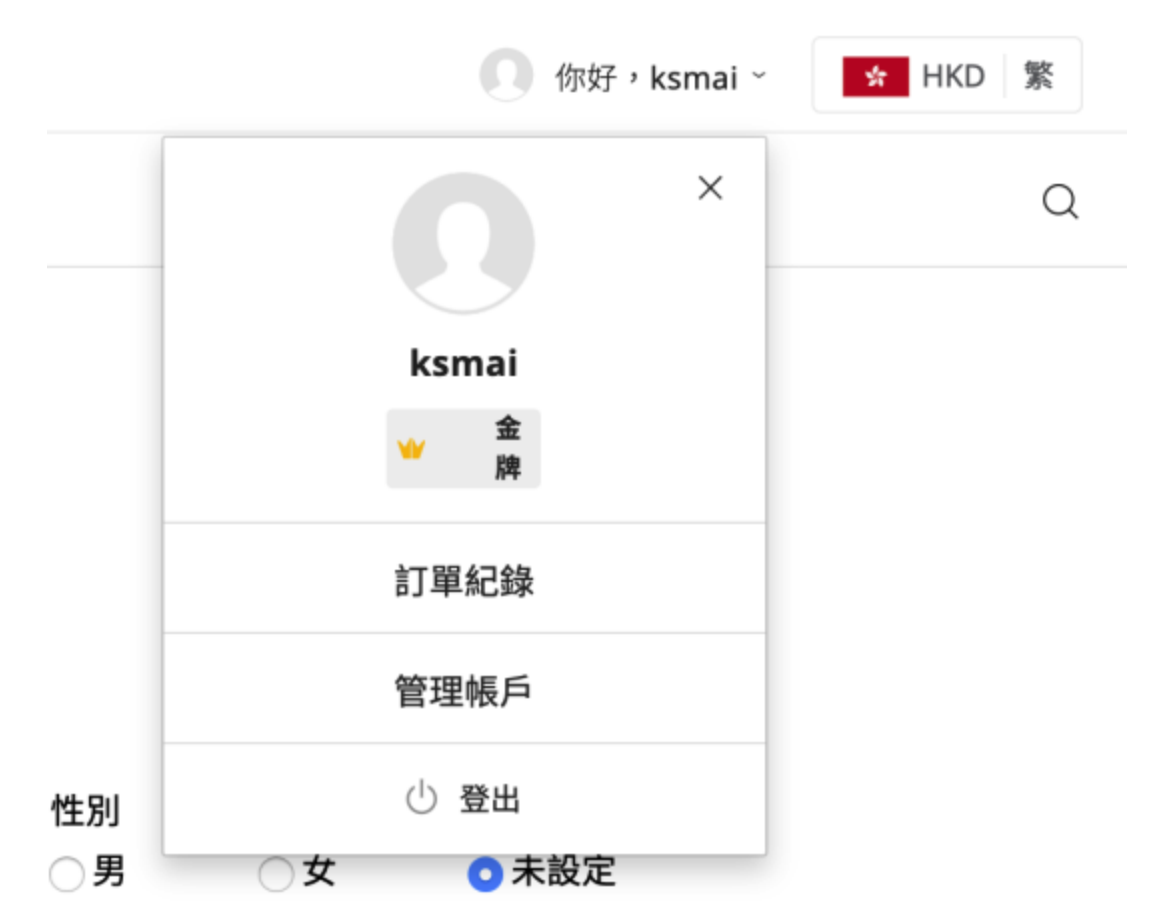

- 1. 會員登入後,按頭像即可看到以上畫面,畫面會顯示會員的等級、訂單紀錄、管理帳戶等等。
- 2. 於管理帳戶頁面中可更改姓名、電郵、性別、生日等
- 商戶只需匯出會員資料便可查看會員生日,以提供生日優惠
- 3. 如會員以銀行轉帳或 PayMe 付款, 只要到訂單紀錄便可上載付 款存據

#### 關於 掌舖 Boutir

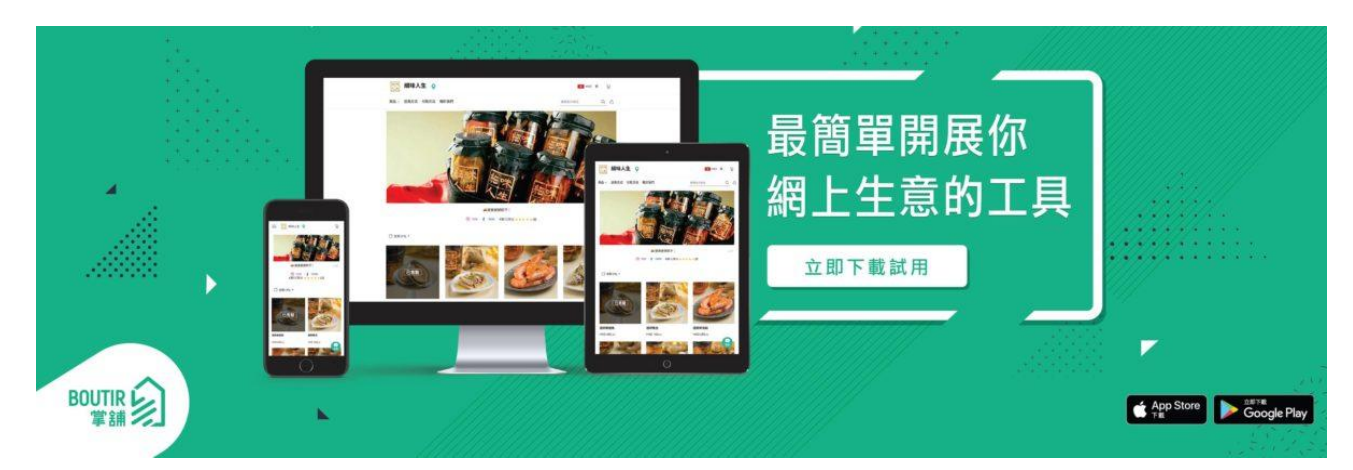

掌舖 Boutir 於 2015 年成立, 是香港的初創企業, 針對社交平台網購 盛行但買賣過程過於繁複而開發, 方便賣家開設及管理網絡店舖的手 機應用程式。商戶只需 3 分鐘就可在手機開網店, 透過專用的手機程 式, 讓賣家可以手機、平板電腦、電腦營運及管理。

掌舖官方網站

https://www.boutir.com/

掌舖官方Facebook專頁

https://www.facebook.com/boutir.hk/

掌舖專業客服

http://m.me/boutir.hk

掌舖學堂 - 分享最新電商資訊、掌舖操作教學

https://academy.boutir.com/

#### 掌舖,一掌搞店。

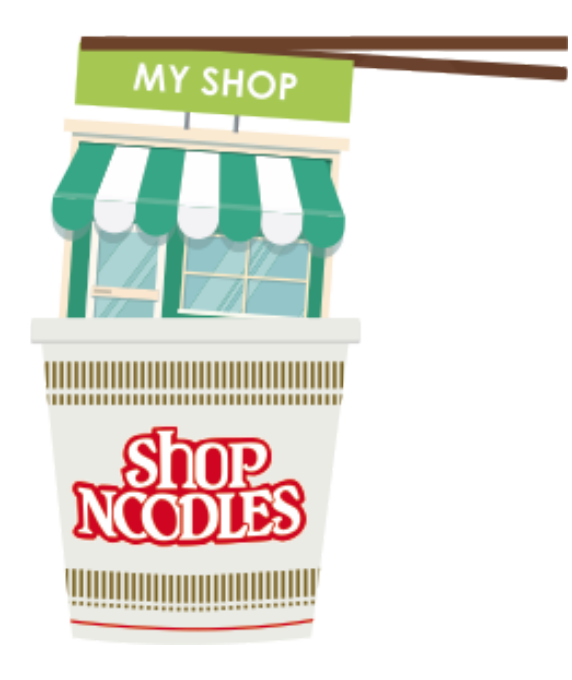

# 2020 年 9 月更新 ©2020 掌舖 Boutir 版權所有